Jarvis Analytics Proprietary and Confidential 2020

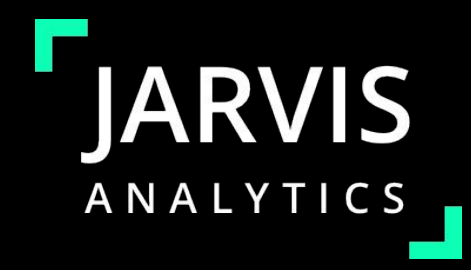

# Jarvis Dashboard User Guide

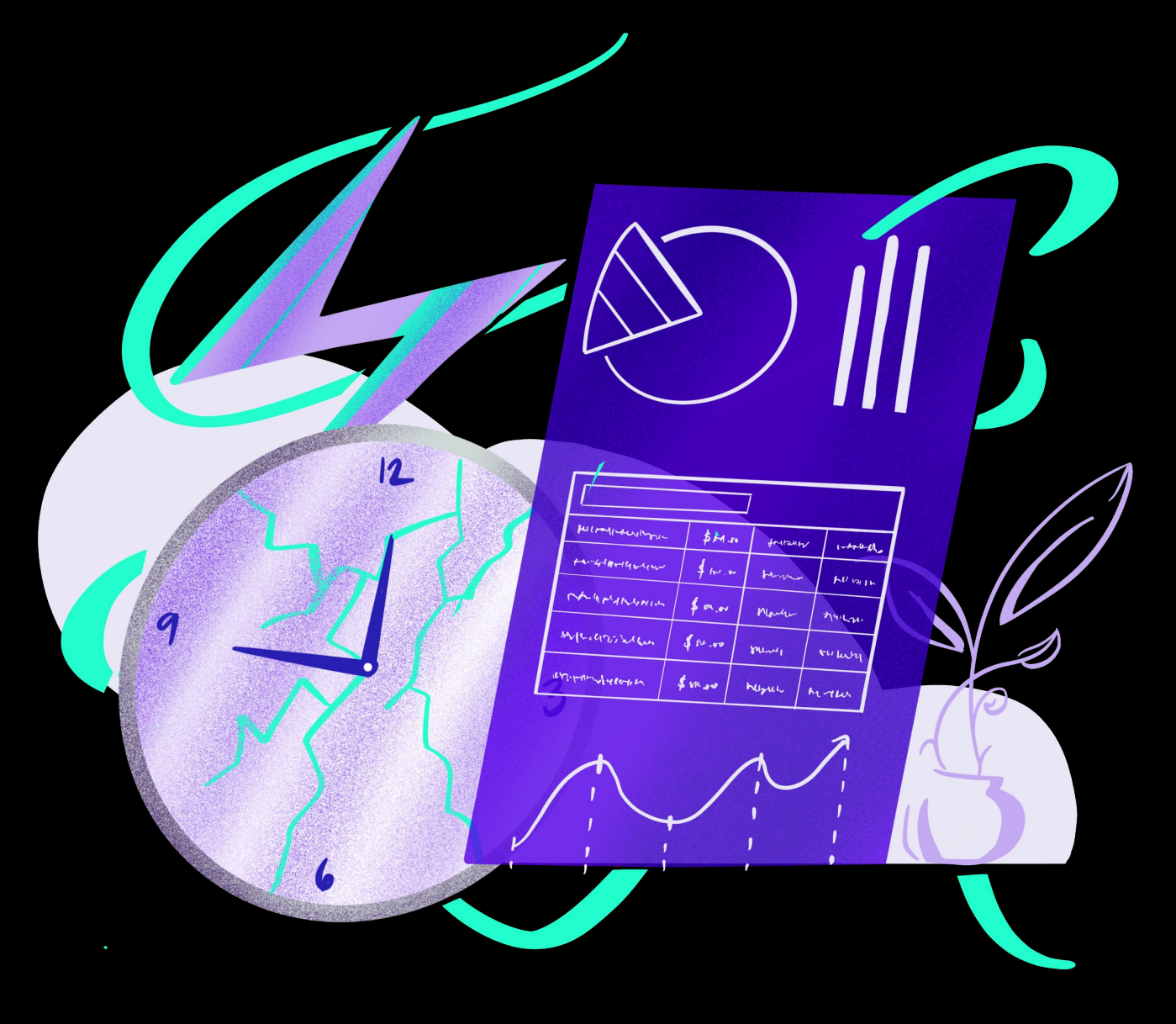

This Dashboard is desktop and mobile friendly and only displays the clinic location(s) specific to you.

### TABLE OF CONTENTS

| Getting Started        | <u>3</u>  | Settings          | 75              |
|------------------------|-----------|-------------------|-----------------|
| Changing Your Password | <u>4</u>  | TX Miner          | 78              |
| Navigation             | <u>5</u>  | Matorfall         | <u>75</u><br>95 |
| Module List            | <u>12</u> | vvateriali        | <u>50</u>       |
| Calendar               | <u>13</u> | Base              | <u>86</u>       |
| Dashboard              | <u>19</u> | Doctor KPI        | <u>90</u>       |
| Financials             | <u>23</u> | Hygiene KPI       | <u>91</u>       |
| Hygiene Recall         | <u>27</u> | Office KPI        | <u>92</u>       |
| KPI                    | <u>31</u> | Q & A             | <u>93</u>       |
| Operations             | <u>36</u> | Disclaimer        | <u>94</u>       |
| Patient Portal         | <u>54</u> | Contact & Support | <u>95</u>       |
| Providers              | <u>72</u> |                   |                 |

Jarvis Analytics | 12377 Merit Dr, Ste 225, Dallas, TX 75251 | 866-9-JARVIS (527-847) | support@jarvisanalytics.com

1

### **GETTING STARTED**

- Visit <u>https://jarvisanalytics.mesasix.com/</u> You will see the screen to the right.
- 2. Enter your username/email and password.
- 3. Click the "*Login*" button and you will be redirected to your dashboard.

#### Note:

- If you don't have an account yet, email <u>support@jarvisanalytics.com</u> or call **866-9-JARVIS** (866-952-7847).
   We will create your account and send you your credentials.
- If you forgot your password, click "Lost your password?" and a new password will be sent to your email.

We recommend the use of Google Chrome as some features may not work properly in other browsers.

#### Don't have Google Chrome yet? Download it here.

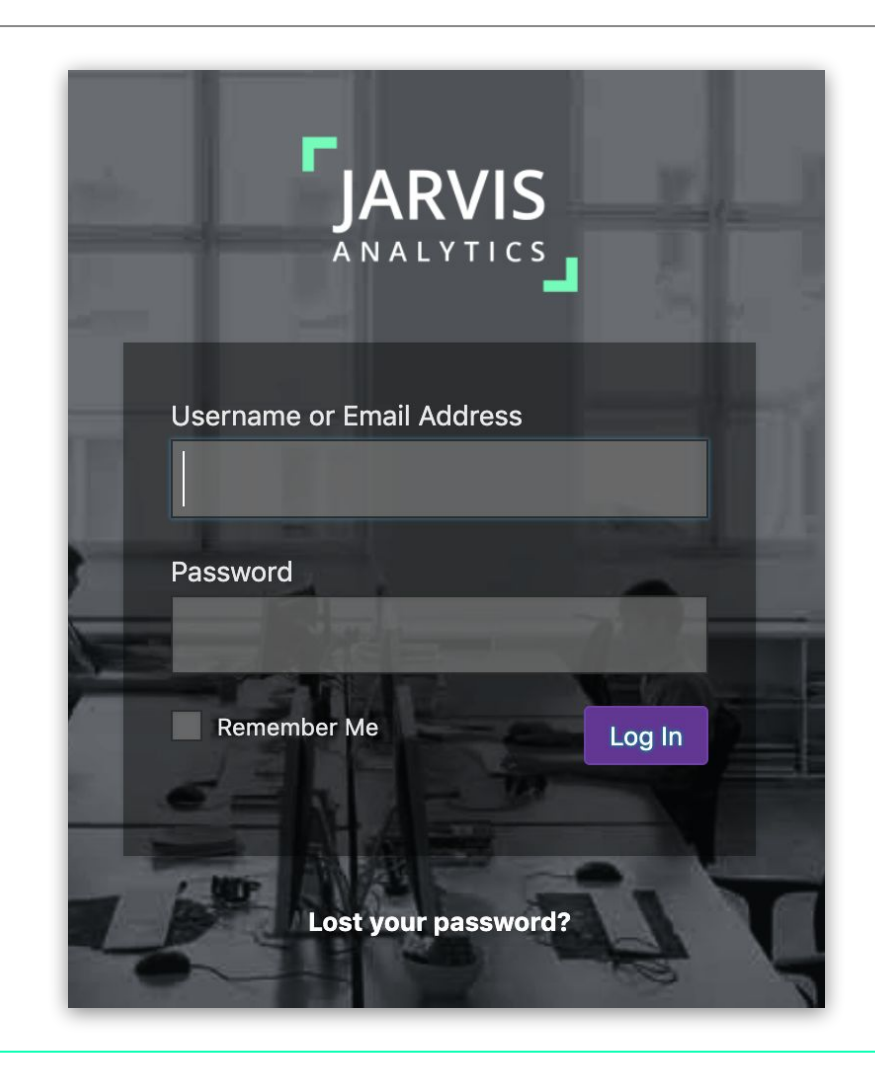

#### Jarvis Analytics Proprietary and Confidential 2020

### **CHANGING YOUR PASSWORD**

You can change your password at any time.

- On the left side of the screen, click on "My
   Preferences". If you don't see My Preference, click on the icon.
- Your profile will populate. Here, you can update your account information including you password.
- Change your Password by clicking the "Generate Password" button.
- 4. Press "*Enter*" to save changes

| Image: Goals       Image: Goals       Image: Hygiene Recall       Image: Fractions       Image: Goals       Image: Goals       Image: | >   >   >   Account Management   >   >   New Password | You can change your profile picture on <u>Gravatar</u> .                      |
|----------------------------------------------------------------------------------------------------|-------------------------------------------------------|-------------------------------------------------------------------------------|
| <ul> <li>A. Hygiene Recall</li> <li>A. KPIs</li> <li>Morning Huddle</li> <li>Operations</li> <li>A. Patient Portal</li> </ul>                                                                                                    | > Account Management   > New Password                 | You can change your profile picture on <u>Gravatar</u> .<br>Generate Password |
| <ul> <li>KPIs</li> <li>Morning Huddle</li> <li>Operations</li> <li>Patient Portal</li> </ul>                                                                                                    | Account Management       New Password                 | Generate Password                                                             |
| <ul><li>Morning Huddle</li><li>Operations</li><li>Patient Portal</li></ul>                                                                                                    | New Password                                          | Generate Password                                                             |
| <ul><li>Operations</li><li>Patient Portal</li></ul>                                                                                                    | >                                                     | (Jm                                                                           |
| Patient Portal                                                                                                    |                                                       | Cin)                                                                          |
|                                                                                                    | Sessions                                              | Log Out Everywhere Else                                                       |
| L Providers                                                                                                    | ×                                                     | Dia you lose your phone or leave your account loggea in at a public c         |
| A Provisioner                                                                                                    | > Office Assignment                                   |                                                                               |
| lii Settings                                                                                                    | Select all office locations.                          |                                                                               |
| Setup                                                                                                    | ×                                                     |                                                                               |
| Snapshot                                                                                                    | >                                                     |                                                                               |
| 🛱 Tx Miner                                                                                                    | >                                                     |                                                                               |
| ⊜ Waterfall                                                                                                    | >                                                     |                                                                               |
| My Preferences                                                                                                    | >                                                     |                                                                               |

## 3 NAVIGATION

3.1

You can go to your desired module by clicking the module name in the sidebar

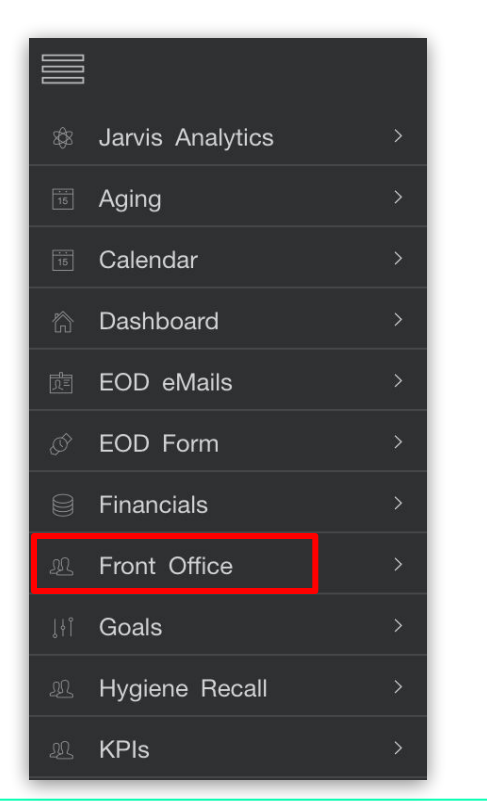

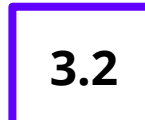

You can also click the burger icon located at the top right of the page.

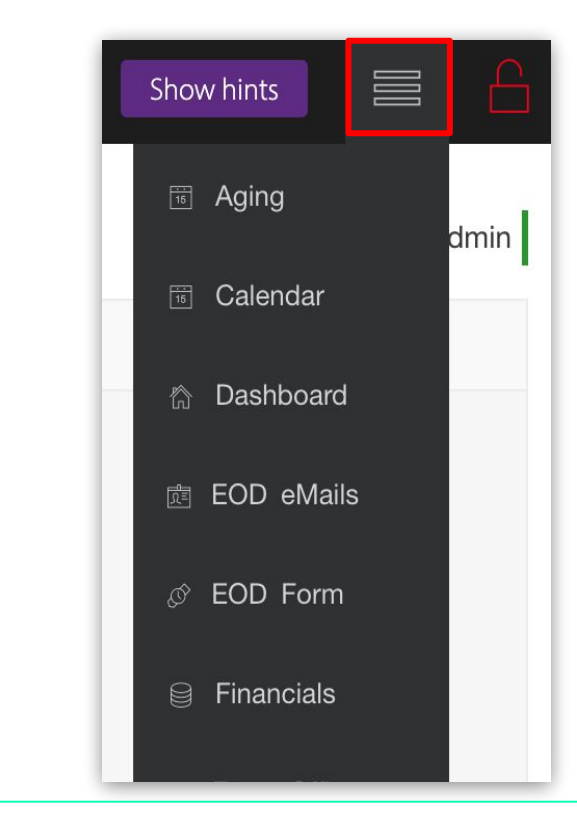

Jarvis Analytics | 12377 Merit Dr, Ste 225, Dallas, TX 75251 | 866-9-JARVIS (527-847) | support@jarvisanalytics.com

4 GRAPHS

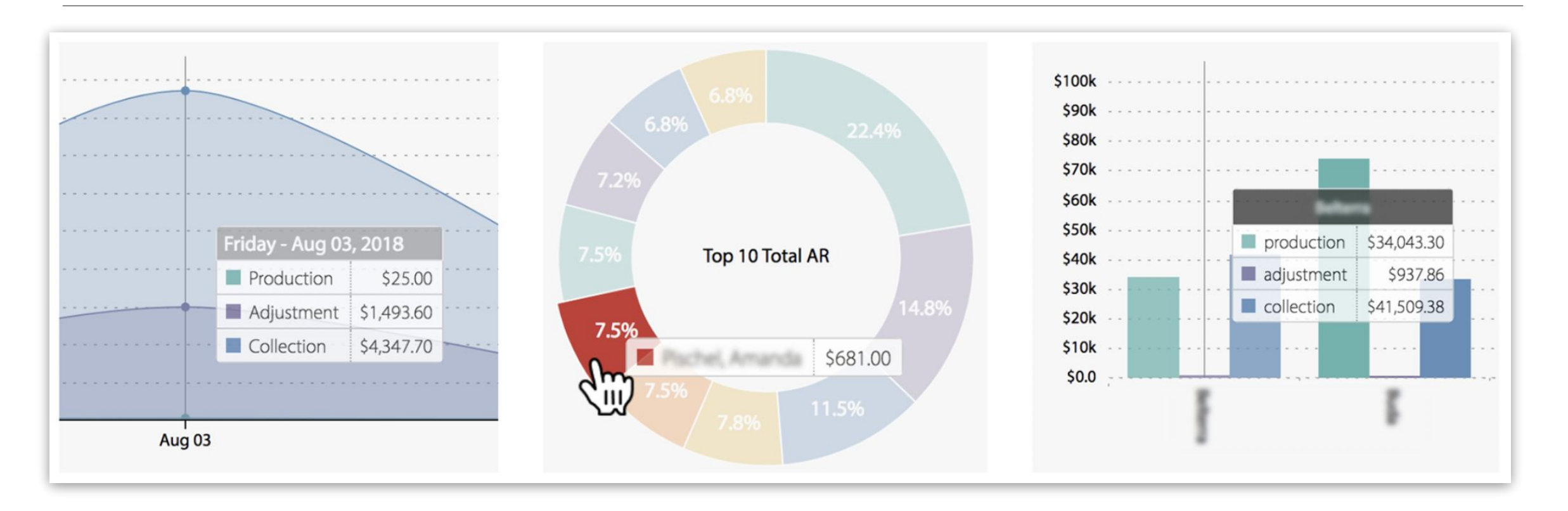

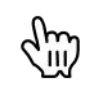

Hover over graphs to see detailed information.

GRAPHS

4

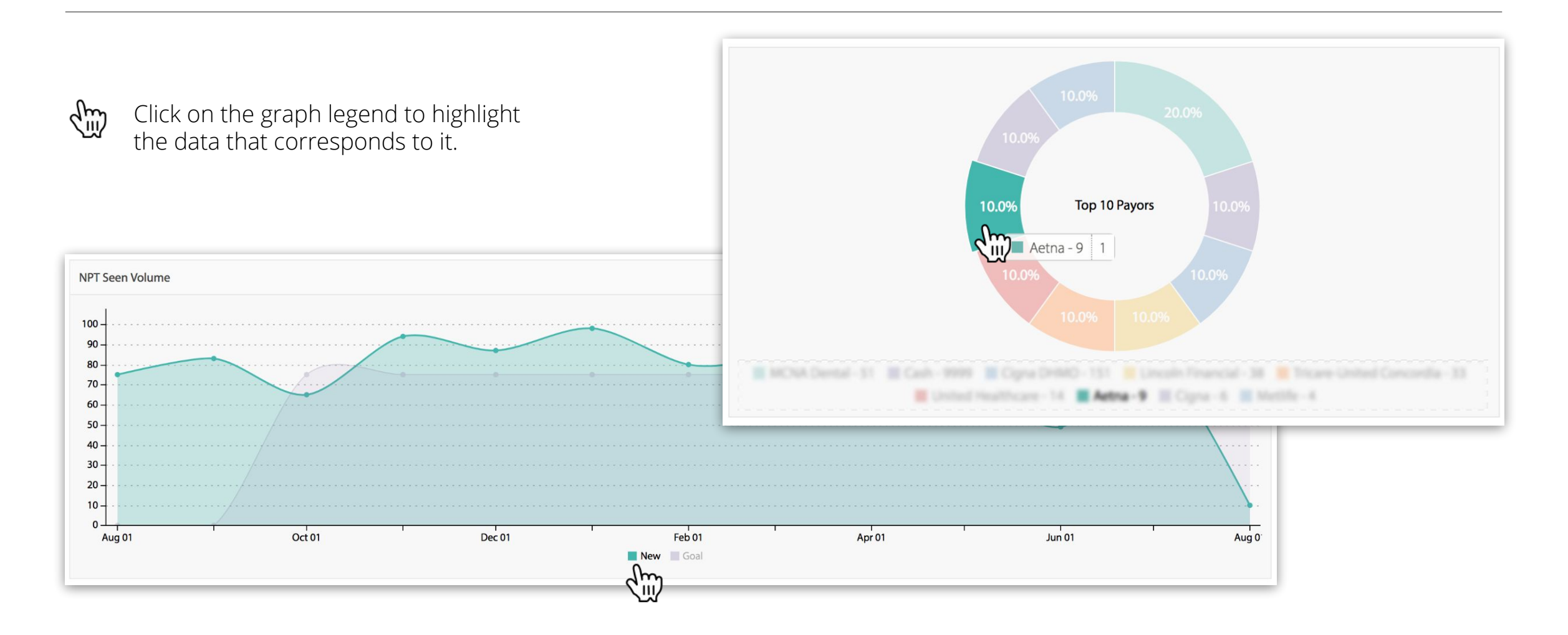

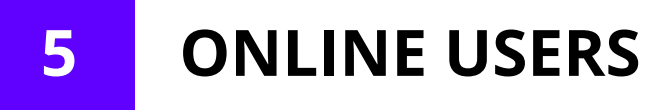

| $\langle m \rangle$ |
|---------------------|
|---------------------|

To see users online, click the "**Online Users**" located at the bottom of the page.

You will see all online users in the pop up list.

Click to collapse the window.

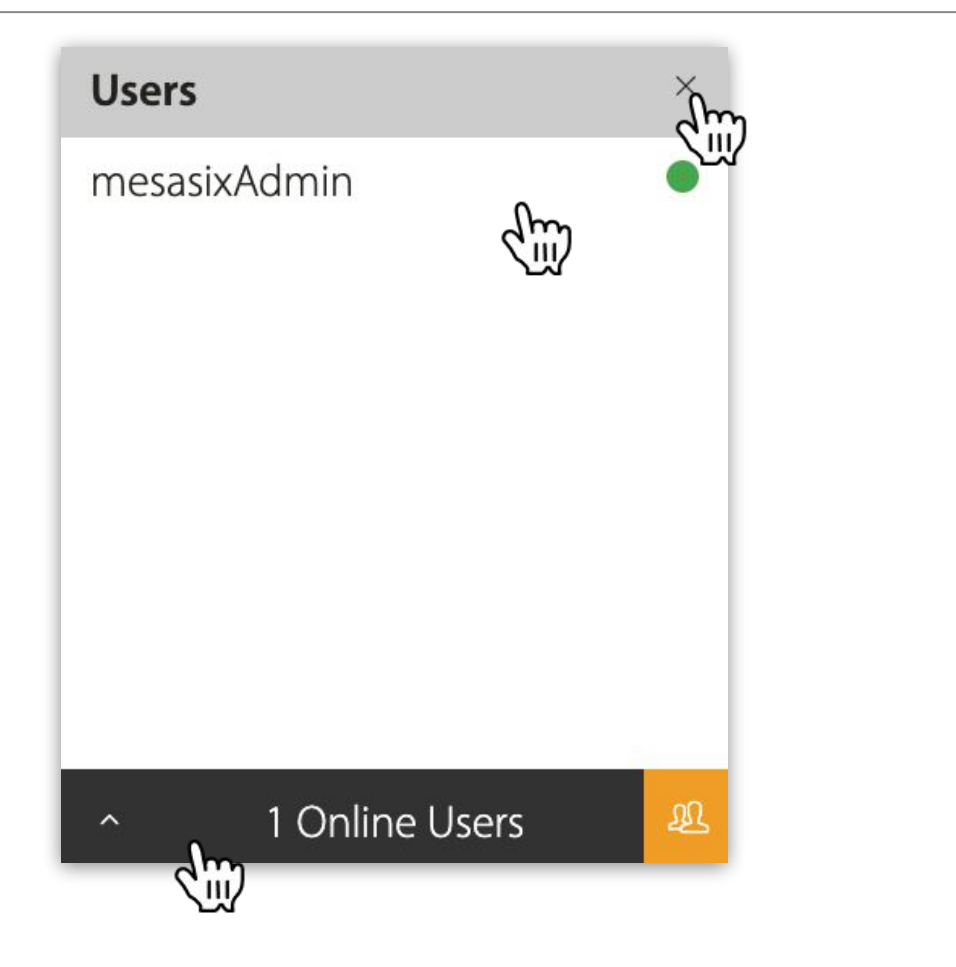

 $\times$ 

## 6 CONNECTOR STATUS

Click "Search" to see all connectors ⑤ Q Search Connector is online and data is syncing Connector is offline and data is not syncing **Connectors** *If a Connector is offline:* Check network connection 1. Check that connector is running 2. The Connector will disconnect if:  $\mathcal{C}$ PMS upgrade has taken place I.P. address has changed 2. Please contact <a href="mailto:support@jarvisanalytics.com">support@jarvisanalytics.com</a> call 866-9-JARVIS (866-952-7847) Q Search to request help with re-starting or re-configuring the connector.

## 7 DATE FILTER

You are able to filter data displayed in your dashboard by date. Follow these steps to sort your data by date:

- 1. Click on the Calendar Icon 15
- 2. Choose the desired Date Range
- 3. Click on the Custom Range
- The calendar will expand enabling you to choose from and to dates
- 5. Click on "*Apply*" to generate the data
- 6. Otherwise, click the "**Cancel**" button to do nothing

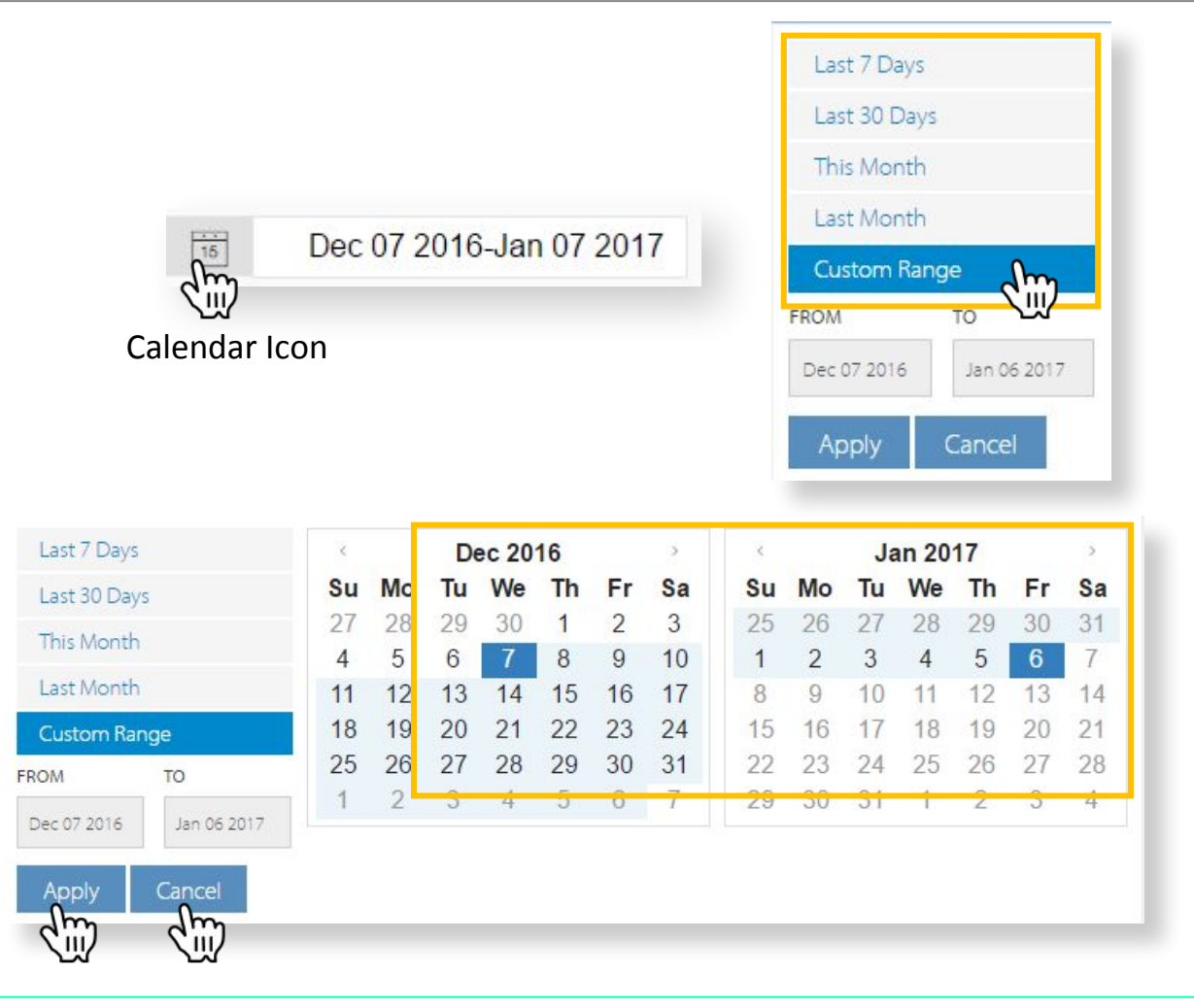

8

### **OTHER BASIC FUNCTIONALITIES**

| VIEW<br>Offices            |                                                |                 |                            | Compare                 | Cet 01 2017-Oct 11 2017 |
|----------------------------|------------------------------------------------|-----------------|----------------------------|-------------------------|-------------------------|
| Cancellations              | View operations by                             |                 | Compare the data from      |                         | Sort data               |
| Compliance                 | Cancellations, Claims,                         | Diff Last Yr.   | the previous year.         | Last 7 Days             | displayed by            |
| Marketing                  | Compliance, Marketing,<br>Offices, Pavors      | % Diff Last Yr. | • Diff Last Year           | This Month              | date.                   |
| ✓ Offices<br>Pavors        | Performance, Providers,                        | Diff Vs. Goals  | • % Diff Last Yr.          | Last Month              |                         |
| Performance                | Services, ,Score Cards, or                     |                 | • Diff vs. Goals           | Custom Range            |                         |
| Providers                  | Trends.                                        |                 |                            | FROM TO                 |                         |
| Services<br>Score Cards    |                                                |                 |                            | Dec 11 2016 Jan 10 2017 |                         |
| Trends                     |                                                | Download CSV    | download the report        | Apply Cancel            |                         |
| Indicates an               | increase                                       | Download PDF    | in the following           |                         |                         |
| Indicates a d              | ecrease                                        | Download PNG    | formats:                   | To search for da        | ata, enter any          |
| Export the d<br>green down | lata into CSV by clicking this<br>load button. | 2.5Willoud Fild | 1. CSV<br>2. PDF<br>3. PNG | your desired re         | sult.                   |

All locations you have access to

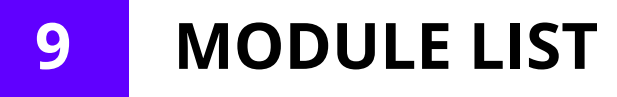

#### **Dashboard Module List**

#### **DEMO** Dental Dashboard X My Modules My Locations (12) $\bigcirc$ Apple 0 Accounts $\bigcirc$ C Auburn Call Leads Iluetooth Dental Dashboard 合 Oental Floss 定 EOD eMails ⑦ Dental Haven Q EOD Form ⊘ eTeeth Ø EOD Form V2 EOM Form Ó PreshBreath Financials Good Year Good Year Good Yea R Form Leads Happy Tooth A Front Office $\bigcirc$ ļļľ Jarvis Goals $\bigcirc$ <sup>20</sup> Hygiene Recall Washington <sup>20</sup> KPIs new Leads Report V2 Morning Huddle 15 **Operations** Demo Fer Bationt Man (i) User Guides and Manuals Available user guides, manuals and Dashboard Manual PDF contact information. Definitions PDF If you have any questions email us at support@jarvisanalytics.com Or call us at 866-9-JARVIS (527-847)

## **10** CALENDAR (Jarvis)

- The calendar view displays your monthly events and reservations.
- Today's events/reservations are also displayed in the table to the right.
- Sort the reservations by location using the "Location" dropdown above.
- Change date by clicking on the < and > buttons in the left side of the calendar.
- Change to Month, Week or Day view by clicking the button at the top right of the calendar.

|                                                                                                    | DEMO Reservations                 |                                               |                          |            |                           |                                             |                        |                            | <ul> <li>Hello, Charlene</li> </ul> | LEDGER 100.00%<br>RESERVATION 100.01% |
|----------------------------------------------------------------------------------------------------|-----------------------------------|-----------------------------------------------|--------------------------|------------|---------------------------|---------------------------------------------|------------------------|----------------------------|-------------------------------------|---------------------------------------|
|                                                                                                    | Reservations                      |                                               |                          |            |                           |                                             |                        |                            | Last data                           | a sync: 2020-03-11 09:56 AM           |
|                                                                                                    |                                   |                                               |                          |            |                           |                                             |                        |                            |                                     |                                       |
|                                                                                                    | LOCATION View Type                |                                               |                          |            |                           |                                             |                        |                            |                                     |                                       |
| Image: series and series and ser                                                                                                    | Apple v Jarvis                    | ~                                             |                          |            |                           |                                             |                        |                            | Search                              | 0                                     |
| Image: Note:     Image: Note:     Image: Note: <th< td=""><td></td><td></td><td></td><td></td><td></td><td></td><td></td><td></td><td></td><td></td></th<>                                                                                                    |                                   |                                               |                          |            |                           |                                             |                        |                            |                                     |                                       |
| ind     ind     ind </td <td>&lt; &gt; today</td> <td></td> <td></td> <td>March 2020</td> <td></td> <td></td> <td>month we</td> <td>eek day Reservations Today</td> <td></td> <td></td>                                                                                                    | < > today                         |                                               |                          | March 2020 |                           |                                             | month we               | eek day Reservations Today |                                     |                                       |
| in         in         in<         in<         in<         in<         in<         in<         in<         in<         in<         in<         in<                                                                                                    |                                   |                                               | -                        |            | -                         |                                             |                        | - Inclusions roady         | (method of 1)                       |                                       |
| Answer (Processing)         Answer (Processing)                                                                                                    | Sun                               | Mon                                           | Tue                      | Wed        | Thu                       | Fri                                         | Sat                    | *                          | TITLE                               | START                                 |
| <ul> <li>max</li> <li>max</li> <limax< li=""> <limax< li=""> <limax< li=""> <li>max</li></limax<></limax<></limax<></ul>                                                                                                    | Ra Cromin Lithea                  | Z<br>Ra Effecta Tatunan                       | 3                        | 9          | D<br>Rol son Autumn       | 0<br>Ra Gulaeuski Lapala                    | 9. Cadvicka Castages   | 1 Gulgowski, Jairo         |                                     | 08:00 am                              |
| manual     matrix     matrix </td <td>Ba Liemin, Aitnea<br/>Ba Hintz Mto</td> <td>88 Effertz, latydia<br/>9:30a Goodwin, Rotella</td> <td></td> <td></td> <td>8a Schmidt Volla</td> <td>Sa Guigowski, Lennie<br/>Sa Mitchall, Jupior</td> <td>Ba Attribut Surla</td> <td>2 Hartmann, Tracy</td> <td></td> <td>08:00 am</td>                                                                                                    | Ba Liemin, Aitnea<br>Ba Hintz Mto | 88 Effertz, latydia<br>9:30a Goodwin, Rotella |                          |            | 8a Schmidt Volla          | Sa Guigowski, Lennie<br>Sa Mitchall, Jupior | Ba Attribut Surla      | 2 Hartmann, Tracy          |                                     | 08:00 am                              |
| Name         Name         Name </td <td>Sa Vandervort Kade</td> <td>9a Gondutin Rosella</td> <td></td> <td></td> <td>8:30a Barmaum Landen</td> <td>8/30a Blick Marro</td> <td>9:30a Kiorko Mara</td> <td>3 Doyle, Shany</td> <td></td> <td>08:00 am</td>                                                                                                    | Sa Vandervort Kade                | 9a Gondutin Rosella                           |                          |            | 8:30a Barmaum Landen      | 8/30a Blick Marro                           | 9:30a Kiorko Mara      | 3 Doyle, Shany             |                                     | 08:00 am                              |
| Name         Name         Name </td <td>9a Russel Louie</td> <td>9a Mitchell Susie</td> <td></td> <td></td> <td>9a Little, Divie</td> <td>9a Lanci Autumn</td> <td>10a Balley, Griffin</td> <td>4 Sawayn, Carol</td> <td></td> <td>09:00 am</td>                                                                                                    | 9a Russel Louie                   | 9a Mitchell Susie                             |                          |            | 9a Little, Divie          | 9a Lanci Autumn                             | 10a Balley, Griffin    | 4 Sawayn, Carol            |                                     | 09:00 am                              |
| space stand of main set of space stand of space stand of                                                                                                    | 9a Bosco, Adriana                 | 9:30a Goodwin, Rosella                        |                          |            | 9a Lancosh Freddie        | 9a Kihn, Shania                             | 10a Schuppe Hilario    | S. Louis Tesaso            |                                     | 0000 100                              |
| Baker, of main     Baker, of mathem     Baker, of mathem <td>9:30a Bartell, Jav</td> <td>10a Blick, Judah</td> <td></td> <td></td> <td>9:30a Hessel, Sonrw</td> <td>9:30a Wegand, Davana</td> <td>10:20a Harvey, Chelsey</td> <td>5 Lowe, resgan</td> <td></td> <td>0500 dili</td>                                                                                                    | 9:30a Bartell, Jav                | 10a Blick, Judah                              |                          |            | 9:30a Hessel, Sonrw       | 9:30a Wegand, Davana                        | 10:20a Harvey, Chelsey | 5 Lowe, resgan             |                                     | 0500 dili                             |
| Biang (min)     Biang (min)     Bia                                                                                                    | 10a Rice, Gordon                  | 10a Gislason, Evert                           |                          |            | 10a Bartoletti, Giovanna  | 9:30a Friesen, Cielo                        | 10:30a Herman, Kip     | 6 Herman, Kip              |                                     | 09:30 am                              |
| ippedia         index density<br>(solution<br>230 cm 2         index density<br>(solution<br>230 cm 2         <                                                                                                    | 10a Lang, Tate                    | 10:30a McLaughlin, ida                        |                          |            | 10a Baumbach, Rodolfo     | 10a Reichert, Daisha                        | 1p Fritsch, Hugh       | 7 Rice, Gordon             |                                     | 10:00 am                              |
| <table-container>          bit with with with with with with with wi</table-container>                                                                                                    | 1p Boyer, Merlin                  | 11a Damore, Geoffrey                          |                          |            | 10a Dicki, Arely          | 10:30a Ankunding, Lilly                     | 1p Nicolas, Columbus   | 8 Herman, Kip              |                                     | 10:00 am                              |
| label bit is in the label bit is in the la                                                                                                    | 2:30p Hintz, Michel               | 1p Weber, Zackary                             |                          |            | 10:30a Gaylord, Scottle   | 11a Hane, Carlotta                          | 1:30p Adams, Amaya     | 9 Herman, Kip              |                                     | 11:00 am                              |
| space         space         space <t< td=""><td>2:30p Crona, Alta</td><td>1p Crooks, Jade</td><td></td><td></td><td>11a Buckridge, London</td><td>11:30a Nicolas, Marianna</td><td>2p Mante, Ahmad</td><td>10 Brekke, Janiya</td><td></td><td>01:00 pm</td></t<>                                                                                                    | 2:30p Crona, Alta                 | 1p Crooks, Jade                               |                          |            | 11a Buckridge, London     | 11:30a Nicolas, Marianna                    | 2p Mante, Ahmad        | 10 Brekke, Janiya          |                                     | 01:00 pm                              |
| since core     Pineuxisy     Pineuxisy     Pine                                                                                                    | 4p Kemmer, Ray                    | +9 more                                       |                          |            | +15 more                  | +15 more                                    | +2 more                | 11 Gnes Mara               |                                     | 0130 pm                               |
| Subset         Subset                                                                                                    | 8                                 | 9                                             | 10                       | 11         | 12                        | 13                                          | 14                     | 11 Spearse Deale           |                                     | 0100 pm                               |
| Standing         Standing                                                                                                    | 8a Ledner, Cortez                 | 7a Friesen, Jakayla                           |                          |            | 8a Lang, Ray              |                                             | 8a Erdman, Jimmie      | 12 Rageries, Brody         |                                     | 0200 pm                               |
| Sing Mirf         Sing Sand         Sing Sand <t< td=""><td>8a Lueliwitz, Ottis</td><td>7:30a Hand, Yoshiko</td><td></td><td></td><td>8a Ortiz, Deontae</td><td></td><td>8a Walter, Melody</td><td>13 Harris, Dayton</td><td></td><td>02:00 pm</td></t<>                                                                                                    | 8a Lueliwitz, Ottis               | 7:30a Hand, Yoshiko                           |                          |            | 8a Ortiz, Deontae         |                                             | 8a Walter, Melody      | 13 Harris, Dayton          |                                     | 02:00 pm                              |
| Sale name         Sale name         Sale name <t< td=""><td>8a Senger, Wilfrid</td><td>8a Brakus, Rickle</td><td></td><td></td><td>8:30a Schowalter, Luther</td><td></td><td>9:30a Kulas, Eldridge</td><td>14 Glover, Rebekah</td><td></td><td>02:30 pm</td></t<>                                                                                                    | 8a Senger, Wilfrid                | 8a Brakus, Rickle                             |                          |            | 8:30a Schowalter, Luther  |                                             | 9:30a Kulas, Eldridge  | 14 Glover, Rebekah         |                                     | 02:30 pm                              |
| <ul> <li>Shingr, Gindy</li> <li>Shingr, Kindy</li> <li>Shingr, Kindyr</li> <li>Shingr, Kindyr</li> <li>Shingr, Kindyr</li> <l< td=""><td>9a Cole, Hiram</td><td>8a Jenkins, Beatrice</td><td></td><td></td><td>9a Barton, Klana</td><td></td><td>10a Hudson, Russ</td><td>15 Glover, Rebekah</td><td></td><td>02:30 pm</td></l<></ul>                                                                                                    | 9a Cole, Hiram                    | 8a Jenkins, Beatrice                          |                          |            | 9a Barton, Klana          |                                             | 10a Hudson, Russ       | 15 Glover, Rebekah         |                                     | 02:30 pm                              |
| Space Space S                                                                                                    | 9a Reinger, Britney               | 8a Schmidt, Vella                             |                          |            | 9a Bernhard, Brant        |                                             | 10a Johnston, Garrick  | 16 Sauer, Waylon           |                                     | 03:00 pm                              |
| 1 Marchald, Addental valuence<br>1 Marchald, Addental valuence<br>1 Marchald, Addental valuence | 9:40a Baumbach, Rodolfo           | 8:30a Koch, Joelle                            |                          |            | 9a Goodwin, Rosella       |                                             | 1p Grimes, Monserrat   | 17 Orn Jean                |                                     | 0300 pm                               |
| Name         Name         Name <th< td=""><td>10a Pronaska, Adnenne</td><td>9a Jacobson, Marie</td><td></td><td></td><td>9:30a Panker, Kiarra</td><td></td><td>1p Jacobi, Devin</td><td>18 Oujalau Broderick</td><td></td><td>0420 pm</td></th<>                                                                                                    | 10a Pronaska, Adnenne             | 9a Jacobson, Marie                            |                          |            | 9:30a Panker, Kiarra      |                                             | 1p Jacobi, Devin       | 18 Oujalau Broderick       |                                     | 0420 pm                               |
| Name     Name     Name       1 Intract     Name     Name       1 Should one     Should one       1 Should one     Should one       1                                                                                                    | Tua reute, Julien                 | 94 NULII, JUEIRE                              |                          |            | Toa Johns, donzalo        |                                             | 1:30p Heatrey, culara  | Ta Quigrey, broderick      |                                     | 0450 pm                               |
| Participation         Participation         Particobs (Conotinon)         Particobs (Conotinand)                                                                                                    | In Chample, Darroll               | 9a Franci, Nacie                              |                          |            | 10a Pico Ario             |                                             | 2p Million and Std     |                            |                                     |                                       |
| Short     Short                                                                                                    | +8 more                           | +11 more                                      |                          |            | +13 more                  |                                             | +2 mote                |                            |                                     |                                       |
| 15         16         17         18         19         20         11           16 Mich, Baigh         4 Sont, Kaden         4 Sont, Kaden         4 Andro, Kaden         4 Contrast, Kaden         4 Contrast, Kaden         4 Contrast, Kaden         4 Contrast, Kaden         4 Contrast, Kaden         5 Contrast, Kaden         5 Contrast, Contrast, C                                                                                                    |                                   |                                               |                          |            |                           |                                             |                        |                            |                                     |                                       |
| A Hood, Nagan     B Jonding     P Constraits, Robating     B A Constraits, Constraint, Constraint, Constra                                                                                                    | 15                                | 16                                            | 17                       | 18         | 19                        | 20                                          | 21                     |                            |                                     |                                       |
| BBBB Spick Male     Pa Leffer Casarda     Pa Addentar, Jalyn       Ba Bally, Jayme     Ba Christanen, Adopita     7a kendar, Konenja       Ba Dromy, Adopped     11a Bidto, Adori     Ba Christanen, Adopita     Ba Harzik, Jayotan       Ba Dromy, Adopped     11a Bidto, Adori     Ba Harzik, Jayotan     Ba Harzik, Jayotan     Ba Harzik, Jayotan       Ba Dromy, Adopped     11a Bidto, Kardan     Ba Harzik, Jayotan     Ba Harzik, Jayotan     Ba Harzik, Jayotan       Ba Dromy, Adopped     11a Bidto, Kardan     Ba Harzik, Jayotan     Ba Harzik, Jayotan     Ba Harzik, Jayotan       Ba Gromy, Adopped     1p Harde, Tharas     10a Valum, Pogle     10a Harzik, Harrin     Ba Starten, Destin     Ba Starten, Destin       Ba Rader, Machael     3p Groma, Adman     11a Octob, Condon     11a Harage, Harlin     Ba Starten, Destin     Ba Starten, Destin       Ba Rader, Machael     3p Ledee, Harlin     11a Octob, Condon     11p Destin, Explor     Starten, Destin       Ba Rader, Machael     3p Ledee, Harlin     Starten, Destin     Starten, Destin     Starten, Destin       Ba Rader, Machael     3p Ledee, Harlin     Starten, Destin     Starten, Destin     Starten, Destin       Ba Rader, Machael     3p Ledee, Harlin     Starten, Destin     Starten, Destin     Starten, Destin       Ba Rader, Machael     Starten, Destin     Starten, Destin <t< td=""><td>8a Fritsch, Raegan</td><td>8a Smith, Bailey</td><td>9a Cummerata, Kristoffer</td><td>112</td><td>8a Christiansen, Coleman</td><td>8a Ward, Percival</td><td>7a Bayer, Waylon</td><td></td><td></td><td></td></t<>                                                                                                    | 8a Fritsch, Raegan                | 8a Smith, Bailey                              | 9a Cummerata, Kristoffer | 112        | 8a Christiansen, Coleman  | 8a Ward, Percival                           | 7a Bayer, Waylon       |                            |                                     |                                       |
| Specific     Specific     Specific     Specific     Specific     Specific       Specific     Specific     Specific     Specific     Specific     Specific       Specific     Specific     Specific     Specific     Specific     Specific       Specific     Specific     Specific     Specific     Specific     Specific       Specific     Specific     Specific     Specific     Specific     Specific       Specific     Specific     Specific     Specific     Specific     Specific       Specific     Specific     Specific     Specific     Specific     Specific       Specific     Specific     Specific     Specific     Specific     Specific       Specific     Specific     Specific     Specific     Specific     Specific       Specific     Specific     Specific     Specific     Specific     Specific       Specific     Specific     Specific     Specific     Specific     Specific       Specific     Specific     Specific     Specific     Specific     Specific       Specific     Specific     Specific     Specific     Specific     Specific       Specific     Specific     Specific     Specific     Specific     Specific                                                                                                    | 8:30a Spinka, Mae                 | 9a Leffler, Cassandra                         | 9a Aufderhar, Jallyn     |            | 9a Reilly, Jayme          | 8a Christiansen, Angelita                   | 7a Keebler, Herminia   |                            |                                     |                                       |
| Barbork, Skapple         Table Ska, Skahn         Stabarbork, Skapple         Table Skapple         Barbork, Skapple         Barbork, Skapple<                                                                                                    | 9a Jenkins, Thomas                | 10a Gottlieb, Layla                           | 9a Cummerata, Maynard    |            | 9a Christiansen, Coleman  | 8a Murazik, Jordon                          | 8a Mertz, Roselyn      |                            |                                     |                                       |
| Dia Gujordo Dpatan     Ipriferio Tuaris     Dia Nave, People     Dia Nave, People       Dia Gujordo Dpatan     Dia Nave, People     Dia Nave, People     Dia Nave, People       Dia Guidrez (Mchael     Dia Nave, People     Dia Nave, People     Dia Nave, People       Dia Guidrez (Mchael     Dia Yatang, Statutore     Dia Guidrez (Mchael     Dia Statuto, Tshaun     Dia Statuto, Tshaun       Dia Guidrez (Mchael     Dia Control, Control     Dia Duale, People     Dia Guidrez (Mchael     Dia Statuto, Tshaun       Dia Guidrez (Mchael     Dia Control, Control     Dia Guidrez (Mchael     Dia Guidrez (Mchael     Dia Guidrez (Mchael       Dia Guidrez (Mchael     Dia Statutore, Tshaun     Dia Statutore, Tshaun     Dia Statutore, Tshaun     Dia Statutore, Tshaun       Dia Guidrez (Mchael     Dia Statutore, Tshaun     Dia Statutore, Tshaun     Dia Statutore, Tshaun     Dia Statutore, Tshaun       Dia Mater, Mchael     Dia Statutore, Tshaun     Dia Statutore, Tshaun     Dia Statutore, Tshaun     Dia Statutore, Tshaun       Dia Statutore, Tshaun     Dia Statutore, Tshaun     Dia Statutore, Tshaun     Dia Statutore, Tshaun     Dia Statutore, Tshaun       Dia Statutore, Tshaun     Dia Statutore, Tshaun     Dia Statutore, Tshaun     Dia Statutore, Tshaun     Dia Statutore, Tshaun       Dia Statutore, Tshaun     Dia Statutore, Tshaun     Dia Statutore, Tshaun     Dia Statutore, Tshaun                                                                                                    | 9a Torphy, Ablgayle               | 11a Blick, Judah                              | 9:30a Crooks, Oran       |            | 10a Reinger, Britney      | 8a Stoltenberg, Reinhold                    | 8a Russel, Louie       |                            |                                     |                                       |
| Dia Goldme, Mochari         Op totag, Sultatore         Dia Dubuga, Echte         Ip telesce, fishia         Bib Bastriet, Dectiny         Bib Beske, Agun           Dia Goldme, Michari         Dia Conto, Goldme         116 Conto, Goldme         119 Dubuga, Pendon         93 Gentel, Asian         94 Secting, David           Ti a Goldme, Michari         Bip Curcle Allane, Domentica         11a Magene, Booly         119 Dubuga, Pendon         93 Gentel, Asian         94 Secting, Acadme           Ti a Goldme, Michari         Bip Curcle Allane, Domentica         Tala Magene, Booly         119 Dubuga, Pendon         93 Gentel, Asian         94 Secting, Acadme           Ti a Miller, Franken         Bip Control, Rame         Bip Genter, Lorenci         139 Secting, Schone         93 Secting, Schone         93 Secting, Schone           Spiseler, Subme, Subme,                                                                                                    | 10a Gaylord, Dejuan               | 1p Pfeffer, Tavares                           | 10a Veum, Peggle         |            | 10a Flatley, Vivienne     | 8a Stanton, Shaun                           | Ba Brakus, Rickie      |                            |                                     |                                       |
| Data Allectar Dano     Sp Control     Ta Cooles Coan     Tp Data Allectar     Tp Data Allectar     Sp Control     Sp Control       11a Goldner, Michael     Sp Control Stank, Domenica     11a Goldner, Michael     1p Onti, E Jaalyn     Sp Control Stank, Domenica     Sp Control Stank, Domenica       11a Miller, Rapine     Sp Endopt, Efail     11a Water, Rapine     Sp Stank, Stank, Domenica     Sp Stank, Stank, Domenica     Sp Stank, Stank       1p Stanker, Sabnyna     Ap Gorant, Melle     1130a Kindeun, Iszaker     Sp Stank, Stank, Jank     Sp Stank, Stank, Jank       1p Lubarts, Stanyna     Ap Gorant, Melle     1130a Kindeun, Stanker     Sp Stanker, Janker     Sp Stanker, Janker       1p Lubarts, Stanyna     Ap Gorant, Melle     129 Stanker, Damin     Ja Madernort, Sabe     Sp Stanker, Janker       1p Lubarts, Stanyna     Ap Gorant, Melle     129 Stanker, Damin     Ja Madernort, Sabe     Na Hagense, Liberte                                                                                                    | 10a Goldner, Michael              | 2p Haag, Salvatore                            | 10:30a DuBuque, Eloise   |            | <b>1p</b> Heaney, Eulalia | 8:30a Bartell, Destiny                      | 9a Brekke, Arjun       |                            |                                     |                                       |
| Dia Golder, Michael     Operations, Comencia     Dia Agenee, Bioly     Ip Operations, Comencia     Dia Agenee, Bioly       Dia Miller, Meante     Operations, Comencia     Dia Molex, Stander     Dia Miller, Kealyn     Operations, Stander       Dia Miller, Meante     Operations, Comencia     Dia Molex, Stander     Dia Miller, Kealyn     Operations, Stander       Dia Miller, Meante     Dia Molex, Stander     Dia Molex, Stander     Dia Miller, Kealyn     Operations, Stander       Dia Miller, Meante     Dia Molex, Stander     Dia Molex, Stander     Dia Miller, Kealyn     Operations, Stander       Dia Miller, Kanner     Dia Miller, Meanter     Dia Molex, Stander     Dia Miller, Kealyn     Dia Miller, Kealyn       Dia Miller, Kanner     Dia Miller, Kanner     Dia Miller, Kealyn     Dia Miller, Kealyn     Dia Miller, Kealyn       Dia Miller, Kanner     Dia Miller, Kealyn     Dia Miller, Kealyn     Dia Miller, Kealyn     Dia Miller, Kealyn       Dia Miller, Kanner     Dia Miller, Kealyn     Dia Miller, Kealyn     Dia Miller, Kealyn     Dia Miller, Kealyn       Dia Miller, Kanner     Dia Miller, Kealyn     Dia Miller, Kealyn     Dia Miller, Kealyn     Dia Miller, Kealyn                                                                                                    | 10a Ruecker, Daron                | 3p Cremin, Althea                             | 11a Crooks, Oran         |            | 1p DuBuque, Pedro         | 9a Gottlieb, Jessy                          | 9a Osinski, Carolyne   |                            |                                     |                                       |
| Display     Operating     Operating     Operating     Operating       Display     Approximation     Approximation     Display     Display       Display     Approximation     Approximation     Display       Display     Approximation     Display     Display       Display     Approximation     Display     Display       Display     Display     Display     Display       Display     Display     Display     Display       Display     Display     Display     Display       Display     Display     Display     Display                                                                                                    | 11a Goldner, Michael              | 3p Cruickshank, Domenica                      | 11a Hagenes, Brody       |            | 1p Ortiz, Evalyn          | 9a Veum, Cloyd                              | 9a Blick, Judah        |                            |                                     |                                       |
| Op Subscription     Op Subscription     Op Subscription     Op Subscription       (p) Subscription     129 Notes, Fund     2p Oppsice, Use Fund     129 Notes, Fund       (p) Loboritz, Grein     2p Oppsice, Use Fund     129 Notes, Fund     129 Notes, Fund       (p) Loboritz, Grein     2p Oppsice, Use Fund     129 Notes, Fund     129 Notes, Fund       (p) Loboritz, Grein     2p Oppsice, Use Fund     129 Notes, Fund     129 Notes, Fund       (p) Loboritz, Grein     2p Oppsice, Use Fund     129 Notes, Fund     129 Notes, Fund                                                                                                    | 1 1a Miller, Pearline             | sp Reinger, Ella                              | TTa Waters, Bruce        |            | 1:30p Schmeler, Loyce     | 9:30a Gerhold, Kacey                        | 9:30a Blick, Judah     |                            |                                     |                                       |
| processing and a processing and a proces                                                                                                    | Tp stokes, sabryna                | Ap Grant, Melle                               | 11:30a Nikolaus, Azavier |            | 2p Bogisich, Domenick     | 11:30a Lemer, Cortez                        | 10a Hagenes, Lisette   |                            |                                     |                                       |
|                                                                                                    | +8 more                           |                                               | 12p Pouros, tumen        |            | +2 more                   | +14 more                                    | +11 more               |                            |                                     |                                       |

The calendar displays your reservations for the selected week. Click on each event plotted to view more information.

## 10 CALENDAR (Month)

- The calendar view displays your monthly events and reservations.
- Sort the reservations by location using the "Location" dropdown above.
- Change date by clicking on the < and > buttons in the left side of the calendar.
- Change to Month, Week or Day view by clicking the button at the top right of the calendar.

| Reservations                                |                                                                                                    |                                                                                                    |                                                                                                    |         |                                                                                                    |          |                                                                                                    |                          | Hello, Charlene LEDGER     RESERVATION                                                                                                    | 100<br>N 100 |
|---------------------------------------------|----------------------------------------------------------------------------------------------------|----------------------------------------------------------------------------------------------------|----------------------------------------------------------------------------------------------------|---------|----------------------------------------------------------------------------------------------------|----------|----------------------------------------------------------------------------------------------------|--------------------------|----------------------------------------------------------------------------------------------------|--------------|
| vations                                     |                                                                                                    |                                                                                                    |                                                                                                    |         |                                                                                                    |          |                                                                                                    |                          | Last data sync: 2020-03-                                                                                                    | J-11 09:56   |
| N View Type                                 |                                                                                                    |                                                                                                    |                                                                                                    |         |                                                                                                    |          |                                                                                                    |                          |                                                                                                    |              |
| ✓ ES Calendar - Month ✓                     |                                                                                                    |                                                                                                    |                                                                                                    |         |                                                                                                    |          |                                                                                                    |                          |                                                                                                    |              |
| >                                           |                                                                                                    |                                                                                                    | March 2020 0.                                                                                                    | 3:08 pm |                                                                                                    |          |                                                                                                    |                          |                                                                                                    |              |
| Sunday                                      | Monday                                                                                                    | Tuesday                                                                                                    | Wednesday                                                                                                    |         | Thursday                                                                                                    |          | Friday                                                                                                    |                          | Saturday                                                                                                    |              |
| 1                                           | 21 Appts                                                                                                    | 2 6 Appts                                                                                                    | 3 O Appts                                                                                                    | 4       | 27 Appts                                                                                                    | 5        | 31 Appts                                                                                                    | 6                        | 19 Appts                                                                                                    |              |
| Closed                                      | New Patients:         4           Sched:         \$5,865,93           Goal:         \$0"ending)           %Goal:         %0"ending)           Pool:         \$5,32602           %Phod:         %0"ending)   | New Patients: 0<br>Sched: 50<br>Goal: 5 (Pending)<br>9/Goal: % (Pending)<br>Podd: 50<br>9/Podd: 90 (Pending)                                                                                                    | New Patients: 0<br>Sched: \$0<br>Goal: \$(Pending)<br>%Goal: %(Pending)<br>Prod: \$0<br>%Prod: %(Pending)                                                                                  |         | New Patients         3           Sched.         \$8,385.04           Goal.         \$1,9ending)           %Goal.         %1/Pending)           Prod.         \$8,385.04           %Frod.         %1/Pending) |          | New Patients:         0           Sched:         \$5,836.9           Goal:         \$1 (Pending)           %Goat:         % (Pending)           Prod:         \$5,549.6           %Prod:         % (Pending) |                          | New Patients:         6           Sched:         \$3,929.14           Goal:         \$10ending)           %Goal:         \$10ending)           Prod:         \$3,329.14           %Prod:         \$6,1920.11 |              |
| 8                                           | 29 Appts                                                                                                    | 9 6 Appts                                                                                                    | 10 0 Appts                                                                                                    | 11      | 23 Appts                                                                                                    | 12       | 6 Appts                                                                                                    | 13                       | 12 Appts                                                                                                    |              |
| Closed                                      | New Patents:         1           Sched:         \$10,597,26           Goal:         \$(Pending)           %Goal:         %(Pending)           Poid:         \$10,668,75           %Pend:         %(Pending) | New Patients: 0<br>Sched: 50<br>Goal: 5 (Pinding)<br>%Goal: % (Pinding)<br>Pind: 50<br>%Pind: % (Pinding)                                                                                                    | New Patients: 0<br>Sched: \$0<br>Goal: \$ (Pending)<br>%Goal: % Pending)<br>Prod: \$0<br>%Prod: % (Pending)                                                                                |         | New Patients         2           Sched.         \$3,152,76           Goal.         \$3,9endingi           %Goal.         %Pendingi           Prod.         \$2,985,76           %Pnd.         %Pendingi      |          | New Patients: 0<br>Sched: 50<br>Goal: 5 (Pending)<br>%Goat: % (Pending)<br>Prod: 50<br>%(Prod: % (Pending)                                                                                                   |                          | New Patients:         3           Sched:         \$491.5           Goal:         \$1000000000000000000000000000000000000                                                                                     |              |
| 15<br>Closed                                | 10 Appts<br>New Patients: 1<br>Sched: 52,307<br>Goal: 4) (Perang)<br>WGaat: 9, (Perang)<br>Pod: 52,288<br>%Peod: % (Pending)                                                                                | 16         17 Appts           New Patents:         3           Sched:         59,261           Coat:         59rendrng)           %Coat:         %Pendrng)           Pood:         %Pendrng)           %Pood:         %Pendrng) | IP         O Appts           New Patients:         O           Sched:         SO           Goal:         S Pending)           WGoal:         % Pending)           Pind:         % Pending) | 18      | 18 Appts<br>New Patients 0<br>Sched \$8,517.82<br>Goal \$ Pending)<br>#Goal % Pending)<br>#Prod \$8,656.08<br>%Prod \$% Pending)                                                                             | 19       | 35 Appts<br>New Patients: 2<br>Sched: \$5,065,25<br>Goal: \$ Pending)<br>%Goal: % Pending)<br>Prod: \$4,995,25<br>%Prod: % Pending)                                                                          | 20                       | 32 Appts 1<br>Sched: \$9,734.52<br>Goal: \$1Pending]<br>%Goal: \$1Pending]<br>Prod: \$9,914.15<br>%iProd: \$10Pending]                                                                                       |              |
| 22<br>Closed                                | 27 Appts<br>New Patents: 2<br>Sched: \$10,337<br>Gcat: \$9 (Perding)<br>WGcat: %0 (Perding)<br>Pod: \$10,218<br>%Pnod: %0 (Perding)                                                                         | 23 20 Appts<br>New Patents: 4<br>Sched. \$10,664<br>Goal: 5/Perding)<br>%Gaal: %/Perding)<br>Ped. \$10,024<br>%Pod. %/Perding)                                                                                                  | 24 0 Appts<br>New Patients: 0<br>Goal: 5 Pending)<br>WGoal: 4 Pending)<br>Prod. 50<br>WPtod: 4 Pending)                                                                                    | 25      | 17 Appts<br>New Patients: 3<br>Sched: \$2,56066<br>Goal: \$2,6606<br>Goal: \$2,6066<br>Goal: \$2,58066<br>Wending)<br>Prod: \$2,333.44<br>%Prod: \$6 Pending)                                                | 26       | 19 Appts<br>New Patients: 2<br>Sched: \$3,6662<br>Goal: \$ Pending)<br>Widoal: % (Pending)<br>Prod: \$3,6662<br>%Prod: % (Pending)                                                                           | 27                       | 20 Appts<br>New Patients: 0<br>Scheid: \$3,019,21<br>Goal: \$Pending)<br>WGoal: % (Pending)<br>Prod: \$2010,03<br>%Prod: % (Pending)                                                                         |              |
| 29<br>Closed                                | 15 Appts<br>New Patients: 0<br>Sched: \$3,459                                                                                                    | 30 9 Appts<br>New Patients: 0<br>Sched: \$396                                                                                                    | 31 0 Appts<br>New Patients: 0<br>Sched: 50                                                                                                    | 1       | 0 Appts<br>New Patients: 0<br>Sched: 50                                                                                                    | 2        | 0 Appts<br>New Patients: 0<br>Sched: 50                                                                                                    | 3                        | Coverd                                                                                                    |              |
| Choice                                      | Goat: S (renaing)<br>%Goat: % (Pending)<br>Prod: \$0<br>%Prod: % (Pending)                                                                                                    | Goat: 3 (rending)<br>%Goat: % (Pending)<br>Prod: \$0<br>%Prod: % (Pending)                                                                                                    | uoa: \$ (Pending)<br>%Goal: % (Pending)<br>Prod: \$0<br>%Prod: % (Pending)                                                                                                    |         | uoai: s prending)<br>%Goal: % (Pending)<br>Prod: \$0<br>%Prod: % (Pending)                                                                                                    |          | Goat S (Pending)<br>%Goat % (Pending)<br>Prod: \$0<br>%Prod: % (Pending)                                                                                                    |                          | Cuico                                                                                                    |              |
|                                             | Monthly Totals for - March 2                                                                                                    | 020                                                                                                    |                                                                                                    |         |                                                                                                    | Selected | Range Totals                                                                                                    |                          |                                                                                                    |              |
| Scheduled Amount: \$130<br>Month Goal: Pend | .823.4<br>ling                                                                                                    | New Patients: 46<br>Reservations: 521                                                                                                    |                                                                                                    |         | Scheduled Amount: \$<br>Selected Goal: Pending                                                                                                    |          |                                                                                                    | New Patier<br>Reservatio | nts: select one<br>ons: select one                                                                                                    |              |

## 10 CALENDAR (Month)

At the bottom of Month view, you will see Monthly totals and Totals for a selected date range. The view displays:

- Scheduled \$ Amount
- Schedule or Monthly Goal Amount
- % of Goal Pending
- New Patient Count
- Reservation Count
- Production \$ Amount

| DEMO Reservations                  |                                                                                                    |                                                                                                    |                                                                                                    |                                                                                                    |                                                                                                    | Hello, Charlene     LEDGER     RESERVATION                                                                                                    |
|------------------------------------|----------------------------------------------------------------------------------------------------|----------------------------------------------------------------------------------------------------|----------------------------------------------------------------------------------------------------|----------------------------------------------------------------------------------------------------|----------------------------------------------------------------------------------------------------|----------------------------------------------------------------------------------------------------|
| Reservations                       |                                                                                                    |                                                                                                    |                                                                                                    |                                                                                                    |                                                                                                    | Last data sync: 2020-03-11 09                                                                                                    |
| LOCATION View Type                 |                                                                                                    |                                                                                                    |                                                                                                    |                                                                                                    |                                                                                                    |                                                                                                    |
| Annia y ES Calendy - I             | tooth v                                                                                                    |                                                                                                    |                                                                                                    |                                                                                                    |                                                                                                    |                                                                                                    |
| Appre Co Calendar - 1              | Ghan                                                                                                    |                                                                                                    |                                                                                                    |                                                                                                    |                                                                                                    |                                                                                                    |
| < >                                |                                                                                                    |                                                                                                    | March 2020 03:08 pm                                                                                          |                                                                                                    |                                                                                                    |                                                                                                    |
| Sunday                             | Monday                                                                                                    | Tuesday                                                                                                    | Wednesday                                                                                                    | Thursday                                                                                                    | Friday                                                                                                    | Saturday                                                                                                    |
|                                    | 1 21 Appts                                                                                                    | 2 6 Appts                                                                                                    | 0 Appts                                                                                                    | 27 Appts                                                                                                    | 5 31 Appts                                                                                                    | 6 19 Appts                                                                                                    |
| Closed                             | New Patients: 4<br>Sched: 55,865.93<br>(Coal: 5 (Prienting)<br>%Coal: % (Prienting)<br>Podo: 553,816/2<br>%Prod: % (Prienting)                                                                                 | New Patients:         0           Scheid:         50           Goal:         5 (Pending)           WicGal:         % (Pending)           Pend:         50           %Pond:         % (Pending)             | New Patients: 0<br>Scheid: 50<br>Goal: 50 (Perding)<br>%Goal: 1% (Perding)<br>Prod: 50<br>%Phod: % (Pending) | New Patients:         3           Sched:         \$8,385.44           Goal:         \$ [Perding]           %Goal:         \$ [Perding]           %Goal:         \$ [Perding]           Phod:         \$8385.04           %Phod:         % [Perding] | New Patients: 0<br>Sched: \$5,836.9<br>Goala: \$ (Perding)<br>%Goal: % (Perding)<br>Prod: \$5,549.6<br>%(Prod: % (Perding) | New Patients:         6           Sched.         \$3,929.14           Goal.         \$10erdingi           %Goal.         \$10erdingi           Prod.         \$3,929.14           Whode         \$13,929.14           %iProd.         \$13,929.14 |
|                                    | 8 29 Appts                                                                                                    | 9 6 Appts 14                                                                                                    | 0 0 Appts 11                                                                                                 | 23 Appts                                                                                                    | 2 6 Appts                                                                                                    | 13 12 Appts                                                                                                    |
| Closed                             | New Patients:         1           Sched:         5 (Pending)           %Goal:         5 (Pending)           %Goal:         6 (Pending)           Podol         \$10:66:475           %Pod:         % (Pending) | New Patents: 0<br>Goal: 50Preding)<br>%Goal: %(Preding)<br>Predic 0<br>%Preding)                                                                                                    | New Patients: 0<br>Sched: 50<br>Goal: § Pending)<br>%Goal: % Pending)<br>Prod: 50<br>%Phod: % Pending)       | New Patients:         2           Scheit         \$3,152.76           Goal:         \$ Pending)           WGail:         W Pending)           Prod         \$2,883.76           %Hnod:         % Pending)                                           | New Patients: 0<br>Goale: 5 Perding)<br>%Gale: % Pending)<br>Prod: 50<br>%Prod: % Pending)                                 | New Patients 3<br>Sched: \$401.5<br>Goal: 5 Prending<br>%Goal: % Prending<br>Prod: \$521<br>%Frod: % Pending                                                                                                    |
|                                    | 15 10 Appts                                                                                                    | 16 17 Appts 1                                                                                                    | 0 Appts 18                                                                                                   | 18 Appts 1                                                                                                    | 9 35 Appts                                                                                                    | 20 32 Appts                                                                                                    |
| Closed                             | New Patients: 1<br>Sched: 52,007<br>Goal: 59 (Hending)<br>%Goal: 90 (Hending)<br>Podd: 51,288<br>%Prod: 90 (Hending)                                                                                           | New Patients:         3           Sched:         9.92/61           Goal:         9.0401ng)           %Gaal:         9.0401ng)           Peod.         59.332           %Pod:         9.0404ng)             | New Patients: 0<br>Sched: 50<br>Goal: 5 (Perding)<br>%Goal: % (Perding)<br>Prod: 50<br>%Prd: % (Perding)     | New Patients         0           Sched         38.11782           Goat         5 Perdingi           %Goat         % Perdingi           Prod.         \$8,45688           %Prd.         % Perdingi                                                   | New Patients: 2<br>Sched. 55,065,25<br>Goale: 5 Pierding)<br>%Gale. % Pierding)<br>Prod. 54,999,25<br>%Prod. % (Pierding)  | New Patients 1<br>Sched: 59,73452<br>Goala 5 Perding<br>%Goal: % Perding<br>Prod. % Perding<br>%Prod. % [Perding]                                                                                                    |
|                                    | 22 27 Appts                                                                                                    | 23 20 Appts 2                                                                                                    | 0 Appts 25                                                                                                   | 17 Appts                                                                                                    | 19 Appts                                                                                                    | 27 20 Appts                                                                                                    |
| Closed                             | New Patents: 2<br>Sched: 510337<br>Goalt 57 (Hending)<br>%Goalt % (Hending)<br>Phod: \$10,788<br>%Phod: % (Prending)                                                                                           | New Patents:         4           Schod:         \$10,664           Goal:         \$0,904,000           %Gail:         \$0,904,000           Pool:         \$0,004,000           %Pool:         \$0,004,000 | New Patients: 0<br>Sched: 50<br>Gotad: 5 (Pending)<br>Hoda: % (Pending)<br>Roda: 40 (Pending)                | New Patients         3           Sched         52,563.66           Goals         5 (Pending)           %Goal         % (Pending)           Prod         52,533.64           %Prod         % (Pending)                                               | New Patients 2<br>Sched: \$3,666.2<br>Goalt: \$ Peerding)<br>%Galt: % Peerding)<br>Prod: \$3,666.2<br>%Prod: % Pending)    | New Patients:         0           Sched:         \$3,01921           Goale         \$3,00021           Widout         % Pending)           Prod:         \$201,03           Whod:         % Pending)                                              |
|                                    | 29 15 Appts                                                                                                    | 30 9 Appts 3                                                                                                    | 0 Appts 1                                                                                                    | 0 Appts                                                                                                    | 2 0 Appts                                                                                                    | 3                                                                                                    |
| Closed                             | New Patents: 0<br>Sched: 31,459<br>(Gcat: 5/Rending)<br>%Gcat: %/Rending)<br>Picda: 50<br>%Picd: %/Rending)                                                                                                    | New Patents: 0<br>Sched: 5396<br>Goat: 59redng)<br>%Goat: % (Perding)<br>Pod: 50<br>%Pod: 50                                                                                                    | New Patients: 0<br>Sched: 50<br>Goal: 5 (Perding)<br>%Goal: 4% (Perding)<br>Prod: 50<br>%Rhod: 4% (Perding)  | New Pattents: 0<br>Sched: 50<br>Goat: 5 Pending)<br>Wood: 4 Pending)<br>Prod: 50<br>%Bhod: 46 Pending)                                                                                                    | New Patients: 0<br>Sched: 50<br>Goal: \$ Pending<br>%Goal: % Pending<br>Prod: 50<br>%Prod: % Pending                       | Cosed                                                                                                    |
|                                    | Monthly Totals for - March 2020                                                                                                    |                                                                                                    |                                                                                                    | Se                                                                                                    | lected Range Totals                                                                                                    |                                                                                                    |
| ount: \$130,823.4<br>Goal: Pending |                                                                                                    | New Patients: 46<br>Reservations: 521                                                                                                    | Scheduled Amou<br>Selected Ga                                                                                | nt \$<br>al: Pending                                                                                                    |                                                                                                    | New Patients: select one<br>Reservations: select one                                                                                                    |
| Coal Danding                       |                                                                                                    | *Production: \$120,585                                                                                                    | 20 % of Go                                                                                                   | al Pending                                                                                                    |                                                                                                    | *Production: \$                                                                                                    |

### 10 CALENDAR (Day)

| DEMO Res          | ervations                                                                                                    |                                                                                                    |                                                                                                    |                                                                                                    |                                                                                                    | (                              | Hello, Charlene LEDGER 100.00%     RESERVATION 100.01% |
|-------------------|----------------------------------------------------------------------------------------------------|----------------------------------------------------------------------------------------------------|----------------------------------------------------------------------------------------------------|----------------------------------------------------------------------------------------------------|----------------------------------------------------------------------------------------------------|--------------------------------|--------------------------------------------------------|
| Reservations      | 1                                                                                                    |                                                                                                    |                                                                                                    |                                                                                                    |                                                                                                    |                                | Last data sync: 2020-03-11 09:56 AM                    |
| LOCATION<br>Apple | View Type       V     ES Calendar - Day     V                                                                                                    |                                                                                                    |                                                                                                    |                                                                                                    |                                                                                                    |                                |                                                        |
| < >               |                                                                                                    | Sched                                                                                                    | ule for Friday, March 27, 2020 04:03 pm                                                                             |                                                                                                    | [\$3,666.2 / \$3,666.2]                                                                                                    | Reservations as of: 2020-03-27 |                                                        |
| 2011              | PRODUCTION/TA                                                                                                    | NON PRODUCTION                                                                                                    | NP/SRP                                                                                                    | RECALL/PM                                                                                                    | Prod/TA/Prov1                                                                                                    | # TITLE                        | START                                                  |
| 40                |                                                                                                    |                                                                                                    |                                                                                                    |                                                                                                    |                                                                                                    | 1 Gulgawski lairo              | 08:00 am                                               |
| 50                |                                                                                                    |                                                                                                    |                                                                                                    |                                                                                                    |                                                                                                    |                                |                                                        |
| 7_00              |                                                                                                    |                                                                                                    |                                                                                                    |                                                                                                    |                                                                                                    | 2 natingacy                    | 08:00 am                                               |
| 10                |                                                                                                    |                                                                                                    |                                                                                                    |                                                                                                    |                                                                                                    | 3 3 11                         | 08:00 am                                               |
| - 20              |                                                                                                    |                                                                                                    |                                                                                                    | 8                                                                                                    |                                                                                                    | 4 Sawayn, Carol                | 09:00 am                                               |
| 40                |                                                                                                    |                                                                                                    |                                                                                                    |                                                                                                    |                                                                                                    | 5 Lowe, Teagan                 | 09:00 am                                               |
| 50                |                                                                                                    |                                                                                                    |                                                                                                    |                                                                                                    |                                                                                                    | 6 Herman, Kip                  | 09:30 am                                               |
| 8 00              |                                                                                                    | X50.00 Hartmann - Tracy                                                                                                    |                                                                                                    | X\$132.00 Gulgowski - Jairo                                                                                                    | X\$187.00 Doyle - Shany                                                                                                    | 7 Bice Gordon                  | 10:00 am                                               |
| 10                |                                                                                                    | 183/500-137-3<br>183/726.581.5                                                                                                    |                                                                                                    | X364-670-2                                                                                                    | X930-677-6                                                                                                    |                                | 10.00                                                  |
| 20                |                                                                                                    | Aspematur aliquam qui veniam et autem molestias expedita rem                                                                                                    |                                                                                                    | Facilis quam ipsam modi rem illum sapiente error est esse et eos. Ut                                                                              | Nobis ut hic ipsum magni molestiae voluptatem minima vero natus                                                                                                    | 8 Herman, Kip                  | TO:00 am                                               |
| 40                |                                                                                                    | empore velit dui nemo sunt beatae. Quibusdam id optio nihil culpa                                                                                                    |                                                                                                    | aliquid enim recusandae eius repudiandae voluptatem enim ipsa<br>dolor et explicabo. Illum quae quia officia qui neque similique id nisi ex       | earum vero. Segui Ipsam aut similigue soluta Ipsum repetiendus<br>gula eum odio doloribus omnis. Asperiores eos segui repudiandae                                                                                                    | 9 Herman, Kip                  | 11:00 am                                               |
| 50                |                                                                                                    | facere vitae quia et alias est quia. Libero ab ornnis aut quisquam                                                                                                    |                                                                                                    | quisquam nisi. Molestiae et et iste in sed nostrum qui voluptate modi                                                                             | quos eligendi praesentium ad accusantium reiciendis quam dolores.                                                                                                    | 10 Brekke, Janiya              | 01:00 pm                                               |
| 9_00              | X\$2108.00 Sawayn - Carol                                                                                                    |                                                                                                    | X\$19.00 Lowe - Teagan                                                                                              | 2×\$222.18 Herman - Klp                                                                                                    | vero excepturi nam. Doloribus nostrum quaerat voluptatem deserunt                                                                                                    | 11 Sipes, Mara                 | 01:30 pm                                               |
| 10                | X767.777.4<br>X1-494-877                                                                                                    |                                                                                                    | 1 X1-D19-959                                                                                                    | X120.297.7                                                                                                    | et sunt et vel culpa qui consequatur. Animi et autem voluptas dicta                                                                                                    | 12 Hagenes Brody               | 02:00 pm                                               |
| 20                | Qui quisquam laudantium quia aliquam animi laboriosam cum                                                                                                    |                                                                                                    | Numquam id est excepturi voluptates modi praesentium ipsa                                                           | Amet voluptatum aut voluptatum quam alias explicabo est sed                                                                                       |                                                                                                    | 12 Harle Darten                | 0200 pm                                                |
| 40 min            | consequatur aspernatur voluptatem parlatur. Mollitia et elus et<br>Ima facere dolores tempore sint ut excenturi parlatur. Aliouam                                                      |                                                                                                    | dolorem repudiandae quibusdam est. Est unde asperiores<br>quibusdam rerum odio ut rerum qui aperiam adipisci error. | dolor dolores perspiciatis. Deserunt hic consequentur natus rem<br>receilendus ea losam laudantium ab aut molestiae. Occaecati uliam              |                                                                                                    | 15 Harris, Dayton              | 62.00 pm                                               |
| 50                | udiandae qui consequatur facere quia aut qui necessitatibus hic                                                                                                    |                                                                                                    | Necessitatibus quis consequatur est fugiat eos ut sit id repellat et                                                | recusandae recusandae sunt sunt perferendis et dolorum dolorem quia                                                                               | 8                                                                                                    | 14 Glover, Rebekah             | 02:30 pm                                               |
| 10 00 gut         | n aut, expedita expedita et exceptun et itaque quos quia rerum<br>i vero dolore. Mollitla recusandae odio laudantium consectetur et                                                    | XS0.00 Rice - Gordon                                                                                                    |                                                                                                    | eos voluptatem lure. Et est cum molestias suscipit earum dolorem                                                                                  | X\$0.00 Herman - Kip                                                                                                    | 15 Glover, Rebekah             | 02:30 pm                                               |
| 10 par            | atur qui ut qui corporis segui. Quam aut atque fugit est ullam                                                                                                    | X1-612-974<br>X(486)452-                                                                                                    |                                                                                                    | architecto aut parlatur voluptatem repellat. Autem facere qui officia<br>sed officiis pop sed fugiat consectatur deleniti ea Harum pop distinctio | X120.297.7                                                                                                    | 16 Sauer, Waylon               | 03:00 pm                                               |
| 20 dol            | orem explicabo repellendus sit recusandae asperiores eveniet.                                                                                                    | Est officia tempora omnis nobis omnis sunt nam repellat ipsum                                                                                                    |                                                                                                    | dalarom Id Ishanim non concountinualit tonatin placest ut Cint et                                                                                 | Facilis quidem aliquam laborum quia est porro beatae est omnis                                                                                                    | 17 Orn, Jean                   | 03:00 pm                                               |
| 40 exe<br>50 am   | ore rerum consequatur commodi maxime reprehenderit<br>rcitationem sed magni aliquid vel ea. Doloribus illum perspiciatis si<br>et et voluptatem dolorem quia iure omnis quis. Voluptas | excepturi laboriosam. Cumque beatae vel accusantium nam quia<br><sup>1</sup> quo est voluptas necessitatibus non vel, id quo vitae veit repellat ad<br>repudiandae et ut et reprehenderit eum. Est accusantium sed |                                                                                                    |                                                                                                    | <ul> <li>voluptas guis. Quidem distinctio rerum beatae lpsum harum quia<br/>dolor dolore repudiandae culpa porro. Eligendi quisquiam illum nisi et<br/>blandittis et consequatur ea magni dolor et. Ut ea quasi lusto quae</li> </ul> | 18 Quigley, Broderick          | 04:30 pm                                               |
| 11 00 m. t        | sequatur vitae voluptate corrupti odit excepturi sunt omnis qui eo:<br>exercitationem porro conseguuntur quidem praesentium adipisci                                                   |                                                                                                    |                                                                                                    |                                                                                                    | X\$201.98 Herman - Kip                                                                                                    |                                |                                                        |
| 10 <b>est</b>     | debitis est explicabo et officiis. Ea quae qui velit fugiat explicabo                                                                                                    |                                                                                                    |                                                                                                    |                                                                                                    | X120.297.7                                                                                                    |                                |                                                        |
| 20 20             | um suscipit voluptas rerum nam ex recusandae. Saepe est aut                                                                                                    |                                                                                                    |                                                                                                    |                                                                                                    | Tosa lilo non oraesentium aperiam labore est voluptas dolorem                                                                                                    |                                |                                                        |
| 30 gua            | m consequatur quaerat dolor non neque non magnam eos. lure                                                                                                    |                                                                                                    |                                                                                                    |                                                                                                    | dolorum perferendis minima. Sint Ipsum aut quod autem at eos                                                                                                    |                                |                                                        |
| 40                |                                                                                                    |                                                                                                    |                                                                                                    |                                                                                                    | recusandae voluptatem nobis architecto qui. Ut inventore nic nulla<br>facere et voluptatem quis quaerat iste vel porro. Qui accusantium elus                                                                                          |                                |                                                        |
| 12 PM             | LUNCH                                                                                                    | LUNCH                                                                                                    | LUNCH                                                                                                    | LUNCH                                                                                                    | LUNCH                                                                                                    |                                |                                                        |
| 10                | LUNCH                                                                                                    | LUNCH                                                                                                    | LUNCH                                                                                                    | LUNCH                                                                                                    | LUNCH                                                                                                    |                                |                                                        |
| 20                | LUNCH                                                                                                    | LUNCH                                                                                                    | LUNCH                                                                                                    | LUNCH                                                                                                    | LUNCH                                                                                                    |                                |                                                        |
| 30                | LUNCH                                                                                                    | LUNCH                                                                                                    | LUNCH                                                                                                    | LUNCH                                                                                                    | LUNCH                                                                                                    |                                |                                                        |
|                   |                                                                                                    |                                                                                                    |                                                                                                    |                                                                                                    |                                                                                                    |                                |                                                        |

The calendar displays all reservations within the day. Clicking on a name will provide a modal with the patient and provider information.

## 10 CALENDAR (Week)

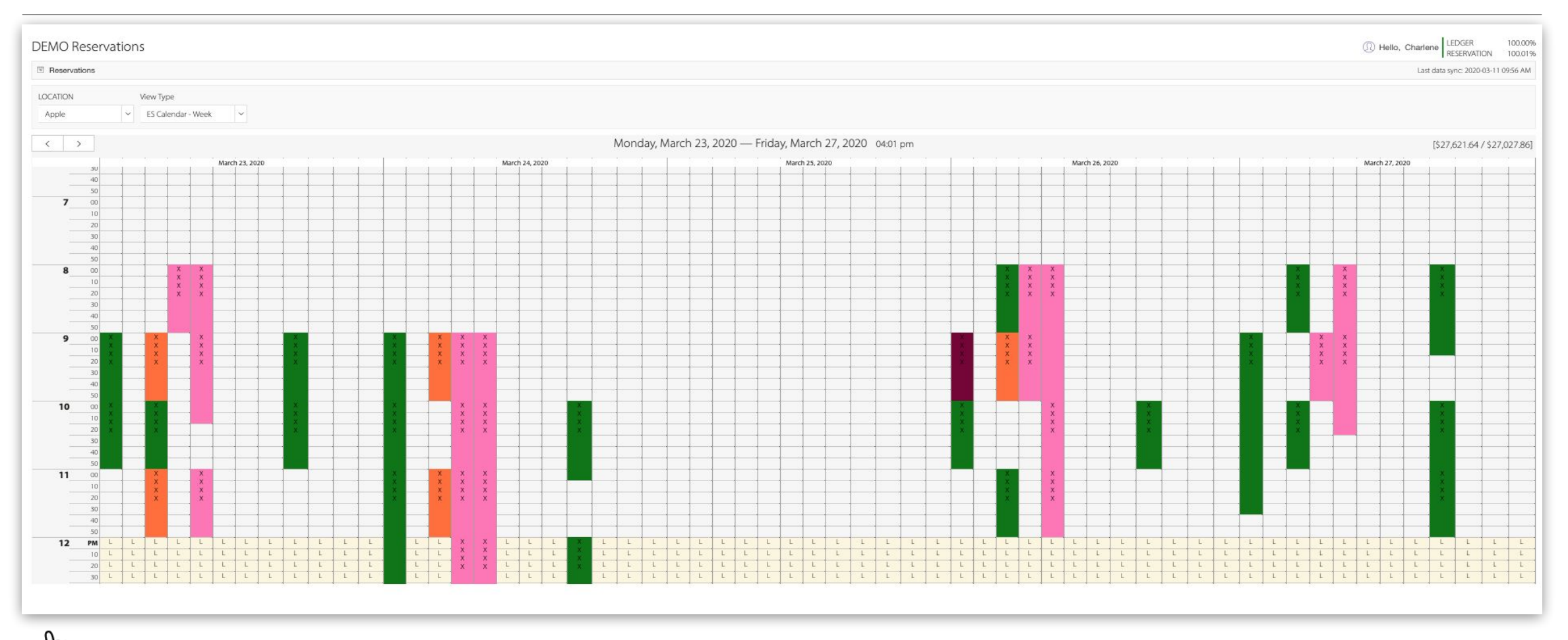

The calendar displays your reservations for the selected week. Click on each event plotted to view more information.

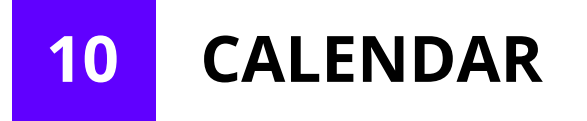

The Calendar view provides different views for single Day, Week, and Month

| Res     | ervations | 1     |     |                               |                           |  |
|---------|-----------|-------|-----|-------------------------------|---------------------------|--|
| LOCATI  | ON        |       | Vie | w Type                        |                           |  |
| Apple ~ |           |       | 1   | ✓ Jarvis<br>ES Calendar - Day |                           |  |
| <       | >         | today | 1   | ES Calen<br>ES Calen          | dar - Week<br>dar - Month |  |

By clicking on an entry in the DAY and WEEK view, the "*Reservation Details*" modal will populate. You can see patient and provider information.

| RESERVATION DE     | TAILS | 5             |             |                     | ×                   |   |
|--------------------|-------|---------------|-------------|---------------------|---------------------|---|
| INFO PROVIDERS     |       |               |             |                     |                     |   |
| RSVN. INFORMATION  |       |               |             |                     |                     |   |
| Reservation Date   |       |               | March 24,2  | 020 09:00:00 AM     |                     |   |
| Operatory Title    |       |               | HYGSP       |                     |                     |   |
| Provider Name      |       |               | Parekh, Sej | al                  |                     |   |
| Home Phone         |       |               |             |                     |                     |   |
| Reservation Reason |       |               | Periodonta  | l Maintenance       |                     |   |
| Note               |       |               | LM to r/s - | SS                  |                     |   |
|                    | RES   | ERVATION      | DETAILS     |                     |                     | X |
|                    | INFO  | PROVIDERS     | 5           |                     |                     |   |
|                    | #     | NAME          | ID          | START               | END                 |   |
|                    | 1     | Parekh, Sejal | 174         | 2020-03-24T09:00:00 | 2020-03-24T10:00:00 | ) |

## 11 DASHBOARD

The Main Module summarizes data for all of your locations. The reports included in this module are:

- Total Production
- Total Collection
- Total New Guests Seen
- Financials per Location
- Payor Mix
- Average Production per Guest
- Utilization of Data

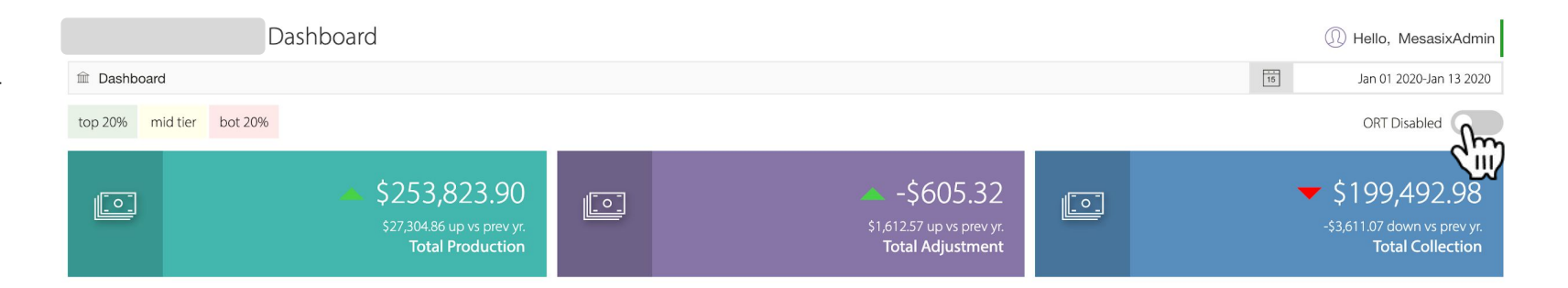

The data displayed doesn't include ORTHO data. If you want to include ORTO, just toggle the **ORT Disabled** switch.

| Total Production                                          | Total Adjustments                                                | Total Collection                                          |
|-----------------------------------------------------------|------------------------------------------------------------------|-----------------------------------------------------------|
| The total production of all locations you have access to. | The total adjustments<br>of all locations you<br>have access to. | The total collection of all locations you have access to. |

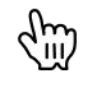

As you see in the titles, the figures are compared from last year's data with a row indicator showing if it went up or down.

11 DASHBOARD

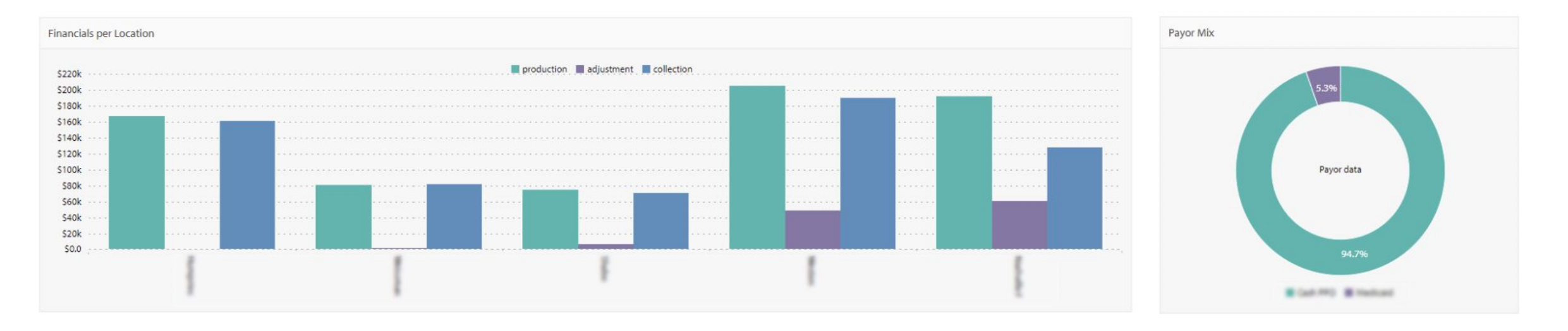

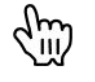

The **Financials per Location** bar graph above displays the adjustment, collection, and production for each location.

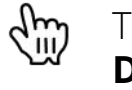

The **Payor Mix Doughnut Chart** above, displays the Cash PPO and Medicaid data. 11 DASHBOARD

| Avg Prod/Gst. |
|---------------|
|---------------|

| # | LOCATION                   | PROD |          |  |
|---|----------------------------|------|----------|--|
| 1 | Humpries                   | •    | \$212.11 |  |
| 2 | Nashville Family Dentistry |      | \$377.78 |  |
| 3 | Shabo                      | •    | \$290.66 |  |
| 4 | Weissman                   | •    | \$168.96 |  |
| 5 | Westen                     | •    | \$207.34 |  |

The **Avg Prod/Gst.** table above displays the average production per guest per location.

| Prov | vider: Search Providers   | Q           | (÷       |
|------|---------------------------|-------------|----------|
| #    | PROVIDER                  | PROD        | Info     |
| 1    | Aiken, Robert             | \$45.00     | 1        |
| 2    | BATES, M-JESSICA          | \$12,155.26 | Am       |
| 3    | Bhatti, Lori              | \$11,817.67 | <u>ک</u> |
| 4    | CARROLL, THOMAS R.        | \$15,562.00 | 1        |
| 5    | Castro-Oldham,<br>Antonia | \$5,328.20  | 1        |
| 6    | Chakote, Karunesh         | \$13,743.00 | 1        |
| 7    | DeShazo, Darla Grace      | -\$10.00    | 1        |
| 8    | EMPLOYEE, PLL IN          | \$748.00    | 1        |
| 9    | Etheridge, Ronda          | \$14,290.00 | 1        |
|      |                           |             | -        |

The **Providers** table above lists all your provider with their average production with in the date range you selected.

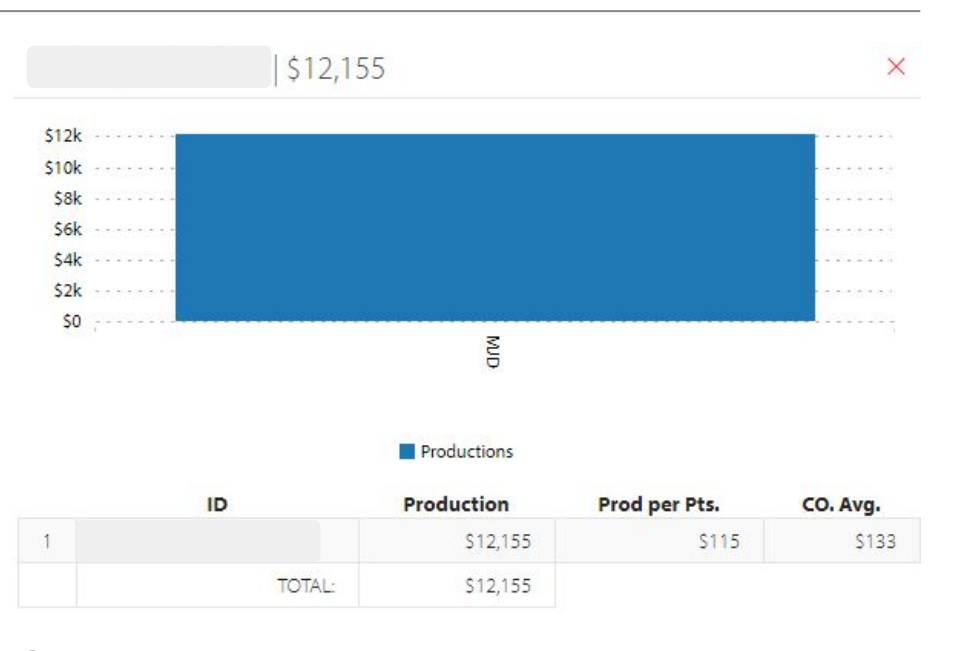

When you click in the info icon, this window will appear with a more detailed report regarding the provider you selected.

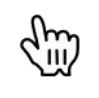

You can hover over the graphs data for more specific information.

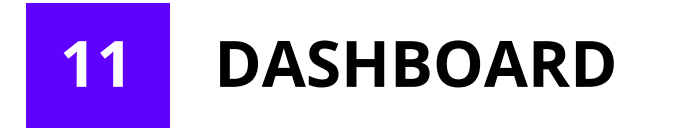

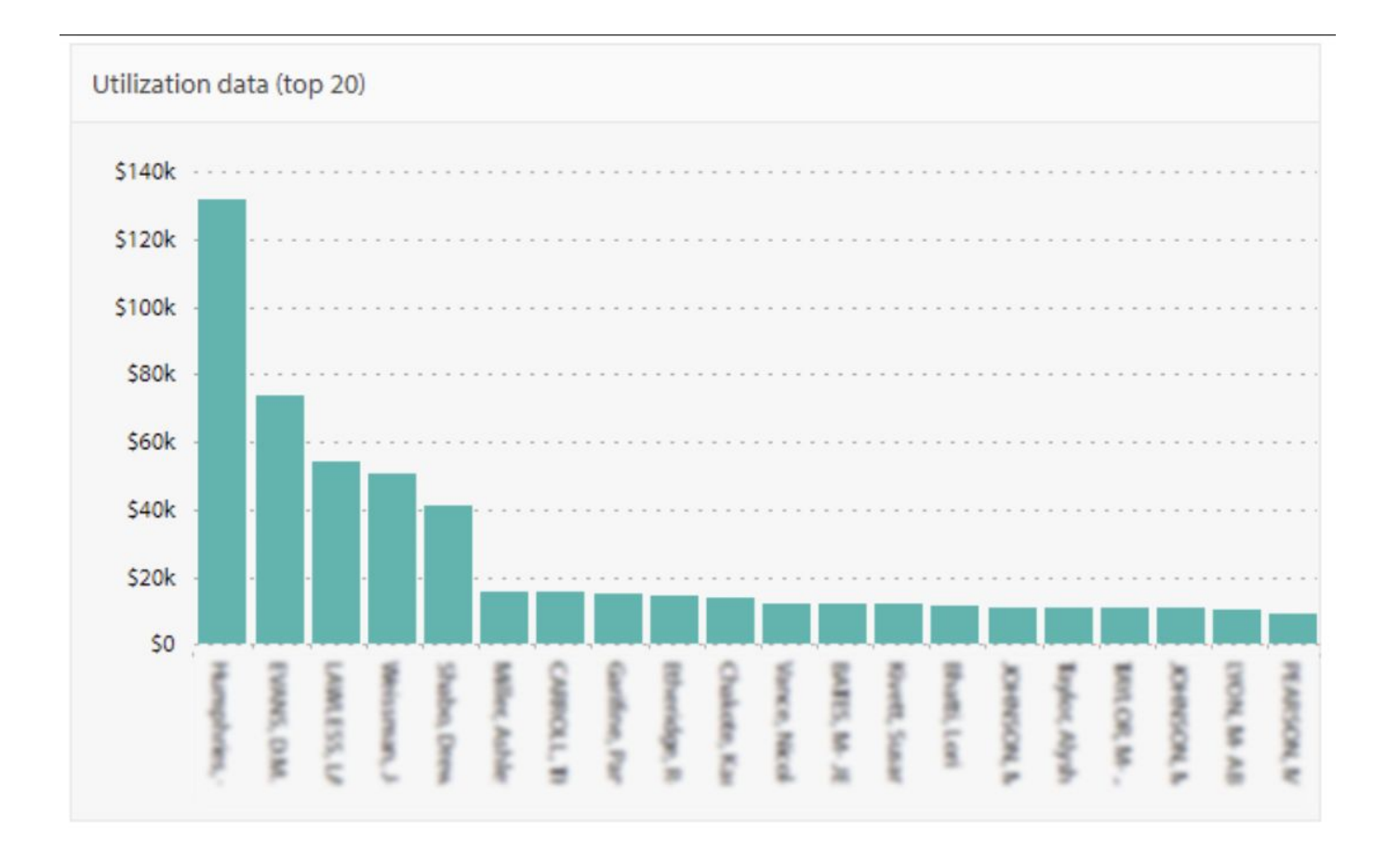

## **Utilization data** displays the top 20 providers and their production per

location.

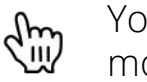

You can hover over the graphs data for more specific information.

- Total Production
- Total Adjustments
- Total Payments / Collections
- Guest Visits
- New Guest Visits
- Guest Scheduled
- New Guest Scheduled
- Average Production per guest

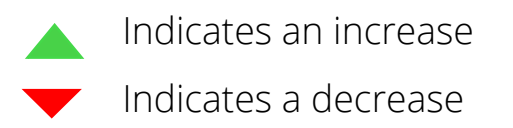

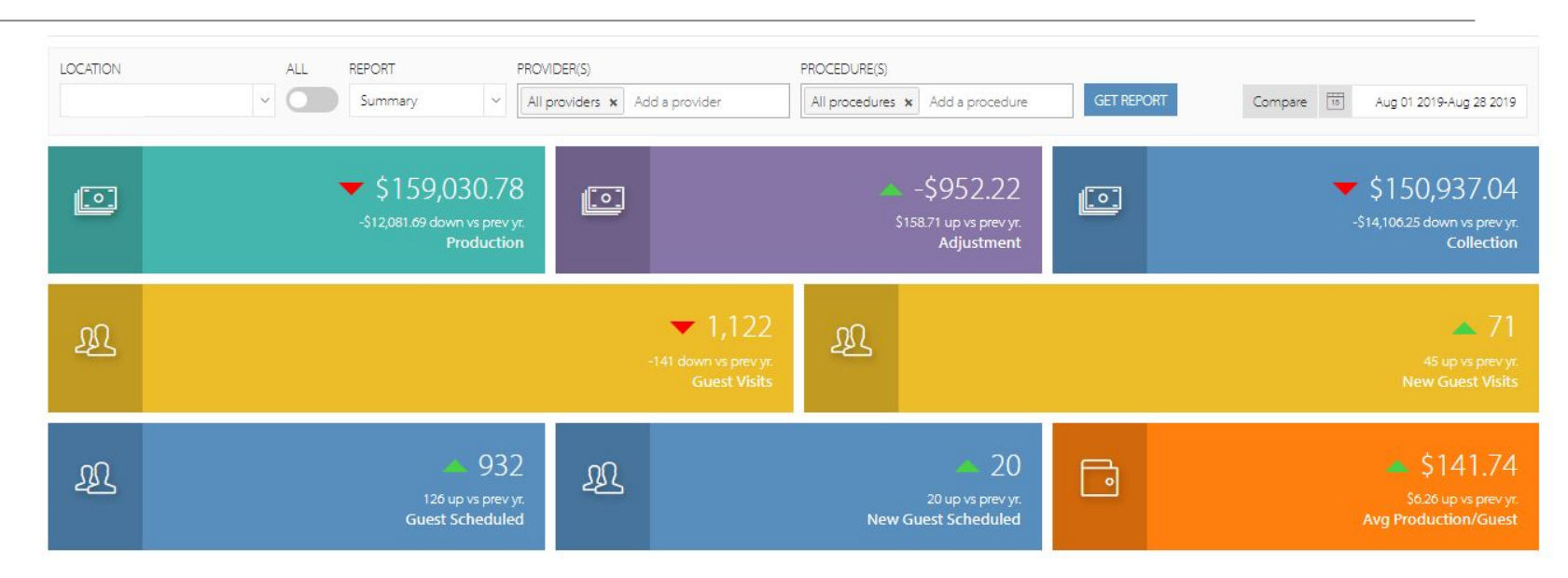

Data displayed is based on the following:

- Single Office
- All Offices (Toggle All)
- Report Type
- Compare Data (vs | Last Yr, Goal, Company Avg.)
- Data Range

If you would like to see your **Financial Report** per location, toggle the "**ALL**" switch. Here, you can see the list of locations with their Ortho production, collection, adjustments, guests seen, new guests seen, guests scheduled, new guests scheduled and average production per guest.

| LOC | CATION ALL REPORT<br>Summary Aug 01 2019-Aug 28 2019 |           |           |            |              |               |               |                |                 |  |  |  |  |
|-----|------------------------------------------------------|-----------|-----------|------------|--------------|---------------|---------------|----------------|-----------------|--|--|--|--|
| то  | P 2096 MID TIER BOT 2096                             |           |           |            |              |               | 🕑 Sear        | ch             | Q               |  |  |  |  |
| #   | LOCATION                                             | PROD      | COLL      | ADJU       | GST.<br>SEEN | NGST.<br>SEEN | GST.<br>SCHED | NGST.<br>SCHED | AVG<br>PROD/GST |  |  |  |  |
| 1   | Humpriss .                                           | \$170,534 | \$161,526 | -\$953     | 804          | 75            | 1,140         | 37             | \$212           |  |  |  |  |
| 2   | Nan-Ile Family Dentstry                              | \$192,667 | \$127,724 | -\$60,510  | 510          | 31            | 653           | 8              | \$378           |  |  |  |  |
| 3   | Shato .                                              | \$74,699  | \$70,911  | -\$6,232   | 257          | 18            | 307           | 3              | \$291           |  |  |  |  |
| 4   | Tietaman .                                           | \$80,592  | \$81,853  | -\$1,678   | 477          | 26            | 543           | 3              | \$169           |  |  |  |  |
| 5   | Viesten                                              | \$212,802 | \$194,950 | -\$49,253  | 1,020        | 37            | 961           | 3              | \$209           |  |  |  |  |
|     | TOTAL:                                               | \$731,294 | \$636,964 | -\$118,626 | 3,068        | 187           | 3,604         | 54             | \$1,258         |  |  |  |  |

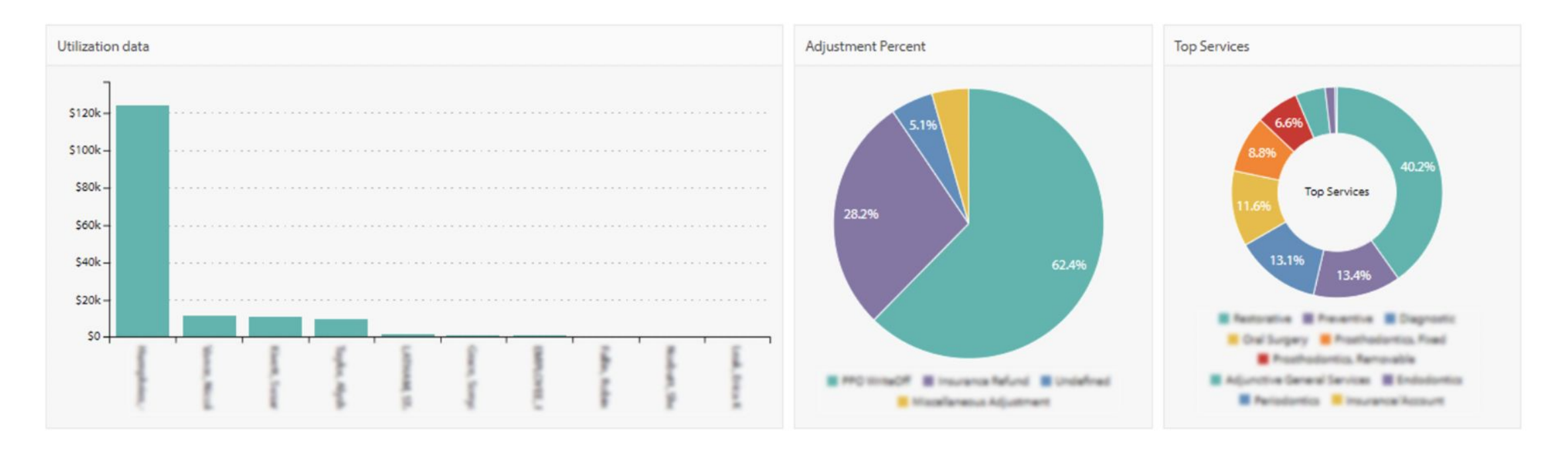

#### **Utilization data**

Shows the utilization data per provider and their location(s).

#### **Adjustment Percent**

Shows the top 5 adjustment types by percentage.

#### **Top Service**

Shows the top 10 services by percentage.

The Daily Financials line graph shows the daily financials data:

- adjustments
- collection
- production.

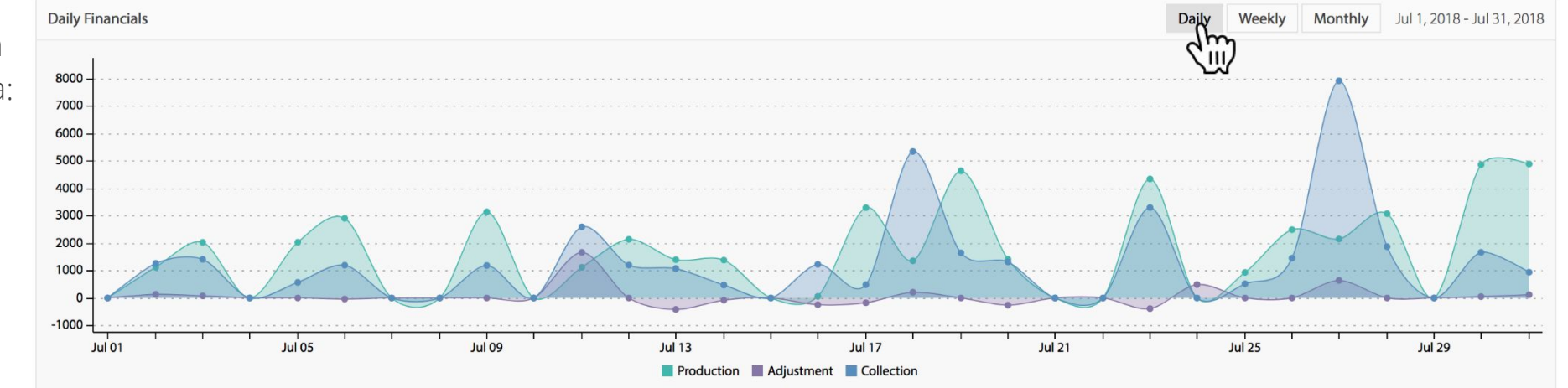

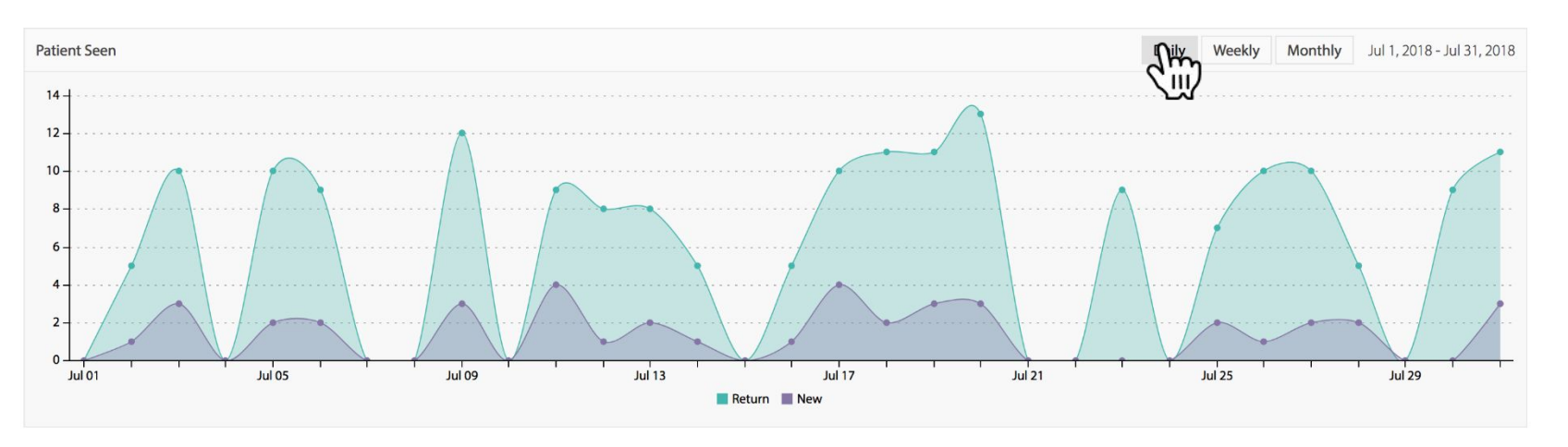

The guest seen graph shows new and returning guests for the specified date range.

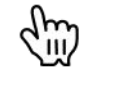

Show daily, weekly and monthly data

## 13 HYGIENE RECALL

The **Hygiene Recall** module helps you track patients who missed their Hygiene appointment and / or patients that have been recalled.

| 48. <b>F</b> | lygiene Recall     |          |     |                    |                      |                        | ADV                   |                     |
|--------------|--------------------|----------|-----|--------------------|----------------------|------------------------|-----------------------|---------------------|
| BR.A         | ND REGION LOCATION | ~        |     |                    |                      |                        | Tie Aug               | 01 2019-Aug 28 2019 |
|              |                    |          |     |                    |                      |                        | 년 Search              | ٩                   |
| HYC          | JENE RECALL        |          |     |                    |                      |                        |                       |                     |
| =            | PROVIDER           | OFFICE   | ID  | PATIENTS<br>MISSED | PATIENTS<br>RECALLED | PATIENTS<br>RECALLED S | PATIENT RECALL RATE % |                     |
| 1            | Humphries, Carl    | Humpriss | 1   | <u>37</u>          | 377                  | \$50,457.20            | 91%                   | 2 B                 |
| 2            | Grace, Sonya R     | Humpriss | 2   | 8                  | 5                    | \$394.00               | 38%                   | din                 |
| 3            | Teylor, Alyshe     | Humpriss | AS  | <u>86</u>          | 26                   | \$1,857.60             | 2396                  | <u>\"</u>           |
| 4            | EVPLOYEE, PLL N    | Pumpriss | FI  | <u>8</u>           | 1                    | \$75.00                | 1196                  | <u>2</u> , 2        |
| 5            | Vance, Nicole      | Humpries | NAV | <u>43</u>          | 113                  | \$9,941.25             | 72%                   | <u>8</u> 2          |
| 6            | Kilett, Susan      | Humpries | SK  | 118                | 21                   | \$1,337.10             | 1596                  | <u>2</u> • 2        |
| 7            | LATHAM, STACY      | Humpries | SL  | <u>18</u>          | ۵                    | \$0.00                 | 096                   | 2                   |
| 8            | Norbut, Sheri      | Humpries | SN  | 1                  | 1                    | \$88.00                | 50%                   | 2 2                 |
|              |                    |          |     |                    |                      | Average                | 38%                   |                     |

In the right corner of the page, you can see two icons, red and green. **Red** corresponds to the **missed patients**. The **green** icon to the **recalled patients**. Each icon has its own drill down.

See the list of your providers with the office, provider id, number of patients missed, number of patients recalled, dollar recalled, and the provider's hygiene recall rate.

## **13** HYGIENE RECALL (Patients Recalled)

In the **Patients Recall** drilldown, you can see a list of patients with the Patient ID, Primary Remaining Benefits, Secondary Remaining Benefits, Age, Hygiene Production, Patient Recalled \$, Last Hygiene Visit, Next Visit, and Status.

| ADVANCED FIL                                                                                    |                 |       |                |                |     |                       |                         |                       |            |               |  |
|-------------------------------------------------------------------------------------------------|-----------------|-------|----------------|----------------|-----|-----------------------|-------------------------|-----------------------|------------|---------------|--|
| BRAND       REGION       LOCATION         AII       AII       AII       Aug 01 2019-Aug 28 2019 |                 |       |                |                |     |                       |                         |                       |            |               |  |
| PATIENT RECALLED 2019-08-01 to 2019-08-28 Back to Summary Se                                    |                 |       |                |                |     |                       |                         |                       |            |               |  |
| #                                                                                               | PATIENT NAME    | ID    | PRI. REM. BEN. | SEC. REM. BEN. | AGE | HYGIENE<br>PRODUCTION | PATIENTS<br>RECALLED \$ | LAST HYGIENE<br>VISIT | NEXT VISIT | <u>STATUS</u> |  |
| 1                                                                                               | Carter, Robert  | 1046  | \$0.00         | \$0.00         | 86  | \$43.00               | \$83.00                 | 2019-08-07            | 2020-02-24 | Active        |  |
| 2                                                                                               | Haines, Gavin   | 12779 | \$868.00       | \$0.00         | 12  | \$73.00               | \$77.00                 | 2019-08-08            | 2020-02-10 | Active        |  |
| 3                                                                                               | Ponce, Yarely   | 14339 | \$9,114.00     | \$0.00         | 9   | \$61.00               | \$49.00                 | 2019-08-07            | 2019-08-08 | Active        |  |
| 4                                                                                               | Howell, Josh    | 1516  | \$0.00         | \$0.00         | 37  | \$68.00               | \$95.00                 | 2019-08-14            | 2020-03-03 | Active        |  |
| 5                                                                                               | Hornsby, Pamela | 517   | \$1,145.00     | \$0.00         | 63  | \$54.00               | \$90.00                 | 2019-08-15            | 2020-02-19 | Active        |  |

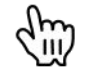

See the list of your providers with the office, provider id, number of patients missed, number of patients recalled, dollar recalled, and the provider's hygiene recall rate.

## **13** HYGIENE RECALL (Patients Missed)

In the **Patients Missed** drilldown, you can see the list of patients with the Patient ID, Primary Remaining Benefits, Secondary Remaining Benefits, Age, Hygiene Production, Last Hygiene Visit, and Status.

| 🕮 Hygiene Recall |                          |       |                |                |            | ,                     | ADVANCED FILTER       |               |
|------------------|--------------------------|-------|----------------|----------------|------------|-----------------------|-----------------------|---------------|
| BRAND REGION LO  | CATION                   |       |                |                |            | 16                    | Aug 01 2019-Aug       | 28 2019       |
| PATIENT MISSED   | 2019-08-01 to 2019-08-28 |       |                | Ш Ва           | ack to Sur | mmary Search          |                       | Q             |
|                  | PATIENT NAME             | ID    | PRI. REM. BEN. | SEC. REM. BEN. | AGE        | HYGIENE<br>PRODUCTION | LAST HYGIENE<br>VISIT | <u>STATUS</u> |
| Lackey, Prankie  |                          | 10377 | \$684.00       | \$0.00         | 48         | \$54.00               | 2019-08-22            | Active        |
| Ponce, Enrique   |                          | 10782 | \$7,499.00     | \$0.00         | 18         | \$74.00               | 2019-08-26            | Active        |
| Malone, Sonya    |                          | 1396  | \$263.80       | \$0.00         | 45         | \$12.00               | 2019-08-27            | Active        |
| Ponce, Yarely    |                          | 14339 | \$9,114.00     | \$0.00         | 9          | \$49.00               | 2019-08-08            | Active        |
| Gomes, Maikool   |                          | 14785 | \$727.20       | \$0.00         | 39         | \$65.00               | 2019-08-22            | Active        |
| Alidredge, Alek  |                          | 14806 | \$1,282.00     | \$0.00         | 7          | \$169.00              | 2019-08-01            | Active        |

See the list of your providers with the office, provider id, number of patients missed, number of patients recalled, dollar recalled, and the provider's hygiene recall rate.

## 13 HYGIENE RECALL (Patients Missed Reminders)

In the "**Patients Missed**" drilldown, you can select patients and add a reminder for your staff so they can follow up with the patient.

| Æ I | ADVANCED FILTER                       |       |               |                |            |                       |                       |               | ADD REMINDER (3)            |
|-----|---------------------------------------|-------|---------------|----------------|------------|-----------------------|-----------------------|---------------|-----------------------------|
| BRA | ND REGION LOCATION                    |       |               |                |            |                       | Aug 01 2019-Aug 2     | 28 2019       | Reminder Date:              |
| PA  | TIENT MISSED 2019-08-01 to 2019-08-28 |       | CREATE REMIND | ERS (2) 🕒 🖪    | ick to Sui | mmary Search          |                       | Q             | Aug 23 2019<br>Assianed To: |
|     | PATIENT NAME                          | ID    | PRI. RELIUN.  | SEC. REM. BEN. | AGE        | HYGIENE<br>PRODUCTION | LAST HYGIENE<br>VISIT | <u>STATUS</u> | Front Desk 🗸                |
|     | Ladiej, Parkie                        | 10377 | \$684.00      | \$0.00         | 48         | \$54.00               | 2019-08-22            | Active        |                             |
|     | Ponos, Bringue                        | 10782 | \$7,499.00    | \$0.00         | 18         | \$74.00               | 2019-08-26            | Active        | Rodzainna Hamisain Steven   |
|     | Malone, Sonya                         | 1396  | \$263.80      | \$0.00         | 45         | \$12.00               | 2019-08-27            | Active        |                             |
|     | Ponce, Varely                         | 14339 | \$9,114.00    | \$0.00         | 9          | \$49.00               | 2019-08-08            | Active        | Please select a personnel.  |
|     | Gomes, Maikool                        | 14785 | \$727.20      | \$0.00         | 39         | \$65.00               | 2019-08-22            | Active        |                             |
|     | Aldredge, Alek                        | 14806 | \$1,282.00    | \$0.00         | 7          | \$169.00              | 2019-08-01            | Active        |                             |
|     | Emth, annfar                          | 15884 | \$1,349.00    | \$0.00         | 32         | \$97.00               | 2019-08-01            | Active        |                             |
|     | Gaurtt, Phylis                        | 17005 | \$0.00        | \$0.00         | 66         | \$52.00               | 2019-08-15            | Active        |                             |
|     | Cash, Ittiliam                        | 70    | \$1,102.00    | \$0.00         | 62         | \$54.00               | 2019-08-19            | Active        |                             |
|     |                                       |       |               |                |            | A stinets 1A/         |                       |               |                             |

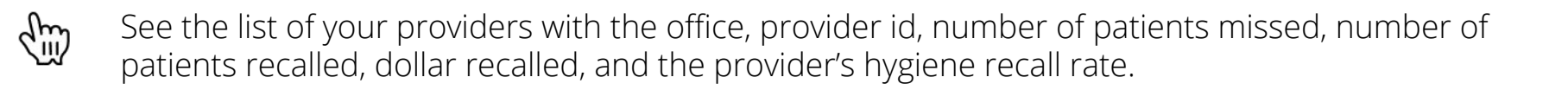

## 14 KPI (Main View)

|                                |     | <pi's< th=""><th></th><th></th><th></th><th></th><th></th><th></th><th>① Hello, Stever</th><th>Maroulis LEDGER 100.00%<br/>RESERVATION 100.00%</th></pi's<> |                          |             |                         |                                |                  |              | ① Hello, Stever               | Maroulis LEDGER 100.00%<br>RESERVATION 100.00% |  |  |
|--------------------------------|-----|----------------------------------------------------------------------------------------------------|--------------------------|-------------|-------------------------|--------------------------------|------------------|--------------|-------------------------------|------------------------------------------------|--|--|
| ③ KPI's                        |     |                                                                                                    |                          |             |                         |                                |                  |              |                               |                                                |  |  |
| BRAND<br>All<br>VIEW<br>& Main | 2   | REGION Location                                                                                                    |                          |             |                         |                                |                  |              | [2                            | Aug 01 2019-Aug 31 2019                        |  |  |
| Hygiene                        |     |                                                                                                    |                          | Doctor      |                         |                                |                  | Office       |                               |                                                |  |  |
| 00                             |     | Breakdown<br>Perio to Pro                                                                                                    | 0.05<br><sub>phy ©</sub> | 1           | Breakdown               | 7<br>• • • • Same              | .53%<br>• Day ②  | Â            | Breakdown                     | 84.3%<br>Patient Retention ⑦                   |  |  |
| 00                             |     | Breakdown \$2,4<br>Avg Production per                                                                                                    | 78.0<br>Day @            | 2           | Breakdown<br>Case Act   | 30<br>ceptance – Rolling 90    | .11%<br>days ③   | Î            | Breakdown<br>Avg. # of Tx pla | 0.16<br>ns presented New Patients ⑦            |  |  |
| 00                             |     | Breakdown<br># of Flouride app. per                                                                                                    | 23<br>day @              | 3           | Breakdown<br>New Guests | \$1,C<br>Receiving Treatment F | )46.9<br>Plans @ | Â            | Breakdown                     | 80.3%<br>Close Percent per day ⑦               |  |  |
| 00                             |     | Breakdown                                                                                                    | 1.3                      | 4           | Breakdown               | \$7                            | 799.6            | 盦            | Breakdown                     | 70.0%                                          |  |  |
|                                | Avç | ), # of Tx plans presented New Patie                                                                                                    | nts - Brea               | kdown 🙂     |                         |                                |                  |              |                               | × corray collection ()                         |  |  |
| oc                             |     | PATIENT ID                                                                                                    |                          |             | PATIENT NAME            |                                |                  | <u>TX PF</u> | ESENTED                       | \$80,847.3                                     |  |  |
|                                | 1   | 14/08                                                                                                    | Murphree, I              | keniee      |                         |                                |                  |              | NO                            | :heduled tx plans ⑦                            |  |  |
|                                | 2   | 15547                                                                                                    | Steelman F               | sa<br>David |                         |                                |                  |              | NO                            |                                                |  |  |
|                                | 4   | 16168                                                                                                    | Arrington. 0             | Tharles     |                         |                                |                  |              | NO                            |                                                |  |  |
|                                | 5   | 16298                                                                                                    | Strangways               | , Katy      |                         |                                |                  |              | NO                            |                                                |  |  |
|                                | 6   | 16310                                                                                                    | Morgan, Ale              | exis        |                         |                                |                  |              | YES                           |                                                |  |  |
|                                | 7   | 16349                                                                                                    | Coker, Meli              | sa          |                         |                                |                  |              | NO                            |                                                |  |  |
|                                | 8   | 16430                                                                                                    | Fairbanks, K             |             |                         |                                |                  |              | NO                            |                                                |  |  |
|                                | 9   | 16507                                                                                                    | Wilson, Jaso             | n           |                         |                                |                  |              | NO                            |                                                |  |  |
|                                | 10  | 16614                                                                                                    | Pternitis, M             | argaret     |                         |                                |                  |              | NO                            |                                                |  |  |
|                                | 11  | 16637                                                                                                    | Dugins, Bro              | dy          |                         |                                |                  |              | NO                            |                                                |  |  |
|                                | 12  | 16702                                                                                                    | Buchanan,                | Vichelle    |                         |                                |                  |              | YES                           |                                                |  |  |
|                                | 13  | 16710                                                                                                    | Vines, Mars              | ha          |                         |                                |                  |              | NO                            |                                                |  |  |

The KPI Module shows your business key elements performance grouped by Hygiene, Doctors, and Office.

You can also toggle the ALL switch for the overview of the KPIs on all offices.

| BRAI<br>All<br>VIEV | D       REGION       Location         V       All       V         Location       V         All       V         Location       V         Location       V         Locati |                                            |                                                                      |                                                      |                                    |                                                          |                                   |                                                    |                                |                           |                                   |                            |  |
|---------------------|----------------------------------------------------------------------------------------------------|--------------------------------------------|----------------------------------------------------------------------|------------------------------------------------------|------------------------------------|----------------------------------------------------------|-----------------------------------|----------------------------------------------------|--------------------------------|---------------------------|-----------------------------------|----------------------------|--|
| DOC                 | Cortor - KPI's     E     Search     Q                                                                                                    |                                            |                                                                      |                                                      |                                    |                                                          |                                   |                                                    |                                |                           |                                   |                            |  |
| #                   | LOCATION                                                                                                    | <u>1. CASE</u><br>ACCEPT. –<br>SAME<br>DAY | <u>2. CASE</u><br><u>ACCEPT. –</u><br><u>ROLL. 90</u><br><u>DAYS</u> | <u>3. NGST.</u><br><u>RECEIVING</u><br><u>TX PL.</u> | 4. EXI. GST<br>RECEIVING<br>TX PL. | 5. AVG.<br><u>TIME/DOC.</u><br><u>APPT.</u><br>(minutes) | <u>6. AVG.</u><br>DOC.<br>PROD/HR | <u>7. AVG.</u><br><u>DOC.</u><br><u>PROD/APPT.</u> | <u>8. SAME</u><br>DAY<br>TX/NG | 9. MOLAR<br>ENDO<br>PROC. | <u>10.</u><br>INVISALIGN<br>PROC. | <u>11.</u><br>ENDODONTICS. |  |
|                     | TOTALS:                                                                                                    |                                            | -                                                                    | -                                                    |                                    |                                                          | -                                 | -                                                  |                                | 0                         | 0                                 | 12                         |  |
|                     | AVG:                                                                                                    | 3.7%                                       | 32.1%                                                                | \$1,758.2                                            | \$1,205.0                          | 35                                                       | \$594.8                           | \$258.1                                            | \$270.4                        | 0.0                       | 0.0                               | 4.0                        |  |
| 1                   | - Marine Balleton                                                                                                    | 7.53%                                      | <u>30.11%</u>                                                        | <u>\$1,046.9</u>                                     | <u>\$799.6</u>                     | <u>62</u>                                                | <u>\$1,119.0</u>                  | <u>\$317.03</u>                                    | <u>\$242.49</u>                | <u>0</u>                  | <u>0</u>                          | <u>8</u>                   |  |
| 2                   | •                                                                                                    | 0.00%                                      | <u>44.44%</u>                                                        | <u>\$0.0</u>                                         | <u>\$1,242.8</u>                   | <u>43</u>                                                | <u>\$419.1</u>                    | <u>\$143.71</u>                                    | <u>\$390.37</u>                | Q                         | Q                                 | <u>0</u>                   |  |
| 3                   | •                                                                                                    | <u>0.96%</u>                               | <u>31.73%</u>                                                        | <u>\$2,282.4</u>                                     | <u>\$1,512.3</u>                   | <u>9</u>                                                 | <u>\$472.3</u>                    | <u>\$270.25</u>                                    | <u>\$239.60</u>                | <u>0</u>                  | <u>0</u>                          | <u>4</u>                   |  |
|                     | TOTALS:                                                                                                    |                                            |                                                                      |                                                      |                                    |                                                          |                                   | -                                                  |                                | 0                         | 0                                 | 12                         |  |
|                     | AVG:                                                                                                    | 3.7%                                       | 32.1%                                                                | \$1,758.2                                            | \$1,205.0                          | 35                                                       | \$594.8                           | \$258.1                                            | \$270.4                        | 0.0                       | 0.0                               | 4.0                        |  |

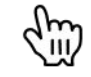

When you click the Break Down button, a modal will appear with a more detailed information about that specific KPI.

14 KPI (Providers)

The **Provider KPI** displays the list of providers with their KPI metrics. You can also toggle the "**ALL**" switch to view all providers across all locations.

|            | KPI's                                                                                                    | KPI's |          |                                                                 |                                                                      |                                                      |                                                         |                                                                   |                                   |                                      |                                |                                  | R 100.00%<br>VATION 100.00% |
|------------|----------------------------------------------------------------------------------------------------|-------|----------|-----------------------------------------------------------------|----------------------------------------------------------------------|------------------------------------------------------|---------------------------------------------------------|-------------------------------------------------------------------|-----------------------------------|--------------------------------------|--------------------------------|----------------------------------|-----------------------------|
| ® ŀ        | (PI's                                                                                                    |       |          |                                                                 |                                                                      |                                                      |                                                         |                                                                   |                                   |                                      |                                |                                  |                             |
| BF<br>VIEV | BRAND REGION Location   All All     IEW     ALL     Image: All and a state of the state of the state o |       |          |                                                                 |                                                                      |                                                      |                                                         |                                                                   |                                   |                                      |                                |                                  |                             |
| KPI'       | (PI'S BY PROVIDER Search Q                                                                                                    |       |          |                                                                 |                                                                      |                                                      |                                                         |                                                                   |                                   |                                      |                                |                                  |                             |
| #          | PROVIDER                                                                                                    | ID    | LOCATION | <u>1. CASE</u><br><u>ACCEPT. –</u><br><u>SAME</u><br><u>DAY</u> | <u>2. CASE</u><br><u>ACCEPT. –</u><br><u>ROLL. 90</u><br><u>DAYS</u> | <u>3. NGST.</u><br><u>RECEIVING</u><br><u>TX PL.</u> | <u>4. EXI. GST</u><br><u>RECEIVING</u><br><u>TX PL.</u> | <u>5. AVG.</u><br><u>TIME/DOC</u><br><u>APPT.</u><br><u>(min)</u> | <u>6. AVG.</u><br>Doc.<br>Prod/hr | <u>7. AVG.</u><br>DOC.<br>PROD/APPT. | <u>8. SAME</u><br>DAY<br>TX/NG | <u>9. MOLAR</u><br>ENDO<br>PROC. | <u>11.</u><br>ENDODONTICS   |
|            | TOTALS:                                                                                                    |       |          |                                                                 |                                                                      |                                                      |                                                         |                                                                   |                                   | 0                                    | 8                              |                                  |                             |
|            |                                                                                                    |       | AVERAGE: | 7.53%                                                           | 30.11%                                                               | \$1,046.9                                            | \$799.6                                                 | 59                                                                | \$440.3                           | \$277.19                             | \$237.3                        | 0.0                              | 2.0                         |
| 1          | R                                                                                                    | 2     |          | 0.00%                                                           | 0.00%                                                                | <u>\$0.0</u>                                         | <u>\$0.0</u>                                            | <u>33</u>                                                         | <u>\$11.7</u>                     | <u>\$63.50</u>                       | <u>\$89.00</u>                 | <u>0</u>                         | <u>0</u>                    |
| 2          | arl                                                                                                    | 1     |          | 7.53%                                                           | <u>30.11%</u>                                                        | <u>\$1,046.9</u>                                     | <u>\$799.6</u>                                          | <u>62</u>                                                         | <u>\$1,119.0</u>                  | <u>\$317.03</u>                      | \$242.49                       | <u>0</u>                         | <u>8</u>                    |
| 3          |                                                                                                    | 5     |          | 0.00%                                                           | 0.00%                                                                | <u>\$0.0</u>                                         | <u>\$0.0</u>                                            | <u>0</u>                                                          | <u>\$3.8</u>                      | <u>\$0.00</u>                        | <u>\$0.00</u>                  | <u>0</u>                         | <u>0</u>                    |
| 4          | 10,101,711,25110                                                                                                    | AS    | наприса  | <u>0.00%</u>                                                    | 0.00%                                                                | <u>\$0.0</u>                                         | <u>\$0.0</u>                                            | <u>48</u>                                                         | <u>\$95.6</u>                     | <u>\$84.19</u>                       | <u>\$199.57</u>                | <u>0</u>                         | <u>0</u>                    |
|            |                                                                                                    |       | TOTALS:  |                                                                 |                                                                      |                                                      |                                                         |                                                                   |                                   |                                      |                                | 0                                | 8                           |
|            |                                                                                                    |       | AVERAGE: | 7.53%                                                           | 30.11%                                                               | \$1,046.9                                            | \$799.6                                                 | 59                                                                | \$440.3                           | \$277.19                             | \$237.3                        | 0.0                              | 2.0                         |

14 KPI (Specialty)

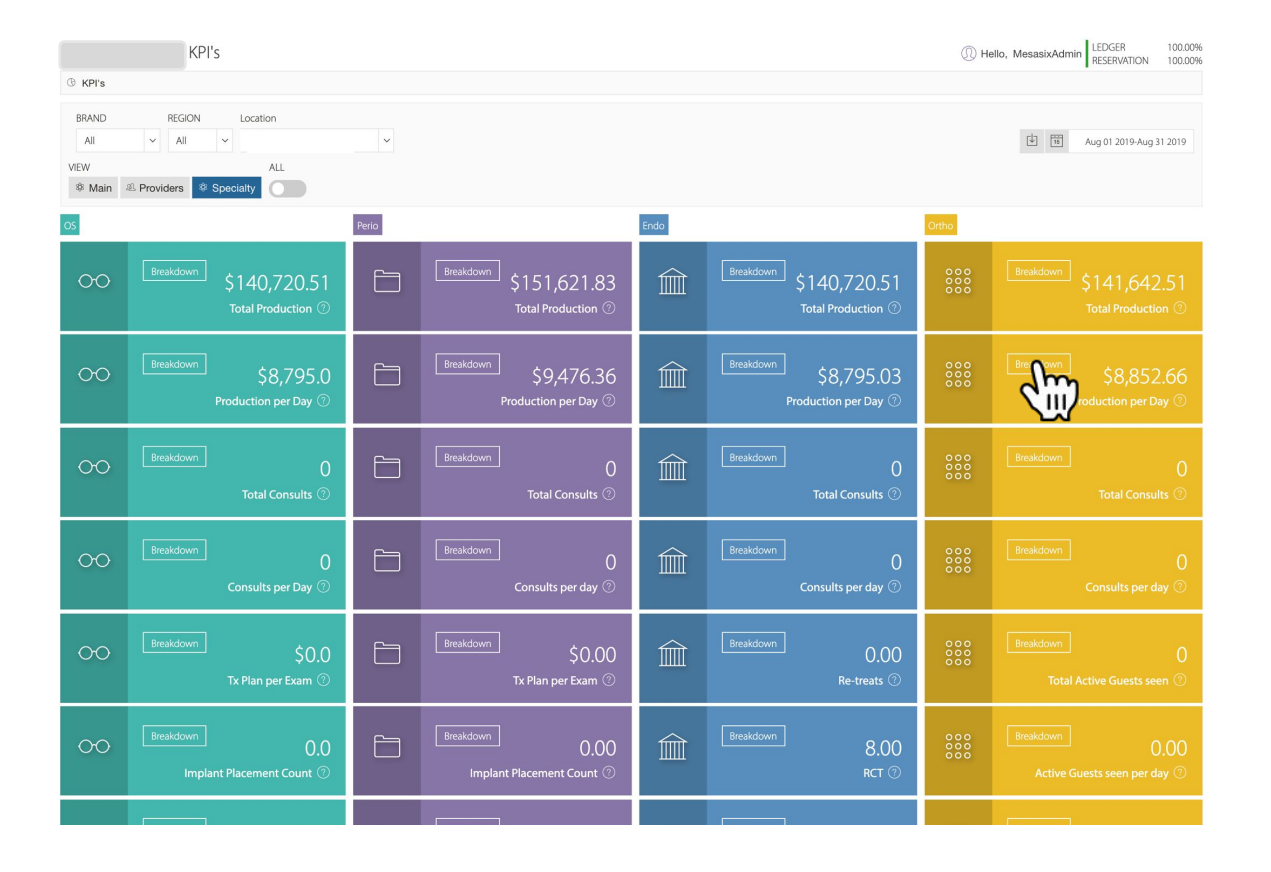

The **Specialty View** displays key metrics for Oral Surgery, Perio, Endo, and Ortho.

| uction per Day - Breakc<br><sup>Humpries</sup><br>Marquee | lown 🖻     |              |
|-----------------------------------------------------------|------------|--------------|
| #                                                         | DATE       | PRODUCTION   |
| 1                                                         | 2019-08-01 | \$10,627.00  |
| 2                                                         | 2019-08-05 | \$8,706.19   |
| 3                                                         | 2019-08-06 | \$8,726.00   |
| 4                                                         | 2019-08-07 | \$8,232.00   |
| 5                                                         | 2019-08-08 | \$9,015.00   |
| 6                                                         | 2019-08-12 | \$9,011.98   |
| 7                                                         | 2019-08-13 | \$5,755.00   |
| 8                                                         | 2019-08-14 | \$8,924.00   |
| 9                                                         | 2019-08-15 | \$10,750.00  |
| 10                                                        | 2019-08-19 | \$9,859.00   |
| 11                                                        | 2019-08-20 | \$8,542.00   |
| 12                                                        | 2019-08-21 | \$8,808.00   |
| 13                                                        | 2019-08-22 | \$9,572.00   |
| 14                                                        | 2019-08-26 | \$8,415.09   |
| 15                                                        | 2019-08-27 | \$7,969.25   |
| 16                                                        | 2019-08-28 | \$8,730.00   |
|                                                           | TOTAL:     | \$141,642.51 |
|                                                           | AVG:       | \$8,852.66   |

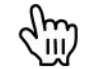

When you click the Break Down button, a modal will appear with more detailed information about that specific KPI.

## 14 KPI (Specialty)

Under **Specialty View**, when you toggle the "**ALL**" switch, all office locations will display, you can choose the specialty in the **Metric** dropdown. In the picture below, you are seeing Ortho view.

|                                   | KPI's                                            |                              |                                    |                                 |                                   |                                 | ① He                             | ello, MesasixAdn          | nin LEDGER<br>RESERVA | 100.00%<br>TION 100.00% |
|-----------------------------------|--------------------------------------------------|------------------------------|------------------------------------|---------------------------------|-----------------------------------|---------------------------------|----------------------------------|---------------------------|-----------------------|-------------------------|
| ® KPI                             | 's                                               |                              |                                    |                                 |                                   |                                 |                                  |                           | ADVANCED              | FILTER                  |
| BRAN                              | ID     REGION     Location       V     All     V |                              |                                    |                                 |                                   |                                 |                                  |                           | Aug 01 201            | 9-Aug 31 2019           |
| VIEW<br><sup>®</sup> M<br>OS - KP | ALL METRIC                                       |                              |                                    |                                 |                                   |                                 |                                  | 5 Sear                    | rch                   | Q                       |
| #                                 | LOCATION                                         | <u>TOTAL</u><br><u>PROD.</u> | <u>AVG. PRO.</u><br><u>PER DAY</u> | <u>TOTAL</u><br><u>CONSULTS</u> | <u>CONSULTS</u><br><u>PER DAY</u> | <u>TX PLAN /</u><br><u>EXAM</u> | IMPLANT<br>PLACEMENT<br><u>#</u> | IMPLANT<br>PLACEMENT<br>S | SEDATION<br>PROD.     | EXTRACTION<br>PROD.     |
|                                   | ΤΟΤΑ                                             | S: \$140,720.5               |                                    | 0                               |                                   |                                 | 0.0                              | \$0.0                     | \$1,880.0             | \$15,156.0              |
| 1 H                               | umpries                                          | <u>\$140,720.5</u>           | <u>\$8,795</u>                     | <u>0</u>                        | <u>0</u>                          | <u>\$0</u>                      | <u>0</u>                         | <u>\$0</u>                | <u>\$1,880</u>        | <u>\$15,156</u>         |
|                                   | ΤΟΤΑ                                             | S: \$140,720.5               |                                    | 0                               |                                   |                                 | 0.0                              | \$0.0                     | \$1,880.0             | \$15,156.0              |

### **14** KPI (Specialty Providers)

Under **Specialty Providers View**, when you toggle the "**ALL**" switch, all office locations will display. You can choose the specialty provider in the **Metric** dropdown. In the picture below, you are seeing the Ortho.

|                                                                                                  |          | KPI's               |                       |                          |                                   |                                   |                            |            |                          | ① Hello, Mes                          | asix LEDGER<br>RESERVA | 100.00%<br>TION 99.83% |
|--------------------------------------------------------------------------------------------------|----------|---------------------|-----------------------|--------------------------|-----------------------------------|-----------------------------------|----------------------------|------------|--------------------------|---------------------------------------|------------------------|------------------------|
| ®                                                                                                | KPI's    |                     |                       |                          |                                   |                                   |                            |            |                          |                                       | ADVANCED               | FILTER                 |
| BRAND REGION Location   All All   VEW     Image: Non-All and and and and and and and and and and |          |                     |                       |                          |                                   |                                   |                            |            |                          |                                       |                        | 019-Jul 27 2019        |
| ORTHO - KPI'S BY PROVIDER Search                                                                 |          |                     |                       |                          |                                   |                                   |                            |            |                          |                                       | Q                      |                        |
| #                                                                                                | PROVIDER | TOTAL<br>PRODUCTION | PRODUCTION PER<br>DAY | <u>TOTAL</u><br>CONSULTS | <u>CONSULTS PER</u><br><u>DAY</u> | TOTAL ACTIVE GUEST<br><u>SEEN</u> | ACTIVE GUEST SEEN<br>/ DAY | APPLIANCES | <u>PHASE</u><br><u>1</u> | <u>COMPREHENSIVE</u><br><u>STARTS</u> | DEBONDS                | CONVERSION             |
| 1                                                                                                |          | <u>\$2,500.0</u>    | <u>\$2,500.0</u>      | <u>1</u>                 | 1                                 | <u>2</u>                          | <u>2</u>                   | <u>0</u>   | <u>0</u>                 | 1                                     | <u>0</u>               | <u>1.00</u>            |

## **15** OPERATIONS (Overview)

The **Operations** Module has 13 available reports. Each of these reports will be further explained in the succeeding slides.

| VIEW BRAND<br>Offices All<br>TOP 20% MID TIER BOT 20% |           | D Claims<br>Compliance<br>Marketing<br>Offices<br>Offices w/ I<br>Payors<br>Performand<br>Providers<br>Services | a<br>No Retention<br>Se | Diff Last Yr.<br>% Diff Last Yr.<br>Diff Vs. Goals |                              |                               |                   |           |                              |                               |          |                              |                  |             | )19<br>Q  |
|-------------------------------------------------------|-----------|----------------------------------------------------------------------------------------------------|-------------------------|----------------------------------------------------|------------------------------|-------------------------------|-------------------|-----------|------------------------------|-------------------------------|----------|------------------------------|------------------|-------------|-----------|
|                                                       |           | Score Card                                                                                                    | s                       | BY OFFICE                                          |                              |                               |                   |           | PER WORKING DAY              |                               |          | +                            | PER GUEST VISITS |             |           |
| #                                                     | LOCATIO   | DN Trends Spe                                                                                                   | cialty                  | <u>COLL</u>                                        | <u>GST.</u><br><u>VISITS</u> | <u>NGST.</u><br><u>VISITS</u> | ACT_GST<br>W/RSVN | RETENTION | <u>GST.</u><br><u>VISITS</u> | <u>NGST.</u><br><u>VISITS</u> | Dow      | Download CSV                 |                  | <u>COLL</u> | <u>PR</u> |
| 1                                                     | Humphries | ٠                                                                                                    | <u>\$180,514</u>        | <u>\$169,706</u>                                   | <u>901</u>                   | <u>39</u>                     | <u>87%</u>        | 77%       | 56                           | 2                             | Dow      | Download PDF<br>Download PNG |                  | \$188       |           |
| 2                                                     |           | •                                                                                                    | <u>\$95,938</u>         | <u>\$92,514</u>                                    | <u>484</u>                   | <u>24</u>                     | <u>90%</u>        | 84%       | 25                           | 1                             | Dow      |                              |                  | \$191       |           |
| 3                                                     |           | •                                                                                                    | <u>\$203,891</u>        | <u>\$227,107</u>                                   | <u>1,174</u>                 | <u>30</u>                     | <u>92%</u>        | 85%       | 42                           | 1                             | Dow      |                              |                  | \$193       |           |
|                                                       |           | AVERAGE:                                                                                                    | \$160,114               | \$163,109                                          | 853                          | 31                            |                   |           | 41                           | 1                             | \$7,624  | \$7,767                      | \$188            | \$191       |           |
|                                                       |           | TOTAL:                                                                                                    | \$480,343               | \$489,327                                          | 2,559                        | 93                            |                   |           | 123                          | 4                             | \$23,613 | \$23,587                     | \$572            | \$572       |           |

PROD – Production
COLL – Collection
GST. VISITS – Guest Visits
NGST. VISITS – New Guests
Visits
ACT GST W/RSV – Active
Guests with Reservations
PROC - Procedure

**Diff Last Yr.** – Shows the difference between the values vs. last years.

**% Diff Last Yr.** – Compares the values from the values 1 year prior in percentages.

**Diff Vs. Goals** – Compares the value vs. the goal set in the same period.
# 15 OPERATIONS (Offices)

The **Offices Report** gives you the list of all the locations assigned to you with data grouped by office, per working day, per guest, and per procedure. And more specific data such as:

- Production,
- Collection,
- Guest visits,
- New guest visits, and
- Active guest with reservation.
- Procedure per reservation visits

PROD – Production
COLL – Collection
GST. VISITS – guest Visits
NGST. VISITS – New Guests Visits
ACT GST W/RSV – Active Guests with
Reservation
PROC - Procedure

| VIEV | BRAND                | REGION           |                  |                              |                               |                      |                       |                     |                   |            |                              |                 |               |           |
|------|----------------------|------------------|------------------|------------------------------|-------------------------------|----------------------|-----------------------|---------------------|-------------------|------------|------------------------------|-----------------|---------------|-----------|
| Of   | fices ~ All ~        | All              |                  |                              |                               |                      |                       |                     |                   | Compare    | 15                           | Jul 01 2        | 019-Jul 27 20 | 19        |
| TOF  | 20% MID TIER BOT 20% |                  |                  |                              |                               |                      |                       |                     |                   |            | Search                       | n               |               | Q         |
|      |                      |                  |                  |                              |                               | BY OF                | FICE                  |                     |                   |            |                              | PER WO          | RKING DAY     |           |
| #    | LOCATION             | PROD             | COLL             | <u>GST.</u><br><u>VISITS</u> | <u>NGST.</u><br><u>VISITS</u> | <u>MKTG</u><br>NGST. | <u>NGST.</u><br>LEADS | NGST.<br>UNFILTERED | ACT_GST<br>W/RSVN | RETENTION  | <u>GST.</u><br><u>VISITS</u> | NGST.<br>VISITS | PROD          | <u>c(</u> |
| 1    | Apple .              | <u>\$87,948</u>  | <u>\$57,910</u>  | 271                          | <u>61</u>                     | Q                    | <u>0</u>              | <u>70</u>           | <u>72%</u>        | 44%        | 17                           | 4               | \$5,497       | \$:       |
| 2    | Aubum 🛛              | <u>\$101,722</u> | <u>\$107,696</u> | <u>428</u>                   | <u>63</u>                     | <u>0</u>             | <u>0</u>              | <u>83</u>           | 77%               | <u>47%</u> | 21                           | 3               | \$5,086       | \$!       |
| 3    | Burtooth Cental      | <u>\$95,741</u>  | <u>\$75,482</u>  | <u>378</u>                   | <u>76</u>                     | Q                    | <u>0</u>              | <u>79</u>           | <u>73%</u>        | <u>54%</u> | 20                           | 4               | \$5,039       | \$:       |
| 4    | Dental Floss         | \$52,522         | \$44,364         | 246                          | <u>42</u>                     | <u>0</u>             | <u>0</u>              | <u>46</u>           | 77%               | 44%        | 13                           | 2               | \$2,764       | \$:       |
| 5    | Dental Haven         | \$46,384         | \$26,857         | 142                          | <u>29</u>                     | Q                    | Q                     | <u>31</u>           | 74%               | 36%        | 11                           | 2               | \$3,568       | \$:       |
| 6    | eliseth              | <u>\$75,782</u>  | <u>\$66,504</u>  | <u>297</u>                   | <u>53</u>                     | <u>0</u>             | <u>0</u>              | <u>57</u>           | <u>78%</u>        | <u>60%</u> | 17                           | 3               | \$4,458       | \$3       |
| 7    | Founde               | <u>\$101,070</u> | \$79,789         | <u>351</u>                   | <u>54</u>                     | <u>0</u>             | <u>0</u>              | <u>68</u>           | <u>77%</u>        | <u>57%</u> | 18                           | 3               | \$5,053       | \$3       |
| 8    | Freshillwath 0       | <u>\$49,375</u>  | <u>\$37,703</u>  | <u>165</u>                   | <u>56</u>                     | <u>0</u>             | <u>0</u>              | <u>57</u>           | <u>63%</u>        | <u>20%</u> | 10                           | 3               | \$2,904       | \$2       |
| 9    | Good Year 0          | <u>\$59,585</u>  | <u>\$44,239</u>  | 243                          | <u>70</u>                     | Q                    | <u>0</u>              | <u>74</u>           | <u>65%</u>        | 22%        | 13                           | 4               | \$3,136       | \$:       |
| 10   | Happy Tooth          | <u>\$84,541</u>  | <u>\$75,614</u>  | 263                          | <u>53</u>                     | <u>0</u>             | <u>0</u>              | <u>63</u>           | 72%               | 38%        | 15                           | 3               | \$4,973       | \$4       |
| 11   | Janvis               | \$46,431         | <u>\$44,071</u>  | <u>198</u>                   | <u>72</u>                     | <u>0</u>             | <u>0</u>              | <u>74</u>           | 57%               | <u>10%</u> | 12                           | 4               | \$2,731       | \$2       |
| 12   | Washington           | <u>\$58,391</u>  | <u>\$52,579</u>  | 236                          | <u>67</u>                     | <u>0</u>             | <u>0</u>              | <u>73</u>           | <u>63%</u>        | <u>16%</u> | 14                           | 4               | \$3,435       | \$:       |
|      | AVERAGE:             | \$71,624         | \$59,401         | 268                          | 58                            | 0                    | 0                     | 65                  |                   |            | 15                           | 3               | \$4,073       | \$3       |
|      | TOTAL:               | \$859,492        | \$712,810        | 3,218                        | 696                           | 0                    | 0                     | 775                 |                   |            | 181                          | 39              | \$48,645      | \$39      |

# 15 OPERATIONS (Trends)

| VIEW BRAND REGION Column                                                                                                    |                                                                                                    |                                                                                                |
|----------------------------------------------------------------------------------------------------|----------------------------------------------------------------------------------------------------|------------------------------------------------------------------------------------------------|
| Trends ~ All ~ BYO Production   BYO - By Office                                                                                                    | BYO Production     BYO Collection     BYO Gst Visits     BYO Nsgt Visits     BYO Active Gst               | ∐ Aug ∨ 2019 ∨                                                                                 |
| <ul> <li>The Trends Report displays the <u>trailing 12 months</u> reports:</li> <li>BYO Production - Production of each of the locations</li> </ul>                                                                                                    | PWD Production<br>PWD Collection<br>PWD Gst Visits<br>PWD Nsgt Visits<br>PPV Production<br>PPV Collection |                                                                                                |
| <ul> <li>BYO Collection – Collection of each of the locations.</li> <li>BYO Gst Visits – Guest visits of each of the locations.</li> <li>BYO Nest Visits – New guest visits of each of the locations.</li> </ul>                                                | PPV Procedures<br>PP Production<br>PP Collection                                                          | <b>PROD</b> – Production<br><b>COLL</b> – Collection                                           |
| <ul> <li>BYO Active Gst – Active guests of each of the locations.</li> <li>PWD Production – Per working day production of each of the locations.</li> <li>PWD Collection – Per working day collection of each of the locations.</li> </ul>                      |                                                                                                    | <b>NGST. VISITS</b> – Guest Visits<br><b>ACT GST W/APT</b> – Active guests<br>with Reservation |
| <ul> <li>PWD Conection – Per working day conection of each of the locations.</li> <li>PWD Gst Visits – Per working day guest visits of each of the locations.</li> <li>PWD Nsgt Visits – Per working day new guests visits of each of the locations.</li> </ul> |                                                                                                    | <b>PROC</b> - Procedure<br><b>BYO:</b> By Office Location<br><b>PWD:</b> Per Working Day       |
| <ul> <li>PPV Production – Per guest visits production of each of the locations.</li> <li>PPV Procedures – Per guest visits procedures of each of the locations.</li> <li>PP Production – Per procedure production of each of the locations.</li> </ul>          |                                                                                                    | Gst: Guest<br>NGst: New Guest<br>PPV: Per Patient Visit<br>PP: Per Patient                     |
| • <b>PP Collection</b> – Per procedure collection of each of the locations.                                                                                                    |                                                                                                    |                                                                                                |

# 15 OPERATIONS (Providers)

| VIE | V BRAND REG                  | ION LC          | DCATION<br>All  |             | ~               |             |                 |         |         |       | Compare       | 15     | Aug 01 2019-Au | g 31 2019 |
|-----|------------------------------|-----------------|-----------------|-------------|-----------------|-------------|-----------------|---------|---------|-------|---------------|--------|----------------|-----------|
| то  | P 20% MID TIER BOT 20%       |                 |                 |             |                 |             |                 |         |         |       |               | Search |                | Q         |
|     |                              |                 | BY PRO          | OVIDER      |                 |             | PER WORK        | ING DAY |         | PE    | R GUEST VISIT | s      | PER PROC       | EDURE     |
| #   | PROVIDER                     | PROD            | COLL            | GST. VISITS | NGST.<br>VISITS | GST. VISITS | NGST.<br>VISITS | PROD    | COLL    | PROD  | COLL          | PROC   | PROD           | COLL      |
| 1   | BATES, M-JESSICA - MID       | <u>\$12.117</u> | <u>\$14,674</u> | 129         | 1               | 6           | 0               | \$551   | \$667   | \$94  | \$114         | 2      | \$52           | \$64      |
| 2   | Shatti, Lori - L8            | <u>\$13,051</u> | <u>\$11,045</u> | <u>131</u>  | 4               | 8           | 0               | \$768   | \$650   | \$100 | \$84          | 2      | \$41           | \$35      |
| 3   | BORDERS, ABIGAL - AGB        | <u>-\$324</u>   | <u>\$21</u>     | <u>0</u>    | <u>0</u>        | 0           | 0               | \$0     | \$0     | \$0   | \$0           | 0      | \$0            | \$0       |
| 4   | Carroll, D.M.D, Thomas F TFC | <u>-\$7</u>     | <u>50</u>       | Q           | <u>0</u>        | 0           | 0               | \$0     | \$0     | \$0   | \$0           | 0      | \$0            | \$0       |
| 5   | CARROLL, THOMAS F MTC        | <u>\$13,465</u> | <u>\$19,027</u> | <u>88</u>   | 2               | 7           | 0               | \$1,036 | \$1,464 | \$153 | \$216         | 1      | \$106          | \$150     |

1. **BY Provider Production** – Production of providers on the selected office and date range.

- 2. BY Provider Collection Collection of providers on the selected office and date range.
- **3. BY Provider Gst Visits** Guest visits of providers on the selected office and date range.
- 4. **BY Provider NGST Visits** New guest visits of providers on the selected office and date range.
- 5. BY Provider Active Gst Monthly active guests of each of the locations.
- 6. **PWD Gst Visits** Provider's per working day guest visits on the selected office and date range.
- 7. **PWD NGST Visits** Provider's per working day new guest visits on the selected office and date range.
- 8. **PWD Production** Provider's per working day production on the selected office and date range.
- 9. **PWD Collection** Provider's per working day collection on the selected office and date range.
- **10. PPV Production** Provider's per guest visit production on the selected office and date range.
- **11. PPV Collection** Provider's per guest visit collection on the selected office and date range.
- **12. PPV Procedures** Provider's per guest visit procedures on the selected office and date range.
- **13. PP Production** Provider's per procedure production on the selected office and date range.
- **14. PP Collection** Provider's per procedure collection on the selected office and date range.

## The Providers Report

displays production, collection, guests visits, new guest visits, and guest procedures grouped by provider, working day, guest visits and procedure.

PROD – Production
COLL – Collection
GST. VISITS – Guest Visits
NGST. VISITS – New guest Visits
ACT GST W/APT – Active guests
with Reservation
PROC - Procedure
BYO: By Office Location
PWD: Per Working Day
Gst: Guest
NGst: New Guest
PPV: Per Patient Visit
PP: Per Patient

# 15 OPERATIONS (Compliance)

| VIE | V BRAND<br>ompliance V All   | REGION V All V | All            | ~           |          |          |       |      |          |               | Compare | 16     | Jul 01 2019-   | Jul 31 2019 |
|-----|------------------------------|----------------|----------------|-------------|----------|----------|-------|------|----------|---------------|---------|--------|----------------|-------------|
| ТО  | P 20% MID TIER BOT 20%       |                |                |             |          |          |       |      |          |               | Ċ.      | Search |                | Q           |
|     |                              |                |                |             | PER WORK | KING DAY |       |      | PE       | R GUEST VISIT | s       |        |                | PER PROC    |
| #   | PROVIDER                     | LOCATION       | PROD           | GST. VISITS | PROD     | PROC     | PROD  | PROC | FILLINGS | CROWNS        | EXT     | PO     | ROOT<br>CANALS | PROD        |
| 1   | BATES, M-JESSICA - MSD       | Western        | \$14,502       | <u>137</u>  | \$580    | 10       | \$106 | 2    | 0.000    | 0.000         | 0.000   | 0.000  | 0.000          | \$56        |
| 2   | Bhatti, Lovi - LB            | Weissman       | <u>\$8,597</u> | <u>116</u>  | \$409    | 13       | \$74  | 2    | 0.000    | 0.000         | 0.000   | 0.000  | 0.000          | \$32        |
| 3   | Carroll, D.M.D, Thomas F TFC | Wester         | <u>-\$45</u>   | <u>0</u>    | -\$9     | 3        | \$0   | 0    | 0.000    | 0.000         | 0.000   | 0.000  | 0.000          | -\$3        |
| 4   | CARROLL, THOMAS F MTC        | Western        | \$28,005       | <u>137</u>  | \$1,400  | 11       | \$204 | 2    | 0.241    | 0.000         | 0.080   | 0.000  | 0.000          | \$131       |
| 5   | Castro-Oldham, Antonia - ACD | Welsoman       | <u>\$7,401</u> | <u>107</u>  | \$411    | 11       | \$69  | 2    | 0.000    | 0.000         | 0.000   | 0.000  | 0.000          | \$36        |

## 1. **Production** - Production of providers on the selected office and date range.

- 2. **GST Visits** Provider's overall guests seen during a selected date span.
- **3. PWD Production** Provider's per working day production on the selected office and date range.
- 4. **PWD Procedure** Provider's per working day procedures on the selected office and date range.
- 5. **PPV Production** Provider's per guest visit production on the selected office and date range.
- 6. **PPV Procedure** Provider's per guest visit procedure on the selected office and date range.
- 7. **PPV Fillings** Provider's per guest visit fillings on the selected office and date range.
- 8. **PPV Crowns** Provider's per guest visit crowns on the selected office and date range.
- 9. **PPV Extractions** -Provider's per guest visit extractions on the selected office and date range.
- **10. PPV Pulpotomies** Provider's per guest visit pulpotomies on the selected office and date range.
- **11. PPV Root Canals** Provider's per guest visit root canals on the selected office and date range.
- **12. PP Production** Provider's production per procedure on the selected office and date range.

## The Compliance Report

shows production, guests visits and complex operations of the providers.

PROD – Production
COLL – Collection
GST. VISITS – Guest Visits
NGST. VISITS – New guest Visits
ACT GST W/APT – Active guests
with Reservation
PROC - Procedure
BYO: By Office Location
PWD: Per Working Day
Gst: Guest
NGst: New Guest
PPV: Per Patient Visit
PP: Per Patient

# 15 OPERATIONS (Payors)

| VIEV | yors V BRAND REC       | SION LO  | All Y     |          |          |             |                 |             |                 | Compare | 15       | Jul 01 2019- | Jul 31 2019 |
|------|------------------------|----------|-----------|----------|----------|-------------|-----------------|-------------|-----------------|---------|----------|--------------|-------------|
| TOP  | 20% MID TIER BOT 20%   |          |           |          |          |             |                 |             |                 | Ŀ       | Search   |              | Q           |
|      |                        |          |           | BY PAYOR |          |             |                 | PE          | R WORKING DA    | Y       | PER GUES | T VISITS     | PER PROC    |
| #    | PAYOR                  | PAYOR ID | LOCATION  | PROD     | % OF TTL | GST. VISITS | NGST.<br>VISITS | GST. VISITS | NGST.<br>VISITS | PROD    | PROD     | PROC         | PROD        |
| 1    | 1st Franklin Fin Corp  | 868      | Humphries | \$103    | 0%       | 1           | 0               | 1           | 0               | \$103   | \$103    | 4            | \$26        |
| 2    | AARP                   | 395      | Weissman  | \$1,062  | 0%       | 7           | 0               | 7           | 0               | \$1,062 | \$1,062  | 14           | \$531       |
| 3    | AAIP Medicare Complete | 892      | Hamphries | \$497    | 0%       | 2           | 2               | 1           | 1               | \$249   | \$249    | 4            | \$71        |
| 4    | AASI                   | 89       | Humphries | \$2,571  | 0%       | 4           | 0               | 1           | 0               | \$643   | \$643    | 3            | \$198       |

- 1. **Production** Production of dental insurances on the selected office and date range.
- 2. % of TTL Percent of each production value with the total table calculation.
- **3. GST Visits** Guest visits of dental insurances on the selected office and date range.
- 4. **NGST Visits** New guest visits of dental insurances on the selected office and date range.
- 5. **PWD GST Visits** Per working day guest visits of dental insurances on the selected office and date range.
- 6. **PWD NGST Visits** Per working day new guest visits of dental insurances on the selected office and date range.
- **7. PWD Production** Per working day production of dental insurances on the selected office and date range.
- 8. **PPV Production** Per guest visit production of dental insurances on the selected office and date range.
- 9. **PPV Procedure** Per guest visit procedures of dental insurances on the selected office and date range.
- **10. PP Production** Per procedure production of dental insurances on the selected office and date range.

The **Payors Report** shows your production, collection, and new and existing guests visits grouped by payor, per working day, per guest visits, and procedure.

PROD – Production
COLL – Collection
GST. VISITS – Guest Visits
NGST. VISITS – New guest Visits
ACT GST W/APT – Active guests
with Reservation
PROC - Procedure
BYO: By Office Location
PWD: Per Working Day
Gst: Guest
NGst: New Guest
PPV: Per Patient Visit
PP: Per Patient

# 15 OPERATIONS (Services)

| VIEW BRAND REGION LOCATION<br>Services ~                                                                                        |                                    | Compare 🕁 📅  | Aug 01 2019-A  | Nug 31 2019 |
|----------------------------------------------------------------------------------------------------|------------------------------------|--------------|----------------|-------------|
| Services                                                                                                    | New Guest Seen vs Goal             | Age Brackets |                |             |
|                                                                                                    |                                    | AGES         | # OF<br>ACTIVE | % OF TTL    |
| 6.9%                                                                                                    | N/A MONTH TO DATEIN/A YEAR TO DATE | 0-9          | 20             | 1.1%        |
| 7.5%                                                                                                    | New Visits 0 New Visits 1,728      | 10-19        | 85             | 4.5%        |
|                                                                                                    |                                    | 20-29        | 436            | 21.2%       |
| 7.8% Top 10 Services 50.9%                                                                                                    | Goal 0 Goal 0                      | 30-39        | 438            | 19.6%       |
| 8.5%                                                                                                    |                                    | 40-49        | 405            | 16.8%       |
|                                                                                                    |                                    | 50-59        | 416            | 16.4%       |
| 13.3%                                                                                                    |                                    | 60-69        | 460            | 17.3%       |
|                                                                                                    |                                    | > 70         | 386            | 20.9%       |
| Credit Account On Closing of claim EPORODIC ORAL EVALUATION                                                                     |                                    | Unknown      | 13             | 0.5%        |
| PROPHYLAXES-ADULT II TOPICAL APPLICATION OF FLUORDE Periodic oral evaluation II Prophylaxis adult III PERIODIC ORAL EXAMPLETION |                                    |              |                |             |

## Services

Displays the top 10 services rendered on the selected office and date range (based on their production values)

## **NGST Seen vs Goal**

Displays if the New guest Visits reached the set Goal or not. The report also shows the Month to Date and Year to Date new guest visits data.

## Age Brackets

Displays the guest age brackets and how many guests belong in a specific bracket.

# **15** OPERATIONS (Services)

Displays the list of services with its count, total fee, and % of TTL on the selected office and date range and location. You can also use the Search Bar to search for the service name, code, type, count, total fee or % of TTL.

| ТО | P 20% MID TIER BOT 20%                      |       |                           | Search       | Im        | Q               |
|----|---------------------------------------------|-------|---------------------------|--------------|-----------|-----------------|
| #  | <u>SERVICES</u>                             | CODE  | TYPE                      | <u>COUNT</u> | TOTAL FEE | <u>% OF TTL</u> |
| 1  |                                             | 9999  | Unidentified              | 166          | -\$1,045  | -1%             |
| 2  |                                             | 9999  | Unidentified              | 202          | -\$5,464  | -6%             |
| 3  | 03320 ROOT CANAL-BICUSPID (EX. FINAL REST.) | 3320  | ENDODONTICS               | 7            | \$2,694   | 1%              |
| 4  | 06080 IMPLANT MAIN. PROCEDURES              | 6080  | IMPLANT SERVICES          | 4            | \$0       | 0%              |
| 5  | 3 surface,posterior /resin-based composi    | D2393 | BASIC                     | 10           | \$1,729   | 2%              |
| 6  | 5 Year Warranty                             | 0     | Undefined                 | 20           | \$4,640   | 5%              |
| 7  | ABUT. SUPP. PORC. FUSED TO METAL CRN        | D6059 | IMPLANT SERVICES          | 1            | \$1,076   | 1%              |
| 8  | Abutment supported porc/cer crn             | D6058 | Implant Serv              | 6            | \$8,871   | 4%              |
| 9  | ABUTMENT SUPPORTED PORC/CERAMIC CROWN       | D6058 | CROWNS                    | 7            | \$7,532   | 4%              |
| 10 | ADD CLASP TO EXISTING PARTIAL DENTURE       | 5660  | PROSTHODONTICS, REMOVABLE | 1            | \$191     | 0%              |
| 11 | ADD TOOTH TO EXISTING PARTIAL DENTURE       | 5650  | PROSTHODONTICS, REMOVABLE | 2            | \$330     | 0%              |
| 12 | Adjust Bite                                 | AB    | MISCELLANEOUS             | 2            | \$0       | 0%              |
| 13 | Adjust complete denture-mand                | D5411 | Prosth, remov             | 1            | \$0       | 0%              |
| 14 | Adjust complete denture-maxil               | D5410 | Prosth, remov             | 1            | \$0       | 0%              |
|    |                                             |       |                           |              |           |                 |

# **15** OPERATIONS (Services)

The **Performance Report** displays production, collection, guests seen, new guests visits; and incoming production and scheduled by day for the selected month.

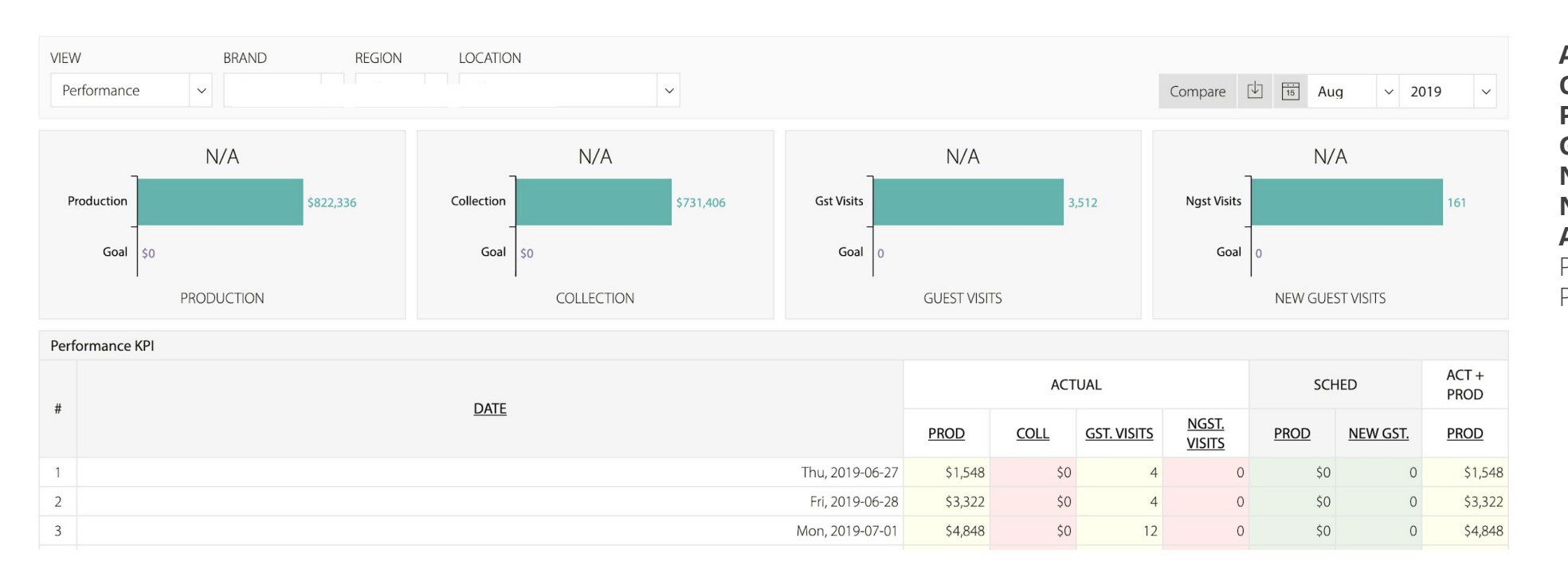

ACT – Actual
COLL – Collection
PROD – Production
GST VISITS – guest Visits
NGST VISITS – New guest Visits
NEW GST – New guests
ACT + PROD – Sum of the Actual
Production and Scheduled
Production.

The **Marketing Report** has two sub reports: (1) Default and (2) guest Analysis. This report is also available in the Marketing Module.

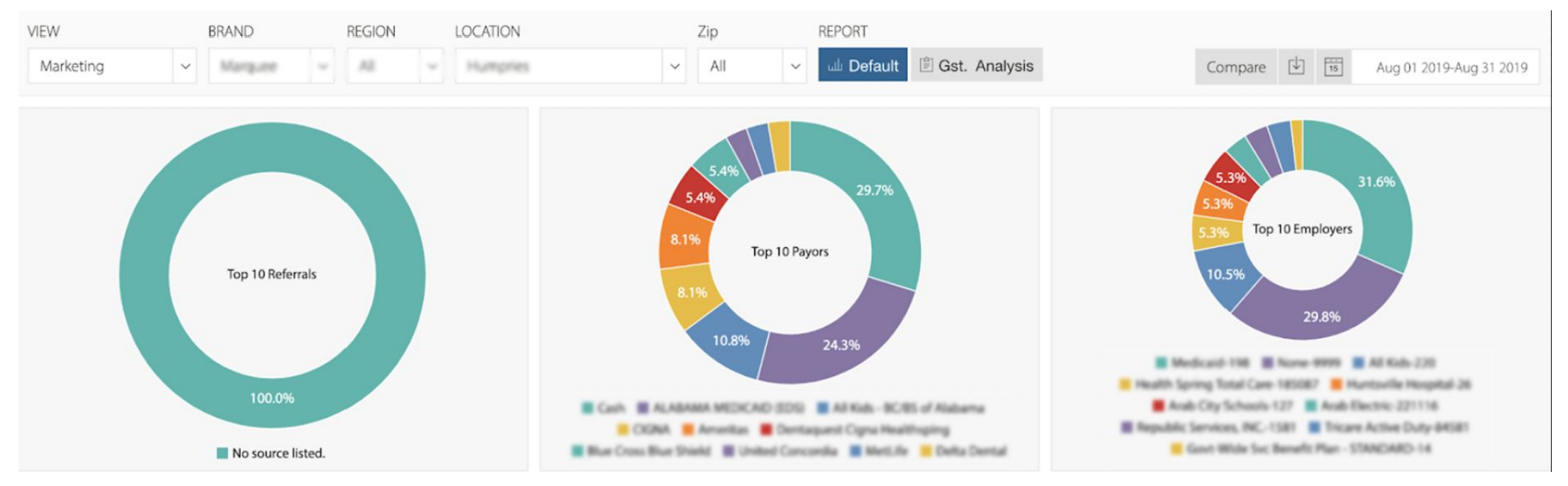

The 3 Charts above displays the top 10 referrals, payors and employees. Please note that you can hover into the graph legend to highlight it.

|                   |          | oksville  | 7917     | 1          | K           | Min -                 |         |                     |                     | E T R         | Тор | 10 Zip Codes |          | Aug 1 2019 - Au | ig 31 2019                    |
|-------------------|----------|-----------|----------|------------|-------------|-----------------------|---------|---------------------|---------------------|---------------|-----|--------------|----------|-----------------|-------------------------------|
| Map               | Harts    | Somervil  | lle      | Jnion Hill |             |                       |         |                     |                     | <b>F</b> vffe | #   |              | ZIP CODE |                 | <u>NGST.</u><br><u>VISITS</u> |
| Danville          |          |           | Florette | 18.        |             |                       | 1 1     | Gr                  | ove Oak             |               | 1   | 35016        |          |                 | 42                            |
| Darivine          | 1 AM     |           |          |            | Union Gro   | ove                   |         |                     | : \./               |               | 2   | 35976        |          |                 | 6                             |
|                   | F        | Falkville |          |            |             | Guntersv              | ville   | Asbury              | Coroldino           |               | 3   | 35019        |          |                 | 5                             |
| Andrews<br>Chapel | V7-      |           | Eva      | E          | gypt        | 1. 1. 125             | 5 N     |                     | Geraldine           | $\Delta L$    | 4   | 35031        |          |                 | 5                             |
|                   | 72       |           |          | Jopp       | Arab        |                       | 5       | 1                   | D                   | e 🗛           | 5   | 35087        |          |                 | 4                             |
|                   |          |           |          | Baileyton  | T           |                       | Albert  | ville               | Crossville          | Coll          | 6   | 35175        |          |                 | 4                             |
|                   | West Poi | nt South  | Fairview |            |             |                       | $\sim$  |                     |                     | 1             | 7   | 35055        |          |                 | 3                             |
| Jones Ch          | apel     | H         |          |            | Summit      | Horton                |         | Boaz                |                     | +             | 8   | 35083        |          |                 | 3                             |
|                   |          | Cullman   |          | Holly Pond | Y.Y         | Douglas               |         | Sardis City         | Yancy               | _             | 9   | 35621        |          |                 | 2                             |
| Googl             | Eogan    |           | 4        |            | Brooksville | Map data ©2019 Google | 10 km 드 | Mountainboro<br>Ter | rms of Use Report a | a map error   | 10  | 35962        |          |                 | 1                             |
| ò                 | 3        | 6         | 9        | 12         | 15          | 18                    | 21      | 24                  | 27                  | 30            |     |              |          |                 |                               |
| Ŷ                 | 5        | U U       | -        | 12         | 15          | 10                    | 21      | 21                  | 27                  | 50            |     |              |          | TOTAL:          | 75                            |

## Heatmap

Displays a map with varying temperatures that will help you determine where your guests mostly come from.

## Top 10 Zip Codes

Lists the top zip codes where your guests are from.

**Referral Source** - New guests – displays all the referral sources of your new guests and their respective production, guest visits, production per guest data and % of TTL.

**Payor Source** - New guests – displays all the payor source of your new guests with their production, guest visits, production per guests and % of TTL.

| Ref | erral Source - New Guests |         |                               |          | Ŀ                                       | Aug 1 2019 -                         | Aug 31 2019     | Pay | or Source - New Guests          |         |                               |          | t I                                     | Aug 1 2019 -                                | Aug 31 2019     |
|-----|---------------------------|---------|-------------------------------|----------|-----------------------------------------|--------------------------------------|-----------------|-----|---------------------------------|---------|-------------------------------|----------|-----------------------------------------|---------------------------------------------|-----------------|
| #   | REFERRAL                  | PROD    | <u>NGST.</u><br><u>VISITS</u> | PROD/GST | <u>AVG</u><br>Lifetime<br><u>Visits</u> | <u>AVG</u><br>Lifetime<br>Production | <u>% OF TTL</u> | #   | PAYOR                           | PROD    | <u>NGST.</u><br><u>VISITS</u> | PROD/GST | <u>AVG</u><br>Lifetime<br><u>Visits</u> | <u>AVG</u><br><u>Lifetime</u><br>Production | <u>% OF TTL</u> |
| 1   | No source listed.         | \$6,951 | <u>39</u>                     | \$178    | 2                                       | \$396                                | 100%            | 1   | ALABAMA MEDICALD (EDS)          | \$762   | 2                             | \$85     | 1                                       | \$305                                       | 23%             |
|     |                           |         |                               |          |                                         |                                      |                 | 2   | All Kids - BC/85 of<br>Alabama  | \$447   | <u>4</u>                      | \$112    | 2                                       | \$164                                       | 10%             |
|     |                           |         |                               |          |                                         |                                      |                 | 3   | Ameritas                        | \$515   | 3                             | \$172    | 2                                       | \$181                                       | 8%              |
|     |                           |         |                               |          |                                         |                                      |                 | 4   | BC/85 of AL                     | \$335   | 1                             | \$335    | 1                                       | \$335                                       | 3%              |
|     |                           |         |                               |          |                                         |                                      |                 | 5   | Bue Cross Bue Shield            | \$135   | 2                             | \$68     | 1                                       | \$68                                        | 5%              |
|     |                           |         |                               |          |                                         |                                      |                 | 6   | Blue Cross Blue Shield of AL    | \$135   | 1                             | \$135    | 1                                       | \$135                                       | 3%              |
|     |                           |         |                               |          |                                         |                                      |                 | 7   | Cash                            | \$1,964 | <u>11</u>                     | \$179    | 2                                       | \$503                                       | 28%             |
|     |                           |         |                               |          |                                         |                                      |                 | 8   | OGNA                            | \$436   | 3                             | \$145    | 3                                       | \$983                                       | 8%              |
|     |                           |         |                               |          |                                         |                                      |                 | 9   | Delta Dental                    | \$1,401 | 1                             | \$1,401  | 1                                       | \$1,401                                     | 3%              |
|     |                           |         |                               |          |                                         |                                      |                 | 10  | Dentaquest Cigna<br>Healthoping | \$650   | 2                             | \$325    | 2                                       | \$428                                       | 5%              |
|     | TOTAL:                    | \$6,951 | 39                            |          |                                         |                                      | 100%            | 11  | MetLife                         | \$123   | 1                             | \$123    | 1                                       | \$123                                       | 3%              |
|     |                           |         |                               |          |                                         |                                      |                 | 12  | United Concordia                | \$48    | 1                             | \$48     | 1                                       | \$47                                        | 3%              |
|     |                           |         |                               |          |                                         |                                      |                 |     | TOTAL:                          | \$6,951 | 39                            |          |                                         |                                             | 100%            |

**Referral Source** - Returning guests – displays all the referral sources of your existing guests and their respective production, guest visits, production per guest data and % of TTL.

**Payor Source** - Returning guests – displays all the payor source of your existing guests with their production, guest visits, production per guests and % of TTL.

| Refer | ral Source - Returning Guests |            |                    |          | طا<br>ا                                 | Dec 22 2019 -                        | Jan 20 2020     |
|-------|-------------------------------|------------|--------------------|----------|-----------------------------------------|--------------------------------------|-----------------|
| #     | REFERRAL                      | PROD       | <u>GST. VISITS</u> | PROD/GST | <u>AVG</u><br>Lifetime<br><u>Visits</u> | <u>AVG</u><br>Lifetime<br>Production | <u>% OF TTL</u> |
| 1     |                               | \$191.53   | <u>5</u>           | \$38.31  | 4                                       | \$406.40                             | 0.52%           |
| 2     |                               | \$0.00     | 1                  | \$0.00   | 10                                      | \$0.00                               | 0.10%           |
| 3     |                               | \$0.00     | 1                  | \$0.00   | 3                                       | \$903.00                             | 0.10%           |
| 4     |                               | \$0.00     | 2                  | \$0.00   | 10                                      | \$1,069.93                           | 0.21%           |
| 5     |                               | \$1,477.69 | <u>15</u>          | \$98.51  | 7                                       | \$1,198.18                           | 1.56%           |
| 6     |                               | \$1,354.92 | <u>16</u>          | \$84.68  | 10                                      | \$1,875.75                           | 1.67%           |
| 7     |                               | \$449.59   | <u>8</u>           | \$56.20  | 8                                       | \$617.93                             | 0.83%           |
| 8     |                               | \$1,994.51 | <u>23</u>          | \$86.72  | 10                                      | \$1,700.55                           | 2.40%           |
| 9     |                               | \$2,536.20 | <u>20</u>          | \$126.81 | 12                                      | \$1,545.45                           | 2.09%           |
| 10    |                               | \$1,391.25 | <u>11</u>          | \$126.48 | 3                                       | \$455.20                             | 1.15%           |
| 11    |                               | \$306.72   | 2                  | \$153.36 | 7                                       | \$1,720.36                           | 0.21%           |
| 12    |                               | \$214.19   | 1                  | \$214.19 | 5                                       | \$364.60                             | 0.10%           |

| Referral | Source - Returning Guests |            |             |          | ाम       | Dec 22 2019 - | lan 20     | 350 | New Guest via: No So | urce Listed |          |                 |        |                  |               | ×   |
|----------|---------------------------|------------|-------------|----------|----------|---------------|------------|-----|----------------------|-------------|----------|-----------------|--------|------------------|---------------|-----|
|          |                           |            |             |          | AVG      | AVG           |            | #   | GUEST                | PRODUCTION  | % OF TTL | LIFETIME VISITS | LTV \$ | FIRST VISIT DATE | GENDER        | AGE |
| #        | REFERRAL                  | PROD       | GST. VISITS | PROD/GST | Lifetime | Lifetime      | <u>% C</u> | 1   | Martinez, Isabella   | \$142.07    | 0.36%    | 2               | \$     | 2018-07-10       | Female        | 2   |
|          |                           | 6101.53    | -           | 620.2    | VISIUS   | Production    |            | 2   | Rodriguez, Brian     | \$0         | 0%       | 1               | \$     | 2016-10-13       | Male          | 9   |
|          |                           | \$191.53   | 2           | \$38.31  | 4        | \$406.40      |            | 3   | <u>Guel, Brandon</u> | \$80.3      | 0.2%     | 1               | \$     | 2017-07-28       | Male          | 4   |
| 2 1      |                           | \$0.00     | 1           | \$0.00   | 10       | \$0.00        |            | 4   | Mendoza, Miranda     | \$138.980   | 0.35%    | 2               | \$     | 2016-08-02       | Female        | 12  |
| 3 1      |                           | \$0.00     | 1           | \$0.00   | 3        | \$903.00      |            | -5- | ABREGO, ADRIANNA     | \$0         | 0%       | 1               | \$     | 2019-03-21       | Female        | 17  |
| 4 (      |                           | \$0.00     | 2           | \$0.00   | 10       | \$1,069.93    |            | 6   | <u>Rico, Alexis</u>  | \$220.89    | 0.56%    | 2               | \$     | 2016-11-01       | Female        | 15  |
| 5 1      |                           | \$1,477.69 | <u>15</u>   | \$98.51  | 7        | \$1,198.18    |            | 7   | GARZA, KATELIN       | \$0         | 0%       | 1               | \$     | 2020-01-14       | Female        | 13  |
| 6 I      |                           | \$1,354.92 | <u>16</u>   | \$84.68  | 10       | \$1,875.75    |            | 8   | Guerrero, Jose       | \$0         | 0%       | 2               | \$     | 2017-02-28       | Male          | 11  |
| 7 1      |                           | \$449.59   | <u>8</u>    | \$56.20  | 8        | \$617.93      |            | 9   | Lara Elizabeth       | \$155.99    | 0.39%    | 1               | \$     | 2017-10-16       | Female        | 9   |
| 8 1      |                           | \$1,994.51 | <u>23</u>   | \$86.72  | 10       | \$1,700.55    |            | 10  | Ramirez Christofer   | \$331.15    | 0.83%    | 2               | ¢      | 2016-08-19       | Male          | 11  |
| 9 1      |                           | \$2,536.20 | 20          | \$126.81 | 12       | \$1,545.45    |            | 11  |                      | 03          | 0.65%    | 2               | ې<br>د | 2010-00-13       | Male          | 17  |
| 10 I     |                           | \$1,391.25 | 11          | \$126.48 | 3        | \$455.20      |            | 12  |                      | 30          | 070      | 1               | ې<br>د | 2019-09-27       | Mat Casa:Faul | 17  |
| 11       |                           | \$306.72   | 2           | \$153.36 | 7        | \$1,720,36    |            | 12  | MALDONADO, MELISSA   | \$0         | 0%       | 1               | \$     | 2020-01-14       | Not Specified | 9   |
| 12 /     |                           | \$714.10   | - 1         | \$214.10 | 5        | \$364.60      |            | 13  | Juarez, Yandel       | \$0         | 0%       | 2               | \$     | 2017-03-24       | Male          | 10  |
| 12 1     |                           | JZ14.19    | 1           | \$214.19 | C        | J304.00       |            | 14  | <u>Cruz, Julian</u>  | \$260.160   | 0.66%    | 3               | \$     | 2016-09-08       | Male          | 7   |
|          |                           |            |             |          |          |               |            | 15  | Castillo, Erika      | \$0         | 0%       | 1               | \$     | 2019-06-24       | Female        | 37  |

Click on the GST. VISITS count to view all the guests from the source selected.

The breakdown lists the guests, their production, % of TTL, Lifetime Visits, Lifetime Visits Production, First Visit Date, Gender, and Age.

You can click on the guest Name to see detailed guest information. (Please see next slide)

## 15

# **OPERATIONS** (Marketing)

| GUEST DAT     | A                                                                                                    | × |
|---------------|----------------------------------------------------------------------------------------------------|---|
| INFORMATION   | NOTES TX PLANS LEDGER                                                                                                    |   |
| PERSONAL INFO | ORMATION                                                                                                    |   |
| NAME          | Createring 10%                                                                                                    |   |
| GENDER        |                                                                                                    |   |
| AGE           |                                                                                                    |   |
| RESP PARTY    | Sum has                                                                                                    |   |
| WORK PHONE    |                                                                                                    |   |
| CELL PHONE    |                                                                                                    |   |
| HOME PHONE    | (NUCLEAR AND A STATE OF A STATE OF A STATE O |   |
| EMAIL         |                                                                                                    |   |
| INSURANCE INF | ORMATION                                                                                                    |   |
| POLICY HOLDER | Complex high                                                                                                    |   |
| RELATIONSHIP  | 147                                                                                                    |   |
| REMAINING BEN | EFITS                                                                                                    |   |
| DEDUCTIBLE    | 1                                                                                                    |   |
| EMPLOYER      | AND NUMPER OF                                                                                                    |   |
| GROUP #       | 1000 C                                                                                                    |   |
| GROUP NAME    | AND TRANSPORTED                                                                                                    |   |
| FEE SCHEDULE  |                                                                                                    |   |
| INSURANCE NAM | ME                                                                                                    |   |
| CONTACT INFO  | allow) The second second                                                                                                    |   |

### GUEST DATA

| INFORMATION | NOTES TX PLANS | LEDGER      |       |                                |        | ( th    |
|-------------|----------------|-------------|-------|--------------------------------|--------|---------|
| DATE        | PROVIDER       | STATUS      | CODE  | DESC                           | AMOUNT | BALANCE |
| 2011-05-12  | Humpton, Call  | Scheduled   | 30002 | Suture Removal                 | \$0    | \$0     |
| 2011-09-28  | manghing, Carl | Unscheduled | D1204 | Fluoride w/o prophylaxis-adult | \$16   | \$0     |
| 2012-04-04  | Normal, Trees  | Scheduled   | D0120 | Periodic oral evaluation       | \$22   | \$0     |
| 2012-04-04  | Noticet, Start | Scheduled   | D1110 | Prophylaxis-adult              | \$48   | \$0     |
| 2018-10-03  | Notice, Trees  | Scheduled   | D1110 | Prophylaxis-adult              | \$48   | \$0     |
|             |                |             |       | TOTAL                          | 6124   | 50      |

| DESC | DATE           | NOTE                                                                                    |
|------|----------------|-----------------------------------------------------------------------------------------|
|      | 2019-<br>08-22 | Credit CardVISA XXXXXXXXXXXXXXXXXX5228 from 8/5/2019 was redistributed                  |
|      | 2019-<br>08-21 | Prim Insurance Claim from August 5, 2019 was closed.                                    |
|      | 2019-<br>08-21 | Service D2393 was Modified Aging Date of Service was changed from 8/5/2019 to 8/21/2019 |
|      | 2019-<br>08-21 | Service D2392 was Modified Aging Date of Service was changed from 8/5/2019 to 8/21/2019 |

| IN ONMATIO | INDIES INTE     | ins Leboln                         |           |         |         |       |        |
|------------|-----------------|------------------------------------|-----------|---------|---------|-------|--------|
| DATE       | PROVIDER        | DESC                               | INSURANCE | SURFACE | BALANCE | тоотн | AMOUNT |
| 2011-05-12 | Humphries, Carl | Extraction-impacted/part bony      | Aetna     |         | 0       | 17    | \$203  |
| 2011-05-12 | Humphries, Carl | Extraction-impacted/part bony      | Aetna     |         | 0       | 32    | \$203  |
| 2011-05-12 | Humphries, Carl | Non-intravenous Conscious Sedation | Aetna     |         | 0       |       | \$250  |
| 2011-05-12 | Humphries, Carl | Analgesia                          | Aetna     |         | 0       |       | \$22   |
| 2011-05-12 | Humphries, Call | Extraction-surgical/erupt tooth    | Aetna     |         | 0       | 1     | \$104  |
| 2011-05-12 | Humphries, Carl | Extraction-surgical/erupt tooth    | Aetna     |         | 0       | 16    | \$104  |
| 2017-05-04 | Hamphries, Carl | Resin-based comp 3 surf pos        | Aetna     | MBD     | 0       | 28    | \$137  |
| 2018-10-03 | Humphries, Call | Periodic oral evaluation           | Aetna     |         | 0       |       | \$22   |
| 2018-10-24 | Humphries, Carl | Resin-based comp 3 surf pos        | Aetna     | MDB     | 0       | 19    | \$137  |
| 2018-10-24 | Humphries, Carl | Resin-based comp 3 surf pos        | Aetna     | MDB     | 0       | 21    | \$137  |
| 2018-10-24 | Humphries, Carl | Resin-3 surf. adult-anterior       | Aetna     | MDF     | 0       | 22    | \$108  |

×

# 15 OPERATIONS (Marketing | Guest Analysis)

## You can view this report when you click on the **GST. Analysis Report Type**.

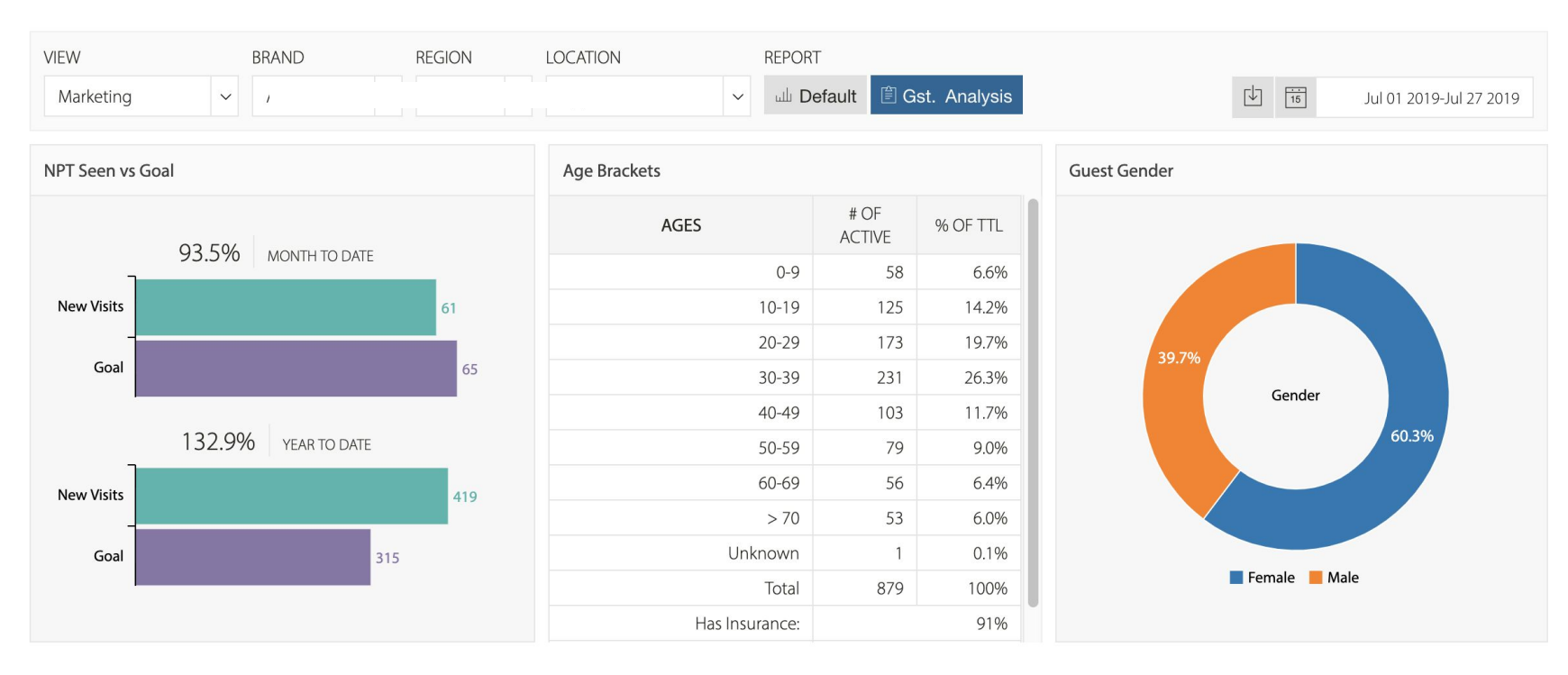

NGST Seen vs Goal – Bar graph that displays your new guests seen vs your goal.
Age Brackets – Displays the number of active guests that belongs to a specific age group.
Guest Gender – The Doughnut chart displays the percentage of Male and Female guests.

## **OPERATIONS (Marketing | Guest Analysis)** 15

The **New Guest Seen Volume** graph displays the number of new guests seen vs. the goal you set. You can also view your Daily, Weekly, or Monthly graph data.

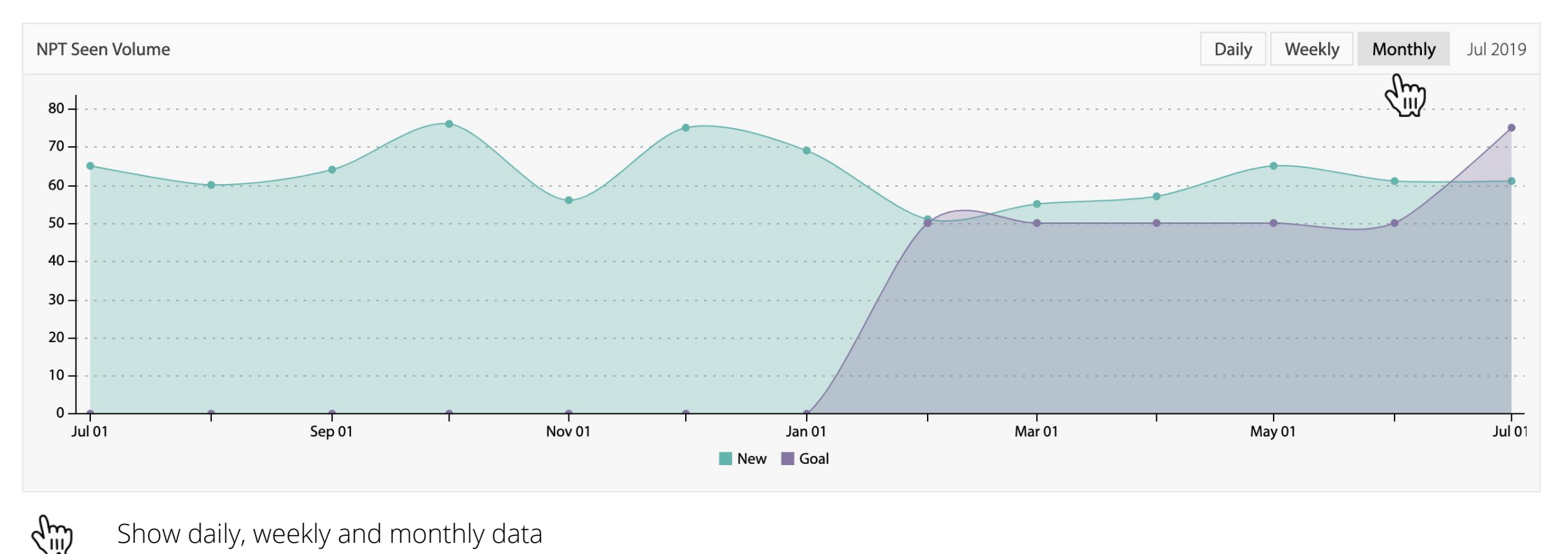

Show daily, weekly and monthly data

# 15 OPERATIONS (Claims)

The **Claims Report** shows any claims submitted that day.

The columns 1, 2, 3 .. 31 represent each day of the month.

- **Y** means there was a **claim**
- N means there was no claim

| Operations                                             |    |              |   |   |   |   |   |   |   |    |    |    |    |    |    |    |    |    |    |    |    |    |    |    |       |              |     | Hello, | Mes     | asixAc | lmin   |
|--------------------------------------------------------|----|--------------|---|---|---|---|---|---|---|----|----|----|----|----|----|----|----|----|----|----|----|----|----|----|-------|--------------|-----|--------|---------|--------|--------|
| A Operations                                           |    |              |   |   |   |   |   |   |   |    |    |    |    |    |    |    |    |    |    |    |    |    |    |    |       |              | AD' | VANCEI | ) FILTE | R      |        |
| VIEW BRAND<br>Claims ~ All<br>TOP 20% MID TIER BOT 20% | RI | EGION<br>All | ~ |   |   |   |   |   |   |    |    |    |    |    |    |    |    |    |    |    |    |    |    |    | ↓<br> | 15<br>Search | Aug | ~      | 201     | 19     | ~<br>Q |
| # LOCATION                                             | 1  | 2            | 3 | 4 | 5 | 6 | 7 | 8 | 9 | 10 | 11 | 12 | 13 | 14 | 15 | 16 | 17 | 18 | 19 | 20 | 21 | 22 | 23 | 24 | 25    | 26           | 27  | 28     | 29      | 30     | 31     |
| 1 H · · ·                                              | Y  | Ν            | Ν | Ν | Υ | Υ | Υ | Y | Ν | Ν  | Ν  | Y  | Υ  | Υ  | Y  | Ν  | Ν  | Ν  | Y  | Υ  | Υ  | Y  | Ν  | Ν  | Ν     | Y            | Y   | Y      | Y       | Ν      | Ν      |
| 2 W                                                    | Y  | Ν            | Ν | Ν | Y | Υ | Υ | Y | Ν | Ν  | Ν  | Y  | Y  | Y  | Y  | Ν  | Ν  | Ν  | Y  | Υ  | Υ  | Y  | Ν  | Ν  | Ν     | Y            | Y   | Y      | Y       | Ν      | Ν      |
| 3 W                                                    | Y  | Y            | Ν | Ν | Y | Y | Y | Y | Y | Ν  | Ν  | Y  | Y  | Y  | Y  | Y  | Ν  | Ν  | Y  | Y  | Y  | Y  | Y  | Ν  | Ν     | Y            | Y   | Y      | Y       | Y      | Ν      |

# **16** PATIENT PORTAL (Patient List)

The **Patient Portal** module displays the list of all your patients per office location. The patient reminder is also found in this dashboard.

The **Patients tab** displays all patients for that office. You can add filters to granularize the data displayed. In this example, the table is filtered by patients aged between 20 to 30 years old.

| Patient P               | ortal      |                             |                 |                       |            | ① Hello, M | MesasixAdmin |
|-------------------------|------------|-----------------------------|-----------------|-----------------------|------------|------------|--------------|
| <sup>20</sup> Patient P | ortal      |                             |                 |                       |            |            |              |
| BRAND                   | LOCATION   | VIEW  VIEW  VIEW  Reminders | SETUP & Auto Re | minder                |            |            |              |
| FILTERS<br>Add Filters  | ∽ SAVE     |                             |                 |                       |            |            |              |
| TOTAL RESUL             | TS: 17,037 |                             |                 | 년 🖒 Display Column (2 | ) ~ Search | Q SEA      | RCH PATIENTS |
|                         |            |                             | NAME            |                       |            | AGE        | BIRTH DATE   |
| ***                     | e          |                             |                 |                       |            | 56         | 1962-11-12   |
| ***                     | У.         |                             |                 |                       |            | 37         | 1981-09-26   |
| ***                     | ĺ0         |                             |                 |                       |            | 0          |              |
| ***                     | as         |                             |                 |                       |            | 66         | 1952-12-07   |
| ***                     | <u>dy</u>  |                             |                 |                       |            | 53         | 1965-10-11   |
| ***                     | ifer       |                             |                 |                       |            | 40         | 1978-09-28   |
| ***                     |            |                             |                 |                       |            | 9          | 2009-09-14   |
| ***                     | shua       |                             |                 |                       |            | 35         | 1983-11-28   |

# 16 PATIENT PORTAL (Filters)

cm These are the available patient **filters**. Patient Portal **GENDER FILTER** × AGE FILTER <sup>20</sup> Patient Portal GREATER THAN LESS THAN CONDITION EQUAL CONDITION ✓ BETWEEN BRAND LOCATION 20 TO 30 VALUE(S) VALUE(S) (m) MALE V FEMALE LAST SEEN FILTER BALANCES FILTER X  $\times$ FILTERS ✓ Add Filters SAVE CONDITION ✓ EQUAL CONDITION V EQUAL **GREATER THAN** GREATER THAN Age LESS THAN VALUE LESS THAN VALUE(S) IN DAYS Gender BETWEEN D37 Balances Last Seen

Click the Save button to save the filters you added. When you visit the Patient List page again, it will automatically filter the patients.

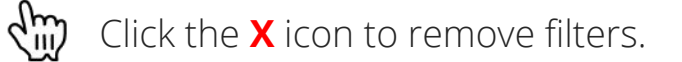

| FILTERS            |                        |                           |       |              |        |      |              |             |          |       |
|--------------------|------------------------|---------------------------|-------|--------------|--------|------|--------------|-------------|----------|-------|
| Add Filters ~ SAVE | AGE between 20 to 30 🛞 | GENDER = female $\otimes$ | BALAI | NCES > 100 🛞 |        |      |              |             |          |       |
| C)                 | 2112                   |                           |       |              |        | _    |              |             |          |       |
| TOTAL RESULTS: 2   |                        |                           |       |              |        | උ Di | splay Column | (9)         | ~ Search |       |
|                    | NAME                   |                           | AGE   | BIRTH DATE   | GENDER | AD   | DRESS        | <u>CITY</u> | STATE    | PHONE |
| <u>C</u>           |                        |                           | 24    | 1994-09-05   | FEMALE | 147. | Ave          | -           | OK       | (ç    |
| G                  |                        |                           | 30    | 1989-03-10   | FEMALE |      |              |             | OK       | (ç    |
|                    |                        |                           |       |              |        |      |              |             |          |       |

## Jarvis Analytics | 12377 Merit Dr, Ste 225, Dallas, TX 75251 | 866-9-JARVIS (527-847) | support@jarvisanalytics.com

# 16 PATIENT PORTAL (Patient List)

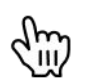

To create a reminder for multiple patients, click on the checkbox beside the patient name and then click on the "*Create Reminder*" button.

## Click log button to refresh the data.

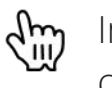

In the "**Display Column**" dropdown, you can filter the columns you want to see by clicking the checkbox corresponding to the column name.

To search for a patient, enter the patient name in the search bar and click the "*Search Patient*" button.

| FILTERS                            |      |            |        |              |                    |        |                                                                                      |            |
|------------------------------------|------|------------|--------|--------------|--------------------|--------|--------------------------------------------------------------------------------------|------------|
| Add Filters V SAVE                 |      |            |        |              |                    |        |                                                                                      |            |
| TOTAL RESULTS: 978 CREATE REMINDER |      |            |        | J.           | Display Column (9) | Search | Q S                                                                                  |            |
|                                    | AGE  | BIRTH DATE | GENDER | ADDRESS VIII | BIRTH DATE         | PHONE  | EMAIL                                                                                |            |
|                                    | 2019 | 0001-01-01 | NA     |              | GENDER             |        |                                                                                      | 0001-01-01 |
|                                    | 2019 | 0001-01-01 | NA     |              | FIRST VISIT        |        |                                                                                      | 0001-01-01 |
| E E                                | 13   | 2006-02-14 | NA     |              | AGE                |        |                                                                                      | 2019-03-21 |
| E E                                | 15   | 2003-12-14 | FEMALE |              | ADDRESS            |        |                                                                                      | 2019-02-11 |
| <u>k</u>                           | 10   | 2008-05-07 | Male   |              |                    |        |                                                                                      | 2019-02-11 |
| E E                                | 32   | 1986-05-26 | FEMALE |              |                    |        |                                                                                      | 0001-01-01 |
| E E                                | 13   | 2005-07-10 | Male   |              |                    | ŝ      |                                                                                      | 2019-02-28 |
| L E                                | 2    | 2016-04-28 | NA     |              |                    |        |                                                                                      | 2019-02-21 |
| <b>₽</b>                           | 2019 | 0001-01-01 | Male   |              | EMAIL              |        | א אנט פרע הינגע לא אינטיינקא אינטי 🗁 אינט פרע אינע אינע אינע אינע אינע אינע אינע אינ | 0001-01-01 |

# 16 PATIENT PORTAL (Manual Reminder Setup)

You are able to manually add a reminder for a single patient or multiple patients. To do so, follow these steps:

- 1. Select patient(s) in the Patient List.
- 2. Click the "*Create Reminder*" button.
- 3. Wait for this window to populate, and then select the reminder type.
- 4. The reminder form will appear below the reminder type list.
- 5. Fill in the reminder date, and assignee.
- 6. Click the "*Add Reminder*" button.

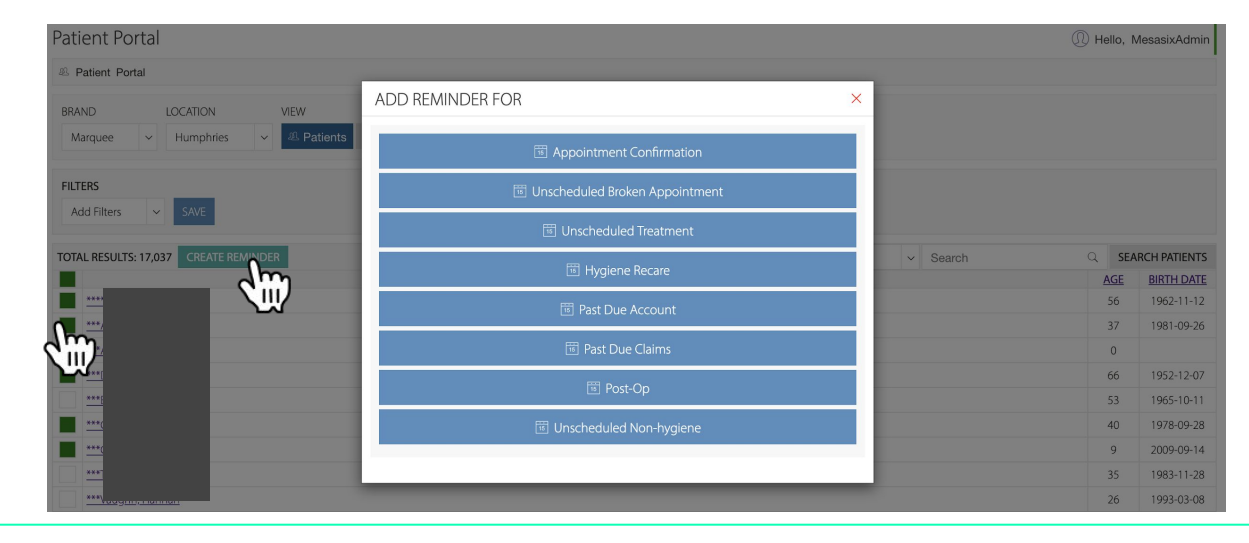

| ADD | REMINDER FOR                                  |
|-----|-----------------------------------------------|
|     | Appointment Confirmation                      |
|     | 🔟 Unscheduled Broken Appointment              |
|     | Inscheduled Treatment                         |
|     | 😇 Hygiene Recare                              |
|     | Past Due Account                              |
|     | 😇 Past Due Claims                             |
|     | 围 Post-Op                                     |
|     | Unscheduled Non-hygiene                       |
|     | Reminder Date:<br>Apr 24 2019<br>Assigned To: |
|     | Front Desk ~                                  |
|     | mesasixAdmin Steven Maroulis Debby Cummings   |
|     | Catherine Maglasang Georgina Felo             |
|     |                                               |

# 16 PATIENT PORTAL (Automatic Reminder Setup)

# The **Auto Reminder Setup** allows you automate adding reminders so you do not have to add reminders manually.

| AUTO REMINDER SETUP                         |                                   | ×       |
|---------------------------------------------|-----------------------------------|---------|
| Appt. Confirmation                          |                                   | ٢       |
| ENABLE                                      |                                   |         |
| DAYS BEFORE UNCONFIRMED APPT.               | 60                                |         |
| AUTO ASSIGNED TO:                           | Catherine Maglasang               |         |
| ASSIGN TO:                                  | Front Desk                        | ~       |
| mesasixAdmin Steven Maroulis Debby Cummings | Catherine Maglasang Georgina Felo |         |
| Unscheduled Broken Appt.                    |                                   | ٢       |
| ⊘ EI                                        | NABLED                            |         |
| E Unscheduled Treatment                     |                                   | Ø       |
|                                             | NABLED                            |         |
| 15 Hygiene Recare                           |                                   | ø       |
| ⊘ EI                                        | NABLED                            |         |
| Past Due Accounts                           |                                   | ø       |
| ⊘ EI                                        | NABLED                            |         |
| 🕫 Past Due Claims                           |                                   | \$      |
| ⊘ EI                                        | NABLED                            |         |
|                                             | DONE AN                           | ID SAVE |

# Patient Portal BRAND LOCATION VIEW SETUP Marquee Humphries Patients Reminders Performance Image: Click the Auto Reminder button for this window to appear.

## To enable Auto Reminder, follow these steps:

- 1. Click the Cog Icon 🙆 for each reminder type.
- 2. Toggle the "*Enable Switch*".
- 3. Set the number of days that applies to each reminder type.
- 4. Select the default assignee.
- 5. Finally, click the "**Done and Save**" button.

The window below displays Patient information like the next visit, last visit, remaining insurance, treatment plans, appointments, hygiene due, patient recall, ltv, reminder activity. Click on the **Family, Activity, Employer, Ledger, TX Plan, and AR Summary** to learn more.

| PATIENT INFORMATION  |        | ADD REMINDER ADD NOTES | × |
|----------------------|--------|------------------------|---|
| Age: 42 Gender: Male |        |                        |   |
| ©<br>□<br>☆          | e<br>M |                        |   |

INFO FAMILY ACTIVITY EMPLOYER LEDGER TX PLAN AR SUMMARY

| NEXT VISIT ①<br>NA \$0.00<br>NA | LAST VISIT ① 2018-02-23 \$632.00 RESTORATIVE BASIC,ADJUNCTIVE GE | REMAINING INSURANCE ()<br>\$0.00                                                                                      | Scheduled     Unscheduled |
|---------------------------------|------------------------------------------------------------------|----------------------------------------------------------------------------------------------------|---------------------------|
| HYGIENE DUE ① NA scheduled: 0   | LIFETIME VALUE<br>\$1,492.40                                     | APPOINTMENTS         ①           75%         25%         0%           Completed: 3         Sched: 1         Broken: 0 |                           |
|                                 |                                                                  |                                                                                                    |                           |
| inscreduted redentific          |                                                                  |                                                                                                    | DATE DUE: 2019-12-05      |

If you click on the tiles with the green info button, more detailed information about that metric will show.

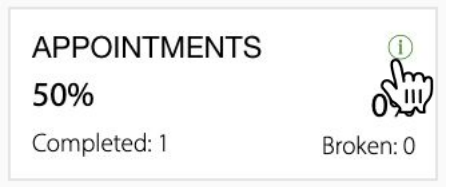

Click here to go back to the Patient Info Screen Click this button to add notes, which will be displayed in the Activity tab.

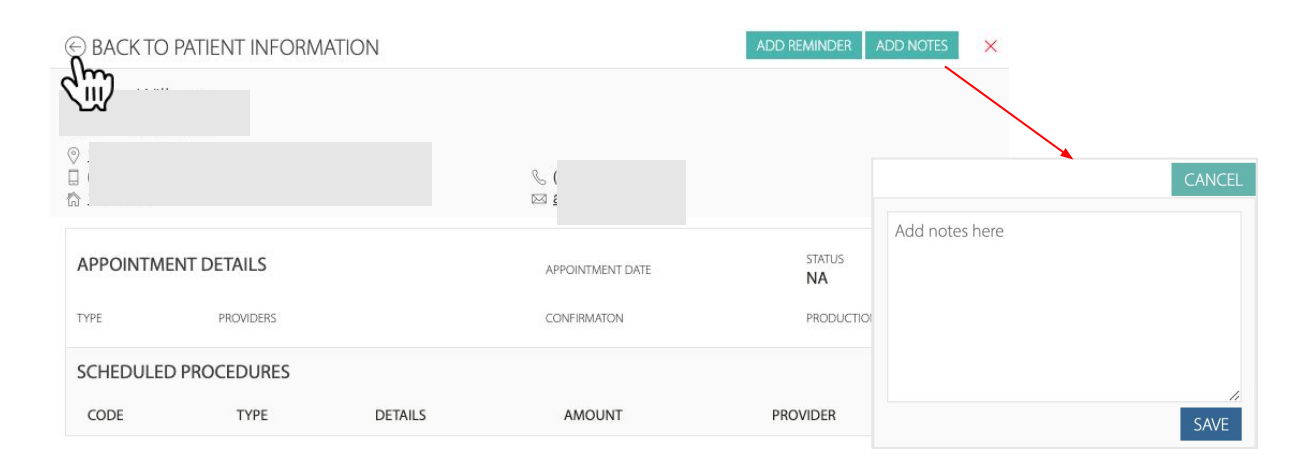

## Last Visit

| BACK            | TO PATIENT INFORMATION         |                               |             | ADD REMINDER               | ADD NOTES              |
|-----------------|--------------------------------|-------------------------------|-------------|----------------------------|------------------------|
|                 |                                |                               |             |                            |                        |
| APPOIN          | TMENT DETAILS                  |                               | APP<br>20   | 'OINTMENT DATE<br>18-02-23 | status<br>Completed    |
| TYPE<br>RESTORA | TIVE BASIC, ADJUNCTIVE GENERAL | PROV                          | IDERS COM   | NFIRMATON                  | PRODUCTION<br>\$632.00 |
| RESTORA         | TIVE BASIC, ADJUNCTIVE GENERAL | SERVICES                      | IDERS COM   | VFIRMATON                  | PRODUCTION \$632.00    |
| CODE            | TYPE                           | DETAILS                       |             | AMOUNT                     | PROVIDER               |
| D2393           | RESTORATIVE BASIC              | RESIN-BASED COMPOSITE-THREE S | URF., POST. | \$632.00                   |                        |
|                 |                                |                               |             |                            |                        |

## Next Visit

| € ВАСК ТО  | PATIENT INFORM | ATION   |                  | ADD REMINDER ADD NOTES | × |
|------------|----------------|---------|------------------|------------------------|---|
|            |                |         |                  |                        |   |
|            |                |         |                  |                        |   |
|            |                |         |                  |                        |   |
|            |                |         |                  | STATUS                 |   |
| AFFOINTINE | ENT DETAILS    |         | APPOINTMENT DATE | NA                     |   |
| TYPE       | PROVIDERS      |         | CONFIRMATON      | PRODUCTION             |   |
| SCHEDULED  | PROCEDURES     |         |                  |                        |   |
| CODE       | TYPE           | DETAILS | AMOUNT           | PROVIDER               |   |

## Hygiene Due

| ⊖ BACK TO | PATIENT INFORM | IATION |                  | ADD REMINDER ADD NOTES |
|-----------|----------------|--------|------------------|------------------------|
|           |                |        |                  |                        |
|           |                |        |                  |                        |
|           |                |        |                  |                        |
| APPOINTM  | ENT DETAILS    |        | APPOINTMENT DATE | STATUS                 |
| TYPE      | PROVIDERS      |        | CONFIRMATION     | PRODUCTION             |
| HYGIENE D | UE             |        |                  |                        |
|           |                |        |                  |                        |

## **Remaining Insurance**

| ☺ BACK TO PATIENT INFORMATION | ADD REMINDER ADD NOTES |
|-------------------------------|------------------------|
|                               |                        |
|                               |                        |
|                               |                        |
|                               |                        |

## REMAINING INSURANCE

\$0.00

Deductible

\$0.00

Total

NA NA

| PRIMARY INSURA              | NCE                      |                            | INSURANCE CLAIMS   |         |            |
|-----------------------------|--------------------------|----------------------------|--------------------|---------|------------|
| AL.                         |                          |                            | Carrier            | Est. \$ | Date       |
| NA .                        |                          |                            | Carter-Collier LLC | \$379   | 2017-11-09 |
| <b>\$0.00</b><br>Deductible | <b>\$841.00</b><br>Total | <b>\$0.00</b><br>Remaining | Carter-Collier LLC | \$555   | 2017-11-07 |
| SECONDARY INSU              | IRANCE                   |                            |                    |         |            |

\$0.00

Remaining

## **Appointment History**

×

| ) BACK TO PATIENT INFO  | RMATION                                                             |          | ADD REM   | IINDER AD | D NOTES    |
|-------------------------|---------------------------------------------------------------------|----------|-----------|-----------|------------|
|                         |                                                                     |          |           |           |            |
|                         |                                                                     |          |           |           |            |
| APPOINTMENT HISTORY     |                                                                     |          |           |           |            |
| PROCEDURES              | DESC                                                                | PROVIDER | STATUS    | AMOUNT    | DATE       |
| D0120,D0274,D1110,DELIB | PERIODIC ORAL EVALUATION                                            |          | Scheduled | \$276     | 2019-03-05 |
| D2393,FW4L              | RESIN-BASED COMPOSITE-THREE SURF.,<br>POST.,FREE WHITENING FOR LIFE |          | Completed | \$632     | 2018-02-23 |
|                         |                                                                     |          |           |           |            |

## FAMILY

| PATIENT INFOR | RMATION          |        |         |            |            | ADD REMINDER | ADD NOTES   | × |
|---------------|------------------|--------|---------|------------|------------|--------------|-------------|---|
|               |                  |        |         |            |            |              |             |   |
|               |                  |        |         |            |            |              |             |   |
|               |                  |        |         |            |            |              |             |   |
|               |                  |        |         |            |            |              |             |   |
| INFO FAMILY A | CTIVITY EMPLOYER | LEDGER | TX PLAN | AR SUMMARY |            |              |             |   |
|               |                  |        |         |            | LAST VISIT | NEXT VISIT   | HYGIENE DUE | = |
|               | Active           |        |         |            | 2019-10-22 | 2020-06-06   | 2020-12-06  | 5 |
|               | Active           |        |         |            | 2019-12-12 | 2020-06-15   | 2020-12-15  | 5 |

## ACTIVITY

| PATIENT INFORMATION                                                                                            | ADD REMINDER | ADD NOTES | × |
|----------------------------------------------------------------------------------------------------|--------------|-----------|---|
|                                                                                                    |              |           |   |
| INFO FAMILY ACTIVITY IMPLOYER LEDGER TX PLAN AR SUMMARY<br>2020-01-20 16:33:59 by Charlene Naidu<br>Test, Test |              |           |   |
| 2020-01-20 16:33:50 by Charlene Naidu<br>Note                                                                  |              |           |   |

| EMP      | LOYER                                                                       |          |            |        |          |             |                        |             | LEDGER                                                          |         |         |        |              |            |   |
|----------|-----------------------------------------------------------------------------|----------|------------|--------|----------|-------------|------------------------|-------------|-----------------------------------------------------------------|---------|---------|--------|--------------|------------|---|
| PATIENT  | INFORMATION                                                                 |          |            |        |          | ADD         | REMINDER A             | ADD NOTES X | PATIENT INFORMATION                                             |         |         |        | ADD REMINDER | ADD NOTES  | × |
| a.       |                                                                             |          |            |        |          |             |                        |             |                                                                 |         |         |        |              |            |   |
|          |                                                                             |          |            |        |          |             |                        |             |                                                                 |         |         |        |              |            |   |
|          |                                                                             |          |            |        |          |             |                        |             |                                                                 |         |         |        |              |            |   |
| INFO FAN | MILY ACTIVITY EMPLOYER LEDG                                                 | GER TX F | PLAN AR SU | JMMARY |          |             | DATE                   | DATE        | INFO FAMILY ACTIVITY EMPLOYER <b>LEDGER</b> TX PLAN AR          | SUMMARY |         |        |              |            |   |
| CODE     | DESC                                                                        | TOOTH    | SURFACE    | AMOUNT | PROVIDER | STATUS      | PLANNED                | SCHEDULED   | CODE DESC                                                       | тоотн   | SURFACE | AMOUNT | PROVIDER     | DATE       |   |
| D0603    | caries risk assessment and<br>documentation, with a finding of<br>high risk | **       |            | \$0    |          | Unscheduled | 2019-01-23<br>00:00:00 |             | D0140 limited oral evaluation - problem focused                 |         |         | \$19   |              | 2019-01-23 | ļ |
| D9248    | non-intravenous conscious sedation                                          |          |            | \$0    |          | Unscheduled | 2019-01-23<br>00:00:00 |             | D0230 intraoral - periapical each additional radiographic image | К       |         | \$12   |              | 2019-01-23 | J |

**TREATMENT PLANS** 

## ACCOUNTS RECEIVABLE SUMMARY

| PATIENT  | INFORMATION                   |               |          |         |          | ADD         | REMINDER A | DD NOTES  | × | PATIENT INFORMAT                                   | ION              |                           |                           | ADD REMINDER                           | ADD NOTES          | × |
|----------|-------------------------------|---------------|----------|---------|----------|-------------|------------|-----------|---|----------------------------------------------------|------------------|---------------------------|---------------------------|----------------------------------------|--------------------|---|
|          |                               |               |          |         |          |             |            |           |   |                                                    |                  |                           |                           |                                        |                    |   |
| INFO FAN | MILY ACTIVITY EMPLOYER LEE    | GER <b>TX</b> | PLAN AR: | SUMMARY |          |             | DATE       | DATE      |   | INFO FAMILY ACTIVITY ACCOUNTS RECEIV TOTAL: \$0.00 | EMPLOYER LEI     | Y<br>INSURANCE CLAIMS:    | \$0.00                    | ESTIMATED PATIENTS: \$0.00             |                    |   |
| CODE     |                               | TOOTH         | SURFACE  | AMOUNT  | PROVIDER | STATUS      | PLANNED    | SCHEDULED |   | CURRENT<br><b>\$0.00</b>                           |                  | 30+ DAYS<br><b>\$0.00</b> | 60+ DAYS<br><b>\$0.00</b> | 90+ I<br>\$0.                          | DAYS<br><b>00</b>  |   |
| 03330    | MOLAR (EX. FINAL RESTORATION) | 20            | 2        | 000,1¢  |          | Unscheduled | 2017-05-10 |           |   | CODE<br>PATIENT PAYMENTS                           | <b>DESC</b> 2502 |                           | AMOUNT<br>-\$483          | <b>PROVIDER</b><br>Anonymous, Provider | DATE<br>2017-05-10 | D |
| D6740    | CROWN - PORCELAIN/CERAMIC     | 21            |          | \$772   |          | Unscheduled | 2017-05-10 |           |   | D0330                                              | PANORAMIC FILI   | м                         | \$0                       | Anonymous, Provider                    | 2017-05-10         | С |

The **Reminders** tab, lists all automatic and manually added reminders.

The 8 tiles displays the number of reminders from each type.

Below, you'll see two tabs called **Reminders** and **My Reminders**.

**All Reminders tab** – you can see all of the reminders here as well as "take" reminders so – it'll be assigned to you.

**My Reminders tab** – only shows reminders – assigned to you.

You can filter by type, assigned personnel, show – only past due reminders, or search for a specific patient.

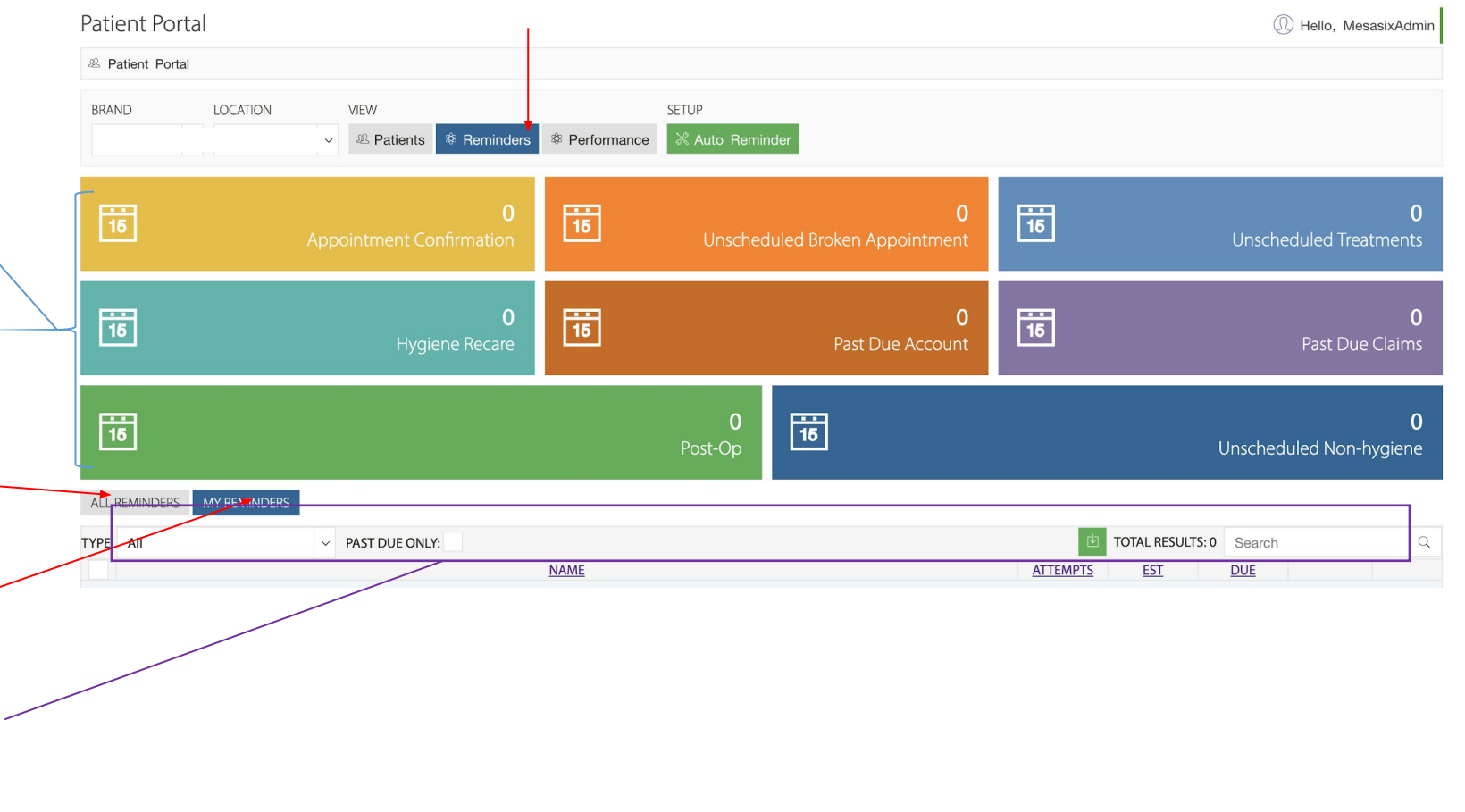

The **My Reminders** tab lists all reminders assigned to you.

Here, you can either complete or update a reminder.

✓ ASSIGNED TO: All

Appt. Confirmation

Appt. Confirmation

Unscheduled Broken Appt.

Unscheduled Treatment

**Unscheduled Treatment** 

**Unscheduled Treatment** 

Unscheduled Treatment

MY REMINDERS

REMINDERS

TYPE: All

1 Ahl

2 <u>Ale</u>

3

4 5 Ma

6 Ma

7 Pin

Bal

Bis

To complete a reminder, click on the check icon in the right side o the table corresponding to the patient name.

| Complete Rer | ninder              |            |                         |            |         |          | × |
|--------------|---------------------|------------|-------------------------|------------|---------|----------|---|
| Are yo       | ou sure you want to | complete r | eminders for /          | Ahlem      | eier, M | adalynn? |   |
|              |                     | Yes Com    | plete <mark>i</mark> t! |            |         |          |   |
| <br>         |                     |            |                         |            |         |          |   |
|              | TOTAL RESULTS: 7    | Search     |                         |            | Q       |          |   |
|              | ATTEMPTS            | <u>EST</u> | DUE                     |            |         |          |   |
|              | 0                   | \$0        | 2019-04-24              | $\odot$    | 15      |          |   |
|              | 0                   | \$78       | 2019-02-11              | $\oslash$  | 15      |          |   |
|              | 0                   | \$248      | 2019-04-24              | $\bigcirc$ | 15      |          |   |
|              | 1                   | \$1,316    | 2019-02-11              | $\bigcirc$ | 15      |          |   |
|              | 3                   | \$882      | 2019-04-23              | $\bigcirc$ | 15      |          |   |
|              | 0                   | \$2,727    | 2019-02-11              | $\bigcirc$ | 15      |          |   |
|              | 0                   | \$308      | 2019-02-11              | $\bigcirc$ | 15      |          |   |

✓ PAST DUE ONLY:

NAME

To update a reminder, click on the calendar icon and this window to right will appear.

If you attempted to contact the patient, click on the "*Attempt*" button to record your attempt.

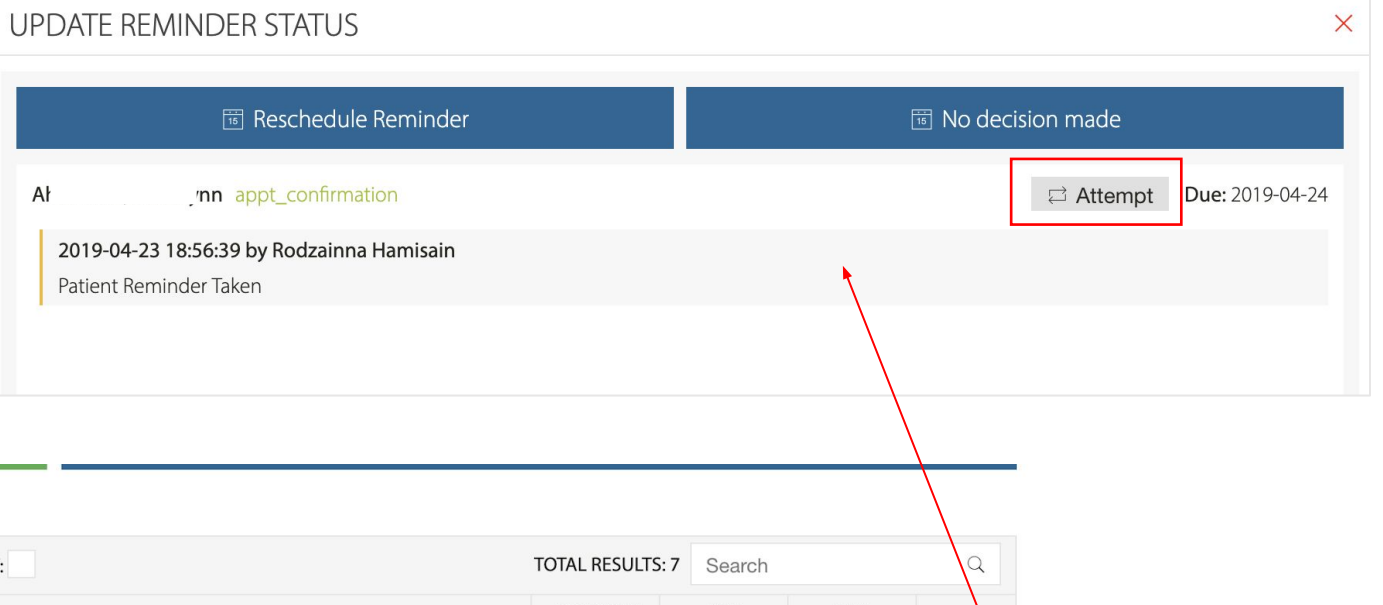

| KEI | MINDERS MY REMIND | RS                       |          |            |            |            |    |
|-----|-------------------|--------------------------|----------|------------|------------|------------|----|
| ΤY  | PE: All           | TOTAL RESULTS: 7         | Search   |            |            | Q          |    |
| #   |                   | NAME                     | ATTEMPTS | <u>EST</u> | DUE        |            | Y  |
| 1   | Ahle              | Appt. Confirmation       | 0        | \$0        | 2019-04-24 | $\odot$    | 15 |
| 2   | Alex              | Unscheduled Broken Appt. | 0        | \$78       | 2019-02-11 | $\odot$    | 15 |
| 3   | Balc              | Appt. Confirmation       | 0        | \$248      | 2019-04-24 | $\bigcirc$ | 15 |
| 4   | Bish              | Unscheduled Treatment    | 1        | \$1,316    | 2019-02-11 | $\bigcirc$ | 15 |
| 5   | Mas               | Unscheduled Treatment    | 3,       | \$882      | 2019-04-23 | $\bigcirc$ | 16 |
| 6   | Mas               | Unscheduled Treatment    | 0        | \$2,727    | 2019-02-11 | $\odot$    | 15 |
| 7   | Pins              | Unscheduled Treatment    | 0        | \$308      | 2019-02-11 | $\oslash$  | 15 |

You can also reschedule a reminder or log if there's no decision made. To do so, just click on the "**Reschedule Reminder**" or "**No decision made**" button; whichever applies. Fill in the date, type, personnel, notes, and finally click the "**Update Reminder**" button to save your changes.

| UPDATE REMINDER STATUS                                                                                                    |                                              | Х                         | UPDATE REMINDER STATUS                                                                                                    | ×                                           |  |  |  |
|----------------------------------------------------------------------------------------------------|----------------------------------------------|---------------------------|----------------------------------------------------------------------------------------------------|---------------------------------------------|--|--|--|
| 📧 Reschedule Rer                                                                                                    | minder                                       | 団 No decision made        | 國 Reschedule Reminder                                                                                                    | 🔟 No decision made                          |  |  |  |
| April 2019         P           Su         Mo         Tu         We         Th         Fr         Sa           1         2         3         4         5         6           7         8         9         10         11         12         13           14         15         16         17         18         19         20           21         22         23         24         25         26         27           28         29         30                                                                        < | Appt. Confirmation Select Personel Add notes |                           | Mo         Tu         We         Th         Fr         Sa           1         2         3         4         5         6           7         8         9         10         11         12         13           14         15         16         17         18         19         20           21         22         23         24         25         26         27           28         29         30 | <ul> <li>✓</li> <li>✓</li> <li>✓</li> </ul> |  |  |  |
| AhleJynn appt_confirmation<br>2019-04-23 18:56:39 by Rodzainna Har<br>Patient Reminder Taken                                                                                                    | nisain                                       | ☐ Attempt Due: 2019-04-24 | Ahl      ynn_appt_confirmation         2019-04-23 18:56:39 by Rodzainna Hamisain         Patient Reminder Taken                                                                                                    | C Attempt Due: 2019-04-24                   |  |  |  |

Below is an example of what the reminder logs will look like under the patient's name.

| UPDATE REMINDER STATUS                                                                                                    |                                  |  |  |  |  |  |  |  |  |  |
|----------------------------------------------------------------------------------------------------|----------------------------------|--|--|--|--|--|--|--|--|--|
| 📧 Reschedule Reminder                                                                                                    | TE No decision made              |  |  |  |  |  |  |  |  |  |
| unscneaulea_treatment                                                                                                    | <b>⇔ Attempt Due:</b> 2019-04-23 |  |  |  |  |  |  |  |  |  |
| 2019-04-22 14:29:56 by Rodzainna Hamisain<br>Due date changes: 2019-02-11 to 2019-04-23, User assigned from Rodza<br>This is a test. | ainna Hamisain to mesasixAdmin   |  |  |  |  |  |  |  |  |  |
| 2019-04-22 14:12:34 by Rodzainna Hamisain<br>Patient contact attempted                                                               |                                  |  |  |  |  |  |  |  |  |  |
| 2019-04-22 14:11:16 by Rodzainna Hamisain<br>Patient contact attempted                                                               |                                  |  |  |  |  |  |  |  |  |  |

# 16 PATIENT PORTAL (Performance)

The "View All" tab displays all reminders types. Here, you are also able to download selected reports into CSV files.

## Patient Portal

| BRAND      | LOC           | CATION |              | VIEW        |                       | S              | ETUP             |      |
|------------|---------------|--------|--------------|-------------|-----------------------|----------------|------------------|------|
| Atlas      | ~ A           | pple   | ~            | A Patien    | ts & Reminders        | Performance    | 🕅 Auto Reminder  |      |
| View ALL   | Appt. Confirr | mation | Unschedule B | roken Appt. | Unschedule Treatments | Hygiene Recare | Past Due Account | Past |
|            | NT CONFIRMA   | TION   |              |             |                       |                |                  |      |
| <u>_</u> # |               |        |              |             |                       | NAME           |                  |      |

On this page, you are able to see:

- Total reminders (assigned to individual)
- Attempts made
- Contact made
- % of reminders vs.contacted
- Completed appointments
- Scheduled productions \$\$\$
- % of completed production vs. reminders

|                                      |                  |          |           |          |           |              | (±1      |
|--------------------------------------|------------------|----------|-----------|----------|-----------|--------------|----------|
| To download the report to CSV, click | TTL<br>REMINDERS | ATTEMPTS | CONTACTED | <u>%</u> | Completed | Scheduled \$ | <u>%</u> |
|                                      | 2                | 4        | 2         | 100%     | 2         | \$4,170      | 100%     |

# 16 PATIENT PORTAL (Performance)

The performance tab displays the report for each reminder for your specific reminder types. In this example, we are looking at the **Unscheduled Treatments** performance report.

**Taken Reminders Graph** – displays the percentage of reminders assigned vs. not assigned

**Scheduled Reminders Graph** – displays the percent of the scheduled reminders with respect to the total reminders added for that specific reminder type.

The table at the bottom lists all your agents with their individual performance, the columns include:

- TTL reminders taken
- Number of attempts made
- contacted
- % contacted
- Number of completed reminder
- Amount scheduled
- % scheduled

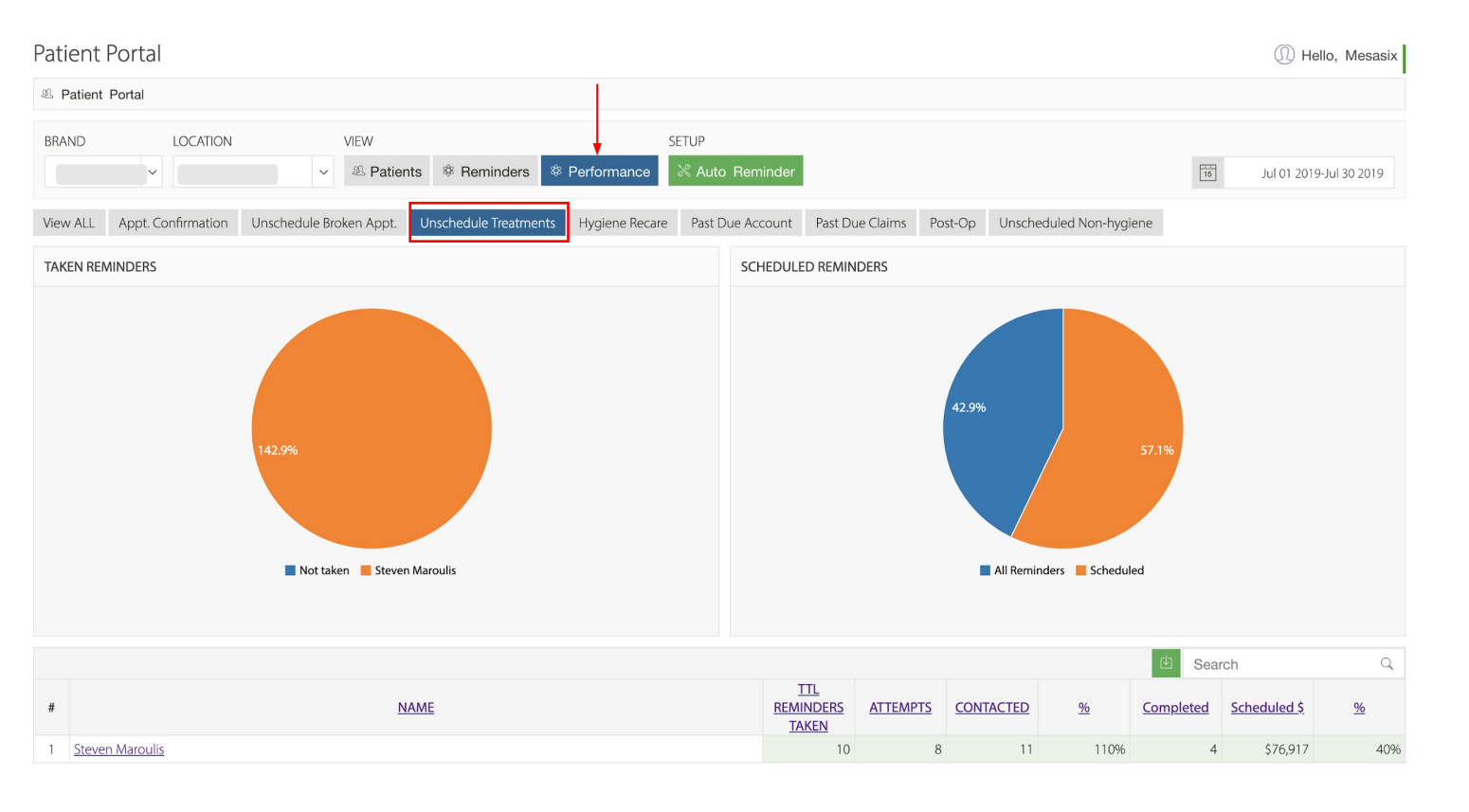

# 17 PROVIDER (Main)

In the **Providers** module, you can see if a provider is a doctor, hygienist, oral surgeon, Invisalign, periodontist, endodontist, and/or orthodontist.

| Providers |                                                                                                    |                     |                  |             |           |      |             |        |         | ) Hello, Me     | sasixAdmin |       |      |      |     |
|-----------|----------------------------------------------------------------------------------------------------|---------------------|------------------|-------------|-----------|------|-------------|--------|---------|-----------------|------------|-------|------|------|-----|
| 🕮 Pro     | 恩 Providers                                                                                                    |                     |                  |             |           |      |             |        |         |                 |            |       |      |      |     |
| Use fi    | Use filter to select providers with ID type not set.                                                                                                    |                     |                  |             |           |      |             |        |         |                 |            |       |      |      |     |
| BRAN      | BRAND       LOCATION       ALL       VIEW         I       Image: Comparison of the state of the state of th |                     |                  |             |           |      |             |        |         |                 |            |       |      |      |     |
| Provie    | Provider list Search Q                                                                                                    |                     |                  |             |           |      |             |        |         |                 |            | Q     |      |      |     |
| #         | PROVIDER<br>NAME                                                                                                    | TYPE                | <u>3YRS PROD</u> | LAST ACTIVE | LOCATION  | HIDE | PROVIDER ID | DOCTOR | HYGIENE | ORAL<br>SURGERY | INVISALIGN | PERIO | PEDO | ENDO | ORT |
| 1         | rl                                                                                                    | Dentist             | \$4,409,863.0    | 2019-08-29  | Humphries |      | 1           |        |         |                 |            |       |      |      |     |
| 2         |                                                                                                    | Hygienist           | \$153,021.5      | 2019-08-29  | Humphries |      | 2           |        |         |                 |            |       |      |      |     |
| 3         |                                                                                                    | Hygienist           | \$1,674.0        | 2018-04-12  | Humphries |      | 3           |        |         |                 |            |       |      |      |     |
| 4         |                                                                                                    | Office Staff        | \$581.0          | 2018-07-17  | Humphries |      | 4           |        |         |                 |            |       |      |      |     |
| 5         |                                                                                                    | Dental<br>Assistant | \$15,986.5       | 2019-08-29  | Humphries |      | 5           |        |         |                 |            |       |      |      |     |

## **Apply Default Rules**

We will automatically set the Doc, Hyg, and Ortho based from the data in the database.

## **Clear Rules Set**

Resets the Doc, Hyg, and Ort. This means that all providers <u>will not</u> be assigned.

## Main Tab

Lists all your providers that have production for the past 2 years.

## Hidden Tab

All other providers that are not listed in the Main tab.

A provider can be set into multiple categories. You just have to toggle the switch.
# 17 PROVIDER (Hidden)

The "*Hidden Tab*" displays providers that you do not want to show on Jarvis.

|                  | Providers                   |            |                     |                     |            |                     |                 |       | ① Hello, Mes | sasixAdmin |
|------------------|-----------------------------|------------|---------------------|---------------------|------------|---------------------|-----------------|-------|--------------|------------|
| A Providers      |                             |            |                     |                     |            |                     |                 |       |              |            |
| Use filter to se | elect providers with ID typ | e not set. |                     |                     |            |                     |                 |       |              |            |
| BRAND            | LOCATION<br>25              | ALL        | VIEW<br>Main Hidden | KPI Doctor Provider | KPI Hidden | APPLY DEFAULT RULES | CLEAR RULES SET |       |              |            |
| Hidden Prov      | ider list                   |            | 6                   |                     |            |                     |                 | 🖾 Sea | rch          | Q          |
| #                |                             |            | PROVIDER NAME       |                     |            |                     | LOCATION        |       | PROVIDER ID  | SHOW       |

17 PROVIDER (All)

The "**All**" toggle lists all of the providers across all locations you have access to. This is helpful if you want to update multiple providers.

|      |                                                                                                    | Prov            | riders              |                  |             |          |      |             |        |         |                 |            |       | Q    | ) Hello, Me | sasixAdmin |
|------|----------------------------------------------------------------------------------------------------|-----------------|---------------------|------------------|-------------|----------|------|-------------|--------|---------|-----------------|------------|-------|------|-------------|------------|
| ₽º F | Providers                                                                                                    |                 |                     |                  |             |          |      |             |        |         |                 |            |       |      |             |            |
| Use  | filter to seled                                                                                                    | ct provi        | ders with ID type   | not set.         |             |          |      |             |        |         |                 |            |       |      |             |            |
| BRA  | BRAND LOCATION ALL VIEW<br>VIEW<br>VIEW |                 |                     |                  |             |          |      |             |        |         |                 |            |       |      |             |            |
| Prov | Provider list Search Q                                                                                                    |                 |                     |                  |             |          |      |             |        |         |                 |            |       |      |             |            |
| #    | PROVID                                                                                                    | <u>DER</u><br>E | <u>TYPE</u>         | <u>3YRS PROD</u> | LAST ACTIVE | LOCATION | HIDE | PROVIDER ID | DOCTOR | HYGIENE | ORAL<br>SURGERY | INVISALIGN | PERIO | PEDO | ENDO        | ORT        |
| 1    | ۷<br>ا                                                                                                    |                 | Dentist             | \$2,282,244.8    | 2019-08-29  | Weissman |      | 1           |        |         |                 |            |       |      |             |            |
| 2    | C<br>F                                                                                                    | эm,             | Hygienist           | \$228,861.1      | 2019-08-29  | Weissman |      | ACO         |        |         |                 |            |       |      |             |            |
| 3    | ٢                                                                                                    | 28              | Dentist             | \$374,247.0      | 2019-08-28  | Weissman |      | AN          |        |         |                 |            |       |      |             |            |
| 4    | C<br>J                                                                                                    | ≥s,<br>oke      | Hygienist           | \$187,584.0      | 2019-08-05  | Weissman |      | BGH         |        |         |                 |            |       |      |             |            |
| 5    | [<br>(                                                                                                    | rla             | Dental<br>Assistant | \$191.0          | 2019-08-12  | Weissman |      | DGD         |        |         |                 |            |       |      |             |            |

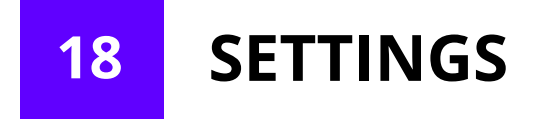

|            | Dashboard                       | Settings                                                  | D He       | ello, Mesasix | <admin< th=""></admin<> |
|------------|---------------------------------|-----------------------------------------------------------|------------|---------------|-------------------------|
| l∮Î S      | ettings                         |                                                           |            |               |                         |
| Whe        | n there is no goal set on a par | icular date, the default Goal will be used automatically. |            |               |                         |
| GOA<br>Pro | L<br>oduction                   |                                                           | 16 Sep     | ~ 2019        | ~                       |
|            | Collection                      | Se                                                        | earch      | E.            | m <sup>ر</sup>          |
| #          | Pts Visits                      | LOCATION                                                  | TYPE       | <u>GOAL</u>   | ACTION                  |
| 1          | <sup>H</sup> Npt Visits         |                                                           | Production | \$0           | [∳ Î                    |
| 2          | <sup>W</sup> Ini. Bonding       |                                                           | Production | \$0           | ¦∳¦                     |
| 3          | Westen                          |                                                           | Production | \$0           | ļļî                     |

- 1. Select Goals to show
- 2. Load goal from csv file
- 3. Search for office, type, etc.

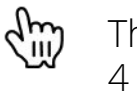

The **SETTINGS** Module supports 4 types of Goals, you can see them when you click on the dropdown.

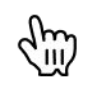

When there is no goal set on a particular date, the default Goal will be used automatically.

### **18** SETTINGS (Upload Production Goals)

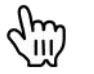

Click to Upload Production Goals

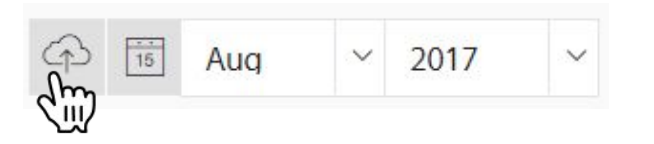

Download this template, with instructions on how to enter data.

### Upload Production Goals

×

Please note that this uploader will only set monthly goals and will be automatically used by the system. Please follow the steps listed below for the process to be succesful.

#### Download the system generated <u>template</u>

Note: The template is pre-populate with column header values such as month of goal. For sample purposes, we only populate a single month, but you can freely add a column to suit your needs with no corresponding order needed. Just follow the date format and you're good to go.

- Fill the corresponding goals per month in each office. (Please do not edit 'location' and 'id' column as it will used for mapping)
- Upload the modified CSV and submit.

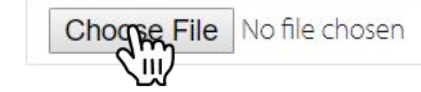

Click to Upload file

### 18 SETTINGS (Set Goals)

How to add a goal?

- 1. Click on a specific date. The date will turn **green** when selected.
- 2. Enter the amount (goal) in the text field.
- Default daily production goal if no goal is set then default goal will be used. It is calculated by number of working days for the month.
- 4. Click this to use the **Monthly Goal**.
- 5. Fill this up to set **Monthly Goal**
- 6. Click the **Update** button when you're done.

| Location      |              |          |          |                         |      |       |   | A                 | 15 Son     | × 201  |
|---------------|--------------|----------|----------|-------------------------|------|-------|---|-------------------|------------|--------|
| Goal          |              |          |          | 25000                   | _    |       |   |                   | Зер        | 201    |
| Use Monthly   | / Goal       |          |          | 21                      | Ŋ.   |       |   |                   | Search     |        |
| Default daily | Production C | Goal \$: | d        | m.                      |      |       |   |                   | TYPE       | GOAL   |
|               |              |          | <b>د</b> |                         | 0    |       |   |                   | Production | \$55,0 |
|               |              |          | A        |                         | 1m   |       |   |                   | Production |        |
| <             | >            |          | Augus    | st 2018                 | 2.22 | today |   |                   | Production |        |
| Sun           | Mon          | Tue      | Wed      | Thu                     | Fri  | Sat   |   |                   | Production |        |
| 29            | 30           | 31       | 50       | 2                       | 3    | 4     |   |                   | Production |        |
|               |              |          |          | ψŪ                      | ţ.   |       |   |                   | Production |        |
| 5             | 6            | 7        | 8        | 9                       | 10   | 11    |   |                   | Production |        |
|               | \$0          | \$0      | \$0      | \$0                     | \$0  |       |   |                   | Production |        |
| 12            | 13           | 14       | 15       | 16                      | 17   | 18    |   |                   | Production | \$65,  |
|               | \$0          | \$0      | \$0      | \$0                     | \$0  |       |   |                   |            |        |
| 19            | 20           | 21       | 22       | 23                      | 24   | 25    | 0 |                   |            |        |
|               | \$0          | \$0      | \$0      | <b>0</b> <sup>\$0</sup> | \$0  |       | 2 | Click on the Edit | i label, a | nd a   |
| 26            | 27           | 28       | 29       | 3°C                     | 31   | 1     |   | modal will appe   | ar whicł   | ו allo |
|               | \$0          | \$0      | \$0      | \$0                     | \$0  |       |   | you to enter you  | ur produ   | uctio  |
| 2             | 3            | 4        | 5        | 6                       | 7    | 8     |   | goal for that spe | ecific da  | У      |
|               |              |          |          |                         |      |       |   |                   |            |        |
|               |              |          |          |                         |      |       |   |                   |            |        |

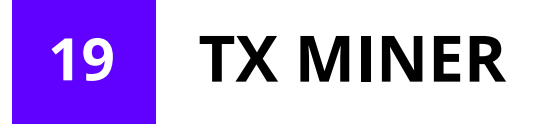

| 8 1  |                                                                                                   |             |                                           |                                           |             |                           | 1                                    | <b>I</b>                       | 00.02.01.00.01            |
|------|---------------------------------------------------------------------------------------------------|-------------|-------------------------------------------|-------------------------------------------|-------------|---------------------------|--------------------------------------|--------------------------------|---------------------------|
| Ψ Ι. | x winer                                                                                           |             |                                           |                                           |             |                           | Last o                               | ata sync: 2018-                | J8-03 01:08 Pi            |
| VIEV | N BRAND LOCATION NET TX PLAN                                                                      |             |                                           |                                           |             |                           |                                      |                                |                           |
| Tr   | eatment Statistics v Brush 32 v                                                                   |             |                                           |                                           |             |                           | 15 Au                                | iq ~ 2                         | .018 ~                    |
| PRO  | V/IDER(S) PROCEDURE(S) PATIENT(S)                                                                 |             |                                           |                                           |             |                           |                                      |                                |                           |
| A    | I providers 🗴 Add a provider 🛛 All procedures 🗴 Add a procedure 🔹 All patients 🛠 Add a patient GE | T REPORT    |                                           |                                           |             |                           |                                      |                                |                           |
|      |                                                                                                   |             |                                           |                                           |             |                           |                                      |                                |                           |
| Tre  | patment Statistics                                                                                |             |                                           |                                           |             |                           | Treat                                | meant Stat                     | ~ 🕑                       |
| #    | MONTH                                                                                             | TOT TX PL   | <u>\$</u><br><u>PENDING</u><br><u>SCH</u> | <u>\$</u><br><u>PENDING</u><br><u>USC</u> | ACT<br>PROD | <u>%</u><br><u>CLOSED</u> | <u># TX. PL.</u><br><u>PRESENTED</u> | <u>AVG \$/TX</u><br><u>PL.</u> | <u>% PTS.</u><br>w/TR. PL |
| 1    | 2018-02                                                                                           | \$113,181   | \$7,487                                   | \$76,502                                  | \$29,192    | 26%                       | 32                                   | \$3,537                        | 92%                       |
| 2    | 2018-03                                                                                           | \$226,117   | \$7,666                                   | \$178,231                                 | \$40,220    | 18%                       | 56                                   | \$4,038                        | 73%                       |
| 3    | 2018-04                                                                                           | \$152,134   | \$4,447                                   | \$110,307                                 | \$37,381    | 25%                       | 42                                   | \$3,622                        | 73%                       |
| 4    | 2018-05                                                                                           | \$131,333   | \$8,266                                   | \$94,332                                  | \$28,736    | 22%                       | 46                                   | \$2,855                        | 78%                       |
| 5    | 2018-06                                                                                           | \$266,634   | \$24,985                                  | \$197,040                                 | \$44,609    | 17%                       | 66                                   | \$4,040                        | 71%                       |
| 6    | 2018-07                                                                                           | \$218,225   | \$30,434                                  | \$153,748                                 | \$34,043    | 16%                       | 82                                   | \$2,661                        | 78%                       |
| 7    | 2018-08                                                                                           | \$23,254    | \$2,843                                   | \$20,386                                  | \$25        | 0%                        | 9                                    | \$2,584                        | 83%                       |
|      | TOTAL                                                                                             | \$1,130,878 | \$86,126                                  | \$830,546                                 | \$214,206   | 19%                       | 333                                  |                                |                           |

The **TX Miner** Module displays treatment plan information:

- Total treatment plan \$
- Treatment plans pending schedule
- Treatment plans pending unscheduled
- Actual Production
- Closed percent
- # of treatment plans presented
- AVG \$ per treatment plan
- % of new patients with treatment plan

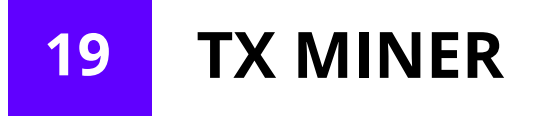

### The **NET TX PLAN** switch toggles between the exclusion/inclusion of rejected treatment plans on tx miner.

| VIEV | BRAND LOCATION NET TX PLAN                                                                                                    |             |                |                |             |                    |                               |                                |                                   |
|------|----------------------------------------------------------------------------------------------------|-------------|----------------|----------------|-------------|--------------------|-------------------------------|--------------------------------|-----------------------------------|
| Tre  | eatment Statistics v Brush 32 v V v                                                                                                    |             |                |                |             |                    | 15 Au                         | a ~ 20                         | 018 ~                             |
| PRO  | VIDER(S) PROCEDURE(S) PATIENT(S)                                                                                                    |             |                |                |             |                    |                               |                                |                                   |
| AI   | providers 🗙 Add a provider 🛛 All procedures 🗙 Add a procedure 🔹 Add a procedure 🔹 Add a patient State of the state of the state of | REPORT      |                |                |             |                    |                               |                                |                                   |
|      |                                                                                                    |             |                |                |             |                    |                               |                                |                                   |
| Tre  | atment Statistics                                                                                                    |             |                |                |             |                    | Treatr                        | neant Stat                     | ~                                 |
|      |                                                                                                    |             | \$             | Ś              |             |                    |                               |                                |                                   |
| #    | MONTH                                                                                                    | TOT TX PL   | PENDING<br>SCH | PENDING<br>USC | ACT<br>PROD | <u>%</u><br>CLOSED | <u># TX. PL.</u><br>PRESENTED | <u>AVG \$/TX</u><br><u>PL.</u> | <u>% PTS.</u><br><u>w/TR. PL.</u> |
| 1    | 2018-02                                                                                                    | \$113,181   | \$7,487        | \$76,502       | \$29,192    | 26%                | 32                            | \$3,537                        | 84%                               |
| 2    | 2018-03                                                                                                    | \$226,117   | \$7,666        | \$178,231      | \$40,220    | 18%                | 56                            | \$4,038                        | 86%                               |
| 3    | 2018-04                                                                                                    | \$152,134   | \$4,447        | \$110,307      | \$37,381    | 25%                | 42                            | \$3,622                        | 88%                               |
| 4    | 2018-05                                                                                                    | \$131,333   | \$8,266        | \$94,332       | \$28,736    | 22%                | 46                            | \$2,855                        | 89%                               |
| 5    | 2018-06                                                                                                    | \$266,634   | \$24,985       | \$197,040      | \$44,609    | 17%                | 66                            | \$4,040                        | 92%                               |
| 6    | 2018-07                                                                                                    | \$218,141   | \$30,434       | \$153,664      | \$34,043    | 16%                | 82                            | \$2,660                        | 90%                               |
| 7    | 2018-08                                                                                                    | \$23,254    | \$2,843        | \$20,386       | \$25        | 0%                 | 9                             | \$2,584                        | 100%                              |
|      | TOTAL:                                                                                                    | \$1,130,794 | \$86,126       | \$830,462      | \$214,206   | 19%                | 333                           |                                |                                   |

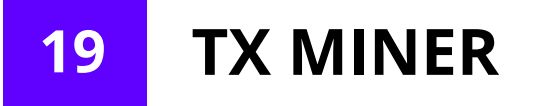

The Provider(s), Procedure(s), and Patient(s) filters allows you to type in the name or code of the provider(s), procedure(s), and/or patient(s) to view TX miner data specific to them.

|      |                                                                                                    |             |                                           |                                           |             |                    |                               | • · · · ·                      |                                   |
|------|----------------------------------------------------------------------------------------------------|-------------|-------------------------------------------|-------------------------------------------|-------------|--------------------|-------------------------------|--------------------------------|-----------------------------------|
| ₽ T  | Miner                                                                                                    |             |                                           |                                           |             |                    | Last da                       | ata sync: 2018-0               | 8-03 01:08 PM                     |
| VIEV | BRAND     LOCATION     NET TX PLAN       watment Statistics     V     Brush 32     V     Image: Statistic statistic statist |             |                                           |                                           |             |                    | 15 Au                         | q ~ 20                         | 018 ~                             |
| PRC  | /IDER(S) PROCEDURE(S) PATIENT(S)                                                                                                    |             |                                           |                                           |             |                    |                               |                                |                                   |
| AI   | providers 🛪 Add a provider All procedures 🛪 Add a procedure All patients 🛪 Add a patient GET R                                                                                                    | EPORT       |                                           |                                           |             |                    |                               |                                |                                   |
|      |                                                                                                    |             |                                           |                                           |             |                    |                               |                                |                                   |
| Tre  | atment Statistics                                                                                                    |             |                                           |                                           |             |                    | Treatr                        | neant Stat                     | ~ 🗹                               |
| #    | MONTH                                                                                                    | TOT TX PL   | <u>\$</u><br><u>PENDING</u><br><u>SCH</u> | <u>\$</u><br><u>PENDING</u><br><u>USC</u> | ACT<br>PROD | <u>%</u><br>CLOSED | <u># TX. PL.</u><br>PRESENTED | <u>AVG \$/TX</u><br><u>PL.</u> | <u>% PTS.</u><br><u>w/TR. PL.</u> |
| 1    | 2018-02                                                                                                    | \$113,181   | \$7,487                                   | \$76,502                                  | \$29,192    | 26%                | 32                            | \$3,537                        | 92%                               |
| 2    | 2018-03                                                                                                    | \$226,117   | \$7,666                                   | \$178,231                                 | \$40,220    | 18%                | 56                            | \$4,038                        | 73%                               |
| 3    | 2018-04                                                                                                    | \$152,134   | \$4,447                                   | \$110,307                                 | \$37,381    | 25%                | 42                            | \$3,622                        | 73%                               |
| 4    | 2018-05                                                                                                    | \$131,333   | \$8,266                                   | \$94,332                                  | \$28,736    | 22%                | 46                            | \$2,855                        | 78%                               |
| 5    | 2018-06                                                                                                    | \$266,634   | \$24,985                                  | \$197,040                                 | \$44,609    | 17%                | 66                            | \$4,040                        | 71%                               |
| 6    | 2018-07                                                                                                    | \$218,225   | \$30,434                                  | \$153,748                                 | \$34,043    | 16%                | 82                            | \$2,661                        | 78%                               |
| 7    | 2018-08                                                                                                    | \$23,254    | \$2,843                                   | \$20,386                                  | \$25        | 0%                 | 9                             | \$2,584                        | 83%                               |
|      | TOTAL:                                                                                                    | \$1,130,878 | \$86,126                                  | \$830,546                                 | \$214,206   | 19%                | 333                           |                                |                                   |

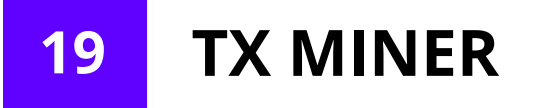

When you click on the Treatment Statistics Month, you will be directed to the Patient List Table. Here you can see the amount of Pending Scheduled and Unscheduled Treatment for each patient and other information.

Moreover, you can click on the Patient Name to see more information about the patient.

| See Tx Miner                   |       |                |                    |                      |      |            |           |                             |                             |           |                    | Last da                       | ata sync: 2020-0               | 1-20 04:01 PM                     |
|--------------------------------|-------|----------------|--------------------|----------------------|------|------------|-----------|-----------------------------|-----------------------------|-----------|--------------------|-------------------------------|--------------------------------|-----------------------------------|
| VIEW Treatment Statistics ~    | BRAND | ~              | LOCATION<br>Calton | NET TX PLAN          |      |            |           |                             |                             |           |                    | 🕁 📅 Jar                       | n v 21                         | 020 ~                             |
| PROVIDER(S)                    | PRO   | CEDURE(S)      |                    | GUEST(S)             |      |            |           |                             |                             |           |                    |                               |                                |                                   |
| All providers 🗶 Add a provider | All   | procedures 🗙 A | dd a procedure     | All guests 🗙 Add a g | uest | GET REPORT |           |                             |                             |           |                    |                               |                                |                                   |
| Treatment Statistics           |       |                |                    |                      |      |            |           |                             |                             |           |                    | Treatm                        | meant Stat                     | ~ 🛃                               |
| #                              |       |                |                    | MONTH                |      |            | TOT TX PL | <u>\$</u><br>PENDING<br>SCH | <u>\$</u><br>PENDING<br>USC | ACT PROD  | <u>%</u><br>CLOSED | <u># TX. PL.</u><br>PRESENTED | <u>AVG \$/TX</u><br><u>PL.</u> | <u>% GST.</u><br><u>w/TR. PL.</u> |
| 1 2019-02                      |       |                |                    |                      |      |            | \$360,587 | \$25,921                    | \$163,592                   | \$171,073 | 47%                | 188                           | \$1,918                        | 69%                               |
| 2 200 m                        |       |                |                    |                      |      |            | \$378,967 | \$34,140                    | \$140,458                   | \$204,370 | 54%                | 428                           | \$885                          | 58%                               |
| 3 2019                         |       |                |                    |                      |      |            | \$327,273 | \$40,249                    | \$114,011                   | \$173,013 | 53%                | 245                           | \$1,336                        | 52%                               |
| 4 2019-05                      |       |                |                    |                      |      |            | \$327,687 | \$55,886                    | \$115,464                   | \$156,337 | 48%                | 256                           | \$1,280                        | 60%                               |
| 5 2019-06                      |       |                |                    |                      |      |            | \$351,271 | \$72,828                    | \$96,196                    | \$182,247 | 52%                | 228                           | \$1,541                        | 62%                               |
| 6 2019-07                      |       |                |                    |                      |      |            | \$345,840 | \$61,531                    | \$109,986                   | \$174,322 | 50%                | 212                           | \$1,631                        | 67%                               |
| 7 2010 09                      |       |                |                    |                      |      |            | ¢211.021  | 677 200                     | 567665                      | C145 049  | E 204              | 101                           | ¢1 400                         | 4004                              |

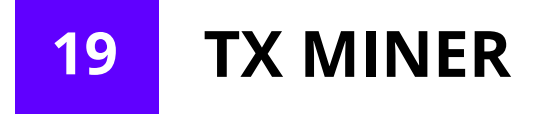

By clicking on the month, you will be able to view all patients with pending treatment..

| Tx Mir                                                              | ner                                                                                                    |          |            |          |                                  |                                  |             |             |                                |               | ① Hello, Stev     | ven Maroulis LEDGER 100.00%<br>RESERVATION 99.84% |
|---------------------------------------------------------------------|----------------------------------------------------------------------------------------------------|----------|------------|----------|----------------------------------|----------------------------------|-------------|-------------|--------------------------------|---------------|-------------------|---------------------------------------------------|
| ₽ Tx Miner                                                          |                                                                                                    |          |            |          |                                  |                                  |             |             |                                |               |                   | Last data sync: 2019-10-08 03:16 AM               |
| VIEW Treatment Statistics PROVIDER(S) All providers X Add a provide | BRAND     LOCATION       Image: state state stat | GUEST(S) | ld a guest | GET R    | EPORT                            |                                  |             |             |                                |               | C                 | Jan v 2020 v                                      |
| Treatment Statistics 2019-0                                         | 02                                                                                                    |          |            |          |                                  |                                  |             |             |                                | Tr            | eatmeant Stat 🗸 🗸 | Search Q                                          |
|                                                                     | GUEST NAME                                                                                                    |          | CHART #    | TYPE     | <u>PEND. TX</u><br><u>\$ SCH</u> | <u>PEND. TX</u><br><u>\$ USC</u> | ACT<br>PROD | REFERRED TO | <u>REM.</u><br><u>BENEFITS</u> | <u>STATUS</u> | PREF. PROV.       | INSURANCE                                         |
|                                                                     |                                                                                                    |          |            | Existing | \$179                            | \$0                              | \$0         |             | \$0                            | 1             | DL                |                                                   |
|                                                                     |                                                                                                    |          |            | New      | \$143                            | \$6,276                          | \$208       |             | \$2,000                        | А             | DL                | Hamill LLC and Sons                               |
|                                                                     |                                                                                                    |          |            | New      | \$0                              | \$1,308                          | \$115       |             | \$1,000,000                    | А             | DL                | Olson, Jacobs and Kling Group                     |
|                                                                     |                                                                                                    |          |            | Existing | \$208                            | \$0                              | \$0         |             | \$2,000                        | A             | DL                | Wilkinson, Pfannerstill and<br>Mertz and S        |
|                                                                     |                                                                                                    |          |            | 0        | \$0                              | \$0                              | \$0         |             | \$0                            | 1             | JC                | Bogan and Sons LLC                                |

# 19 TX MINER

When you click on the Patient Name, this Patient Data window will appear where you can see the Patient's Information, Insurance Information, Notes, and Ledger Data.

| Data.<br>Patient data                                                   | ×                               | Account<br>note for<br>patient<br>107 | 2018-<br>08-01 | ******Pt is still not ready to schedule tx due to medical Bills***JSP                          |
|-------------------------------------------------------------------------|---------------------------------|---------------------------------------|----------------|------------------------------------------------------------------------------------------------|
| PERSONAL INFORMATIC                                                     | 5 TX PLANS LEDGER               |                                       | 2018-<br>06-13 | Statement Processed With No Message Included.                                                  |
| GENDER<br>AGE                                                           | George Brunner - 107<br>M<br>78 |                                       | 2018-<br>06-08 | Prim Insurance Claim from April 4, 2018 was closed.                                            |
| RESP PARTY<br>WORK PHONE<br>CELL PHONE<br>HOME PHONE                    | George Brunner                  |                                       | 2018-<br>06-08 | Service D0274 was Modified Aging Date of Service was changed from 4/4/2018 to 6/8/2018         |
| EMAIL INSURANCE INFORMATI POLICY HOLDER                                 | ION                             |                                       | 2018-<br>06-08 | Service D0150 was Modified Aging Date of Service was changed from 4/4/2018 to 6/8/2018         |
| RELATIONSHIP<br>REMAINING BENEFITS<br>DEDUCTABLE<br>EMPLOYER<br>GROUP # |                                 | Account<br>note for<br>patient<br>107 | 2018-<br>06-08 | Spoke to Mike (also Ref Info). He said there was no supplemental payments- closed the claim JH |
| GROUP NAME<br>FEE SCHEDULE<br>INSURANCE NAME<br>CONTACT INFO            |                                 |                                       |                |                                                                                                |

PATIENT DATA

INFORMATION NOTES TX PLANS LEDGER

X

19 TX MINER

| PATIENT D  | ATA                        |             |       |                |                     |            | ×             |                                    |         |         |        |   |
|------------|----------------------------|-------------|-------|----------------|---------------------|------------|---------------|------------------------------------|---------|---------|--------|---|
|            | N NOTES TX PLANS LEDGE     | R           |       |                |                     |            |               |                                    |         |         |        |   |
| DR.W∕      | PROVIDER                   | STATUS      | CODE  |                | DESC                | AMOUNT     | BALANCE       |                                    |         |         |        |   |
| 2018-04-02 | DMO, DMO                   | Scheduled   | D1110 | PROPHYLAXIS-AD | ULT                 | \$0        | \$0           |                                    |         |         |        |   |
| 2018-04-04 | ORAL SURGERY, ORAL SURGERY | Unscheduled | D7210 | SURGICAL REMOV | AL OF ERUPTED TOOTH | \$50       | \$0           |                                    |         |         |        |   |
| 2018-04-04 | ORAL SURGERY, ORAL SURGERY | Unscheduled | D7210 | SURGICAL REMOV | AL OF ERUPTED TOOTH | \$50       | \$0           |                                    |         |         |        |   |
| 2018-04-04 | ORAL SURGERY, ORAL SURGERY | Unscheduled | D7210 | SURGICAL REMOV | AL OF ERUPTED TOOTH | \$50       | \$0           |                                    |         |         |        |   |
| 2018-04-04 | ORAL SURGERY, ORAL SURGERY | Unscheduled | D7210 | SURGICAL REMOV | AL OF ERUPTED TOOTH | \$50       | \$0           |                                    |         |         |        |   |
| 2018-04-04 | ORAL SURGERY, ORAL SURGERY | Unscheduled | D7210 | SURGICAL REMOV | AL OF ERUPTED TOOTH | \$50       | \$0           |                                    |         |         |        |   |
| 2018-04-04 | ORAL SURGERY, ORAL SURGERY | Unscheduled | D7210 | SURGICAL REMOV | AL OF ERUPTED TOOTH | \$50       | \$0           |                                    |         |         |        |   |
| 018-04-04  | ORAL SURGERY, ORAL SURGERY | Unscheduled | D7210 | SURGICAL REMOV | AL OF ERUPTED TOOTH | \$50       | \$0           |                                    |         |         |        |   |
| 2018-04-04 | ORAL SURGERY, ORAL SURGERY | Unscheduled | D7210 | SURGICAL REMOV | AL OF ERUPTED TOOTH | \$50       | \$0           |                                    |         |         |        |   |
| 2018-04-04 | ORAL SURGERY, ORAL SURGERY | Unscheduled | D7210 | SURGICAL REMOV | AL OF ERUPTED TOOTH | \$50       | \$0           |                                    |         |         |        |   |
| 2018-04-04 | ORAL SURGERY, ORAL SURGERY | Unscheduled | D7210 | SURGICAL REMOV | AL OF ERUPTED TOOTH | \$50       | \$0           |                                    |         |         |        |   |
| 2018-04-04 | ORAL SURGERY, ORAL SURGERY | Unscheduled | D7310 | ALVEOLOPLASTY  | PATIENT DATA        |            |               |                                    |         |         |        |   |
| 2018-04-04 | ORAL SURGERY, ORAL SURGERY | Unscheduled | D7310 | ALVEOLOPLASTY  |                     |            | -             |                                    |         |         |        |   |
| 2018-04-04 | ORAL SURGERY, ORAL SURGERY | Unscheduled | D9230 | ANALGESIA      | INTORMATION NOTE    | S TX PLANS | LEDGER        |                                    |         |         |        |   |
| 018-04-04  | ORAL SURGERY, ORAL SURGERY | Unscheduled | D9310 | CONSULTATION   | PROVI               | DER        | DESC          | INSURANCE                          | SURFACE | BALANCE | тоотн  | ŀ |
|            |                            |             |       |                | 2018-04-<br>04      | COL        | MPREHENSIVE C | RAL ASSURANT EMPLOYEE<br>BENEFITS  |         | 0       |        |   |
|            |                            |             |       |                | 2018-04-<br>04      | BITE       | EWINGS-FOUR F | ILMS ASSURANT EMPLOYEE<br>BENEFITS |         | 0       |        |   |
|            |                            |             |       |                | 2018-04-<br>04      | PAN        | NORAMIC FILM  | ASSURANT EMPLOYEE<br>BENEFITS      |         | 0       |        |   |
|            |                            |             |       |                |                     |            |               |                                    |         |         | TOTAL: |   |

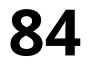

# 20 WATERFALL

The **Waterfall** module helps you see your total gross production, monthly gross production, total payments, monthly total payments and % of payment of gross production over the last 12 months.

(This report is not available for Dentrix)

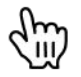

Filter by Brand, Region and Location

Click to download CSV

| Wa | aterfa      | ll Report       |             |                    |              |              |              |              |              |              |              |              |              |              |             | Hello, Mesasi     | xAdmin                         |
|----|-------------|-----------------|-------------|--------------------|--------------|--------------|--------------|--------------|--------------|--------------|--------------|--------------|--------------|--------------|-------------|-------------------|--------------------------------|
| Æ  | Waterfal    | I Report        |             |                    |              |              |              |              |              |              |              |              |              |              | AD          | VANCED FILTER     |                                |
| BF | and         | REGIOI          |             | CATION<br>umphries | ~            | ]            |              |              | DAYMENTS     |              |              |              |              |              | Sep         | ~ 2019            | ~                              |
| #  | MONTH       | <u>GR. PROD</u> | 2018-09     | 2018-10            | 2018-11      | 2018-12      | 2019-01      | 2019-02      | 2019-03      | 2019-04      | 2019-05      | 2019-06      | 2019-07      | 2019-08      | 2019-<br>09 | TOTAL<br>PAYMENTS | %<br>PAYMENT<br>OF GR.<br>PROD |
| 1  | 2018-<br>09 | \$163,179.25    | \$95,744.48 | \$43,457.02        | \$4,266.65   | \$2,028.65   | \$2,558.33   | \$851.08     | \$416.12     | \$962.90     | \$1,033.65   | \$548.30     | \$309.80     | \$933.50     | \$0.00      | \$153,110.48      | 94%                            |
| 2  | 2018-<br>10 | \$220,244.75    |             | \$141,311.20       | \$43,479.07  | \$6,221.28   | \$7,831.25   | \$2,472.90   | \$2,330.85   | \$1,085.65   | \$1,075.00   | \$418.90     | \$978.60     | \$806.00     | \$0.00      | \$208,010.70      | 94%                            |
| 3  | 2018-<br>11 | \$177,408.75    |             |                    | \$98,463.79  | \$43,296.17  | \$10,630.81  | \$2,705.90   | \$4,372.61   | \$1,681.15   | \$393.78     | \$2,969.04   | \$73.80      | \$914.10     | \$0.00      | \$165,501.15      | 93%                            |
| 4  | 2018-<br>12 | \$136,083.75    |             |                    |              | \$80,242.32  | \$25,723.74  | \$9,250.31   | \$6,760.70   | \$2,105.97   | \$2,669.64   | \$2,068.55   | \$2,426.40   | \$515.55     | \$0.00      | \$131,763.18      | 97%                            |
| 5  | 2019-<br>01 | \$209,312.95    |             |                    |              |              | \$97,970.29  | \$63,143.00  | \$14,950.05  | \$11,920.65  | \$6,090.70   | \$1,988.25   | \$1,620.21   | \$485.43     | \$0.00      | \$198,168.58      | 95%                            |
| 6  | 2019-<br>02 | \$193,538.00    |             |                    |              |              |              | \$103,200.86 | \$54,146.50  | \$19,024.01  | \$3,961.60   | \$1,959.90   | \$723.45     | \$1,084.65   | \$0.00      | \$184,100.97      | 95%                            |
| 7  | 2019-<br>03 | \$141,234.75    |             |                    |              |              |              |              | \$80,671.49  | \$32,198.80  | \$9,248.98   | \$3,320.30   | \$2,126.00   | \$1,232.43   | \$0.00      | \$128,798.00      | 91%                            |
| 8  | 2019-<br>04 | \$209,992.25    |             |                    |              |              |              |              |              | \$106,248.95 | \$66,258.16  | \$11,625.22  | \$6,460.14   | \$1,264.70   | \$0.00      | \$191,857.17      | 91%                            |
| 9  | 2019-<br>05 | \$201,321.75    |             |                    |              |              |              |              |              |              | \$117,107.66 | \$56,791.80  | \$6,491.87   | \$5,166.60   | \$0.00      | \$185,557.93      | 92%                            |
| 10 | 2019-<br>06 | \$189,298.25    |             |                    |              |              |              |              |              |              |              | \$107,805.62 | \$53,851.75  | \$4,275.05   | \$0.00      | \$165,932.42      | 88%                            |
| 11 | 2019-<br>07 | \$175,766.20    |             |                    |              |              |              |              |              |              |              |              | \$87,577.30  | \$59,712.38  | \$0.00      | \$147,289.68      | 84%                            |
| 12 | 2019-<br>08 | \$181,559.00    |             |                    |              |              |              |              |              |              |              |              |              | \$90,218.94  | \$0.00      | \$90,218.94       | 50%                            |
|    | TOTAL:      | \$2,198,939.65  | \$95,744.48 | \$184,768.22       | \$146,209.51 | \$131,788.42 | \$144,714.42 | \$181,624.05 | \$163,648.32 | \$175,228.08 | \$207,839.17 | \$189,495.88 | \$162,639.32 | \$166,609.33 | \$0.00      | \$1,950,309.20    | 89%                            |

### **20 BASE DEFINITIONS**

| Active PTS #            | The number of patients seen in the selected or<br>current date range, whom were seen 12 months<br>prior                                                 |
|-------------------------|----------------------------------------------------------------------------------------------------|
| Active PTS %            | The number of patients seen in the selected or<br>current date range, whom were seen 12 months<br>prior against total number number of patients in<br>% |
| Adjustment %            | The breakdown of the amount of adjustment types divided by total adjustments in %                                                                       |
| Adjustment \$           | The breakdown of the amount of adjustment types in \$                                                                                                   |
| Collection \$           | The total payment collected in \$                                                                                                    |
| Collection Goal %       | The percentage of collection against collection goals in %                                                                                              |
| Hygiene<br>Appointments | Any appointment that was scheduled to a<br>Hygiene provider                                                                                             |
| Hygiene Reappoint       | Any patient walked out to a Hygiene provider<br>within the date range that has a seperate<br>Pre-booked Hygiene Appointment                             |

| Hygiene Apt #          | The total number of patients having Hygiene<br>Appointments within the date range                          |
|------------------------|----------------------------------------------------------------------------------------------------|
| Lifetime Production \$ | The total amount of production associated<br>with a patient since the start of the patient<br>record in \$ |
| Lifetime Visits #      | The number of unique days a patient has been<br>in the office having an actual procedure                   |
| New Patient            | Any patient with a first time walkout that includes an exam code on the same day                           |
| New Patient Visits     | The total number of New Patient Visits within the designated date range                                    |
| NPT Visits Goal %      | The percentage of new patient visits against new patient visits goals in %                                 |
| Procedure / PT #       | The ratio of the number of procedures done in total divided by the number of patients seen                 |
| Procedures #           | The number of procedures done                                                                              |

| Production                     | Shows the amount of production from the ledger in \$                                          |
|--------------------------------|-----------------------------------------------------------------------------------------------|
| Worked Days                    | Any single day with production attached                                                       |
| Production / Day \$            | The total production of all patients seen divided by the number of days worked in \$          |
| Production /<br>Provider \$    | The ratio of total production divided by the number of providers in \$                        |
| Production / PT \$             | The ratio of total production divided by the total number of patients seen in \$              |
| Production Goal %              | The percentage of production against production goals in %                                    |
| Production per<br>Procedure \$ | The total production of all patients seen divided by the number of procedures completed in \$ |
| Pt Visits #                    | The number of patients with an associated procedure                                           |

| PT Visits Goal %           | The percentage of total patient visits divided by patient visits goals                                                     |
|----------------------------|----------------------------------------------------------------------------------------------------|
| Hygiene Procedure<br>Codes | Codes that are defined as Hygiene line of business by Type                                                                 |
| Hygiene Patients           | Any patient walked out to any of the identified<br>Hygiene Procedure Codes                                                 |
| Hygiene Retention<br>Rate  | Percentage of Hygiene Patients that completed<br>a return visit at any point within 18 months of<br>their last appointment |
| Same Day Treatment<br>\$   | Any New Guest Prod plus any production over<br>and above what's booked on the schedule                                     |
| Scheduled NPTS #           | The count of new patients who have an appointment                                                                          |
| Scheduled Production<br>\$ | The amount of production attached to appointments (appointment production) in \$                                           |

| PTS with Tx Plan %      | Percentage of patients that were seen in the current month that were presented a Tx plan                                              |
|-------------------------|----------------------------------------------------------------------------------------------------|
| Treatment<br>Acceptance | Any completed or scheduled procedure in a Tx<br>plan                                                                                  |
| Tx Plan per NPT #       | Total Tx plan count (scheduled + unscheduled +<br>completed) divided by the number of new<br>patients seen in the month               |
| Tx Plan per NPT \$      | Total Tx plan dollar amount (scheduled +<br>unscheduled + completed) divided by the<br>number of new patients seen in the month in \$ |
| Tx Plan per PT #        | Total Tx plan count (scheduled + unscheduled +<br>completed) divided by the number of patients<br>seen in the month                   |
| Tx Plan per PT \$       | Total Tx plan dollar amount (scheduled +<br>unscheduled + completed) divided by the<br>number of patients seen in the month in \$     |

| Tx Plans Presented #               | Number of Tx plans presented (total scheduled<br>+ total unscheduled + completed)                                                                                 |
|------------------------------------|----------------------------------------------------------------------------------------------------|
| Tx Plans Presented \$              | Total Tx Plans (total scheduled + total<br>unscheduled + completed) in \$                                                                                         |
| Tx Plans Presented %               | Percentage of patients who had an actual<br>walkout that were presented with a Tx Plan in<br>%                                                                    |
| Tx Plans Closed %                  | Dollar amount of Tx plans that are accepted<br>(scheduled + completed) divided by the total<br>treatment plans presented (scheduled +<br>unscheduled + completed) |
| Tx Plans Pending<br>Scheduled \$   | Dollar amount of Tx plans which are tied to an appointment in \$                                                                                                  |
| Tx Plans Pending<br>Unscheduled \$ | Dollar amount of Tx plans which are not scheduled in \$                                                                                                    |

| Tx Plans Rejected       | The number of patients who have a scheduled appointment                                                                               |
|-------------------------|----------------------------------------------------------------------------------------------------|
| Tx Plans Rejected #     | Percentage of patients that were seen in the<br>current month that were presented a Tx plan                                           |
| Tx Plans Rejected %     | Any completed or scheduled procedure in a Tx<br>plan                                                                                  |
| Tx Plans Rejected \$    | Total Tx plan count (scheduled + unscheduled +<br>completed) divided by the number of new<br>patients seen in the month               |
| Provider Worked<br>Days | Total Tx plan dollar amount (scheduled +<br>unscheduled + completed) divided by the<br>number of new patients seen in the month in \$ |

| Case Acceptance -<br>Same Day                   | All guests that have production added that day<br>or have scheduled production that day divided<br>by all guests that got a Tx plan that day              |
|-------------------------------------------------|----------------------------------------------------------------------------------------------------|
| Case Acceptance -<br>Rolling 90 Days            | All guests that had production added or<br>scheduled within 90 days from the day it was<br>presented divided by all guests that got a Tx<br>plan that day |
| New Guests<br>Receiving<br>Treatment Plans      | The number of new patients seen within the<br>date range that received a treatment plan<br>against the total number of new patients seen                  |
| Existing Guests<br>Receiving<br>Treatment Plans | The number of existing patients seen within the<br>date range that received a treatment plan<br>divided by the total number of existing patients<br>seen  |

| Average Time per<br>Doctor<br>Appointment<br>(minutes) | The average time (in minutes) for a restorative<br>reservation based on check in and check out.<br>Filtered by Doctors.                                        |
|--------------------------------------------------------|----------------------------------------------------------------------------------------------------|
| Average Doctor<br>Production per<br>Hour               | The sum of total production per Doctor divided<br>by the sum of total working hours per Doctor<br>Assumptions: Monday - Friday 8 hours and<br>Saturday 6 hours |
| Average Production<br>per Doctor<br>Appointment        | The average production \$ amount for every<br>restorative appointment<br>Filtered by Doctors                                                                   |

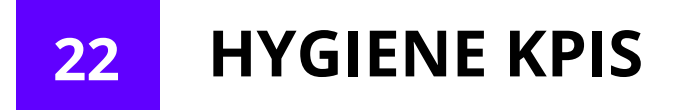

| Perio to Prophy              | The number of perio appointments divided by the number of prophy appointments                                                                                                    |
|------------------------------|----------------------------------------------------------------------------------------------------|
| Avg. Prod. per<br>Procedure  | The total production filtered by Hygiene and<br>divided by the number of procedures done<br>(excludes adjustments and deleted entries)                                                                               |
| Avg. Prod. Per Day           | The total production filtered by Hygienist and<br>divided by the number of working days by<br>provider (days with 100\$ more production are<br>considered working days, excludes adjustments<br>and deleted entries) |
| # of Varnish app.<br>per day | Sum of total count divided by the number of<br>production days filtered by service code D1206<br>and filtered by Hygiene provider                                                                                    |
| Hygiene<br>Appointment       | Total number of hygiene visits in the<br>selected timeframe divided by the number<br>of the patients with a Pre-booked HYG<br>Appointment in %                                                                       |

| Avg. Prod. per<br>Prov. Per Day | The total production dollars filtered by<br>Doctors and divided by the number of<br>working days by provider (days with 100\$<br>more production are considered working<br>days, excludes adjustments and deleted<br>entries) |
|---------------------------------|----------------------------------------------------------------------------------------------------|
| Avg. SRP per day                | Sum of total unique patient count who<br>received SRP Procedures divided by the<br>total number of production days                                                                                                    |
| Avg. Fmx per day                | Sum of total count divided by the number of<br>production days filtered by service code<br>D0210 and filtered by Hygiene provider                                                                                             |

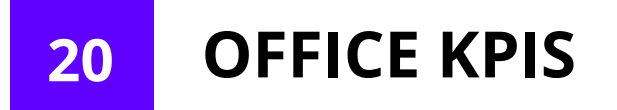

| Patient Retention               | Shows the percentage of patients seen in the<br>current date range who were also seen for an<br>exam within the last 18 months                 |
|---------------------------------|----------------------------------------------------------------------------------------------------|
| Avg. # of Tx plans<br>presented | The number of treatment plans presented on<br>new patients divided by the number of new<br>patients for the current date range                 |
| Close Percent per<br>day        | The number of treatment plans per day<br>presented divided by the number of treatment<br>plans accepted (Procedures completed or<br>scheduled) |
| Co-Pay Collection               | The total amount of money expected to be<br>collected as a co-pay based on attached<br>insurance plan vs. what was actually collected          |
| \$ in rejected tx<br>plans      | How much in dollars of presented treatment plans that patients did not accept                                                                  |

## 21 Q&A

#### 1. Why are the no numbers populating on my dashboard?

• Before you contact support, try clearing your cache. Go to your Google settings and click on History. Click clear browsing history. Then uncheck all of the boxes except for Cached images and file. Click Clear browsing data.

#### 2. How often is the data updated?

• The data displayed in the dashboard is in real-time. Please reload the page if you think the data is not updated. Data updates in sync cycles, depending on the size of the office, there may be a slight delay of up to 15 minutes.

# 3. There is no calendar to change the dates, so how do I know what dates the data is for?

• If there is no calendar, then the data showing is for the previous month. If there is a calendar then it will show whichever date range or month you have chosen.

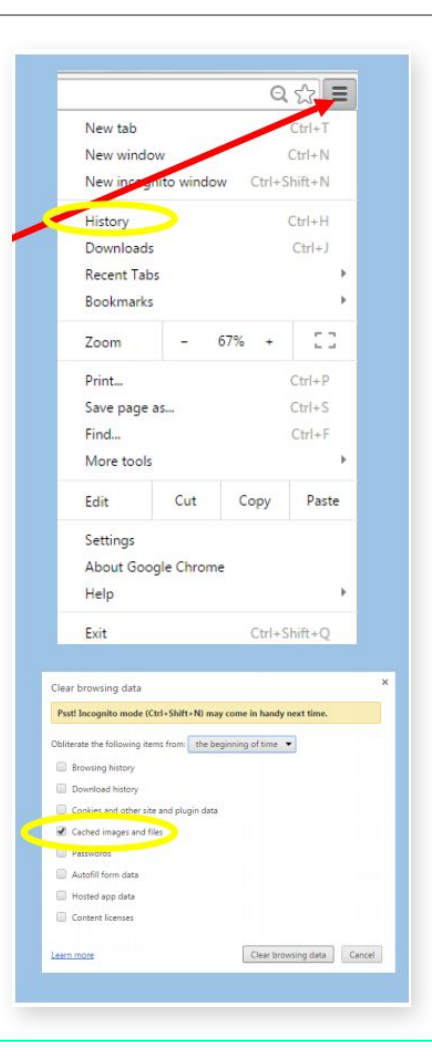

**This User Guide is provided for informational purposes only.** Jarvis Analytics does not warrant that the software or services provided by Jarvis Analytics will work properly in all environments and applications, and makes no warranty and representation, either implied or expressed, with respect to the quality, performance, merchantability, or fitness for a particular purpose. Jarvis Analytics has made every effort to ensure that this User Guide is accurate; however, Jarvis Analytics disclaims liability for any inaccuracies or omissions that may be present. Information in this User Guide is subject to change without notice and does not represent a commitment, promise, or representation on the part of Jarvis Analytics.

Jarvis Analytics assumes no responsibility for any inaccuracies that may be contained in this User Guide. Jarvis Analytics makes no commitment to update or keep current the information in this User Guide, and reserves the right to make improvements to this User Guide and/or to the software and services described in this User Guide, at any time without notice. If you find information in this User Guide that is incorrect, misleading, or incomplete, we would appreciate your comments and suggestions.

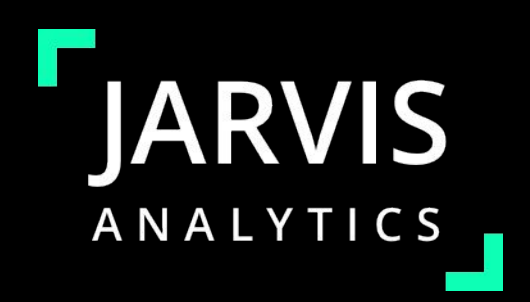

# **CONTACT & SUPPORT**

### For technical help:

- E: <u>support@jarvisanalytics.com</u>
- P: 866 9-JARVIS866-952-7847

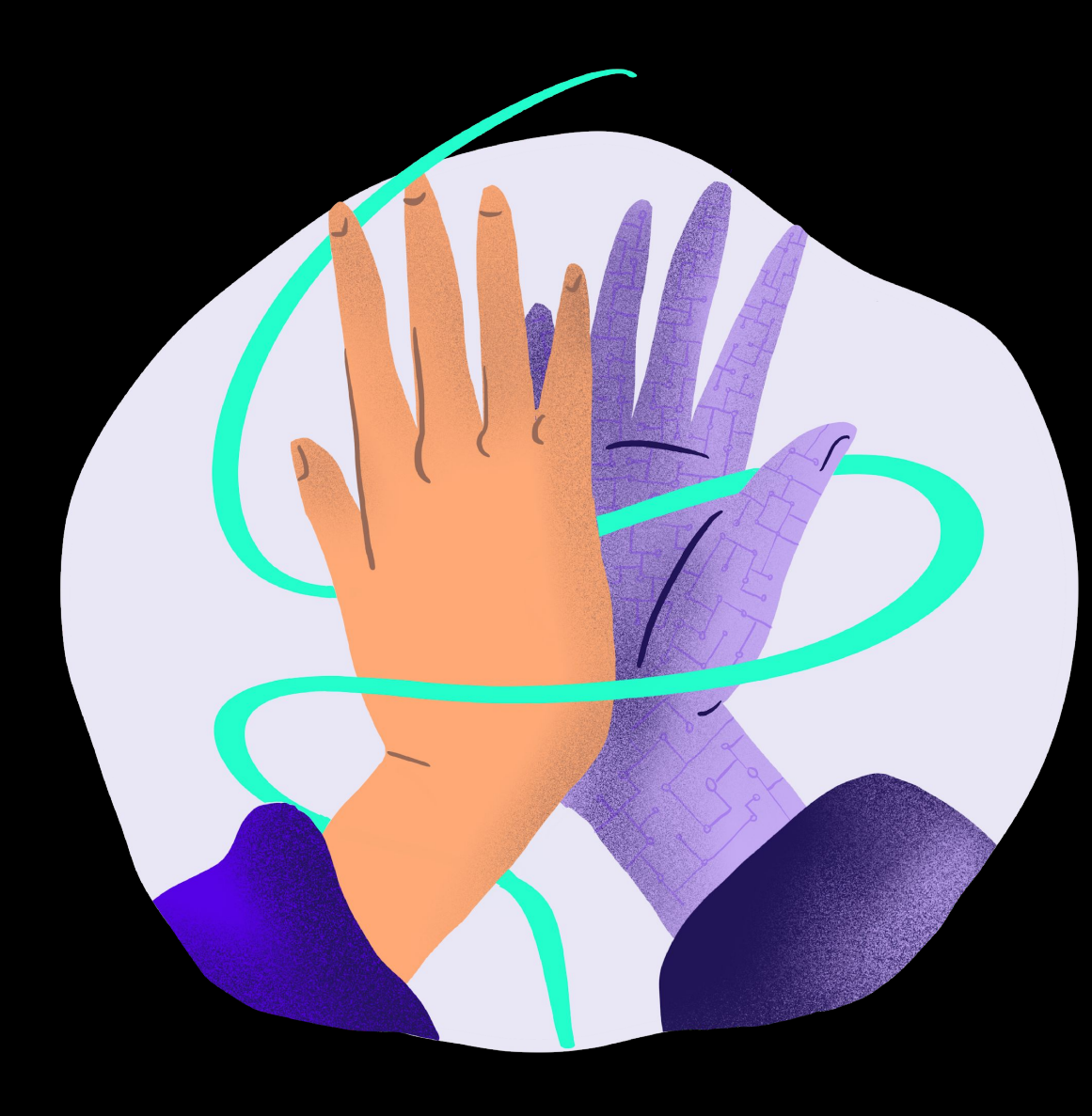